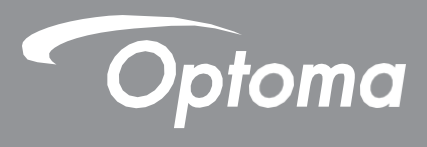

# Panou interactiv Optoma

|  | Detoma |  |  |
|--|--------|--|--|

Manual de utilizare

# CUPRINS

| SIGURANȚĂ5                                                          |
|---------------------------------------------------------------------|
| Instrucțiuni de siguranță 5                                         |
| Drepturi de autor 6                                                 |
| Declinarea răspunderii 6                                            |
| Recunoașterea mărcii comerciale 6                                   |
| Declarația FCC 6                                                    |
| Avertisment FCC 6                                                   |
| Declarație de conformitate pentru țările UE 7                       |
| WEEE                                                                |
| ENERGY STAR7                                                        |
| Lumină albastră scăzută și sănătatea ochilor7                       |
| Ce este tehnologia Low Blue Light? 7                                |
| Calcularea pauzelor 7                                               |
| Privirea oblectelor indepartate 7<br>Cum să-ți exersezi ochii? 7    |
|                                                                     |
|                                                                     |
| Conținului pachelului                                               |
| Accesorii optionale 9                                               |
| Prezentarea produsului                                              |
| Vedere frontală 10                                                  |
| Vedere din spate 11                                                 |
| Telecomandă12                                                       |
| INSTALARE SI INSTALARE14                                            |
| Montare pe perete 14                                                |
| Specificații de montare pe perete 14                                |
| Instalarea unui mini computer extern 17                             |
| Montarea suportului (opțional) 18<br>Litilizarea telecomenzii 21    |
| Instalarea/Înlocuirea bateriilor telecomenzii 21                    |
| Raza de operare a telecomenzii 22                                   |
| Conexiuni 23                                                        |
| Conectarea la alimentare 23<br>Conectarea dispezitiveler externe 22 |
| LITII IZARFA DISPOZITIVI II III 23                                  |
|                                                                     |
| Pornirea/Oprirea alimentării 29                                     |
| Asistent de configurare 30                                          |
| OPERAȚII DE BAZĂ32                                                  |
| Prezentare generală a ecranului de pornire 32<br>Meniul OSD 33      |
| Meniul de comenzi rapide 34                                         |
| Configurarea setărilor de imagine 35                                |
| Configurarea setărilor de afișare 36                                |
| Configurarea setărilor de semnal (numai pentru intrarea VGA) 36     |

Configurarea setărilor audio 37 Vizualizarea informațiilor despre dispozitiv 38 Meniul Setări Android 39 Personalizarea sistemului 39 Configurarea setărilor de retea 41 Configurarea setărilor dispozitivului 43 Configurarea setărilor de securitate 45 Configurarea setărilor sistemului 48 Bara de instrumente laterală 53 Vizualizarea sarcinilor recente 54 **Aplicatia Creative Board 55** Aplicația de adnotare 62 Airshare 63 Screen Recorder 68 Instrument Captură ecran 68 Mai multe instrumente 69 Bara de instrumente Adnotare flotantă 70

## UTILIZAREA APLICAȚIILOR .....71

Distribuție creativă 72 Sisteme de operare acceptate pentru casting 72 Partajare proprietară 72 Dispozitiv mobil 73 **Computer 75** Setări Creative Cast 79 Manager de fisiere 80 **Gestionarea fisierelor 80** Stocare în cloud 82 Redarea fisierelor multimedia 83 Blocarea ecranului 87 Browser 87 Piata Optoma 88 Păstrator 89 Joan la TV 90 Vizualizator 93 Alte programe software 94 **Reactiv Suite 94** Optoma Management Suite (OMS) 95

#### 

Dimensiuni 97 65-inch 97 75-inch 98 86-inch 99 Lista de sincronizare acceptată 100 Lista de funcții de protocol RS232 102 Atribuire pini RS232 102 Conexiune de control RS232 RJ45 102 Comanda SET 103 GET Comanda 105 Indicator LED 107 Depanare 108 Întreținere 109 Curățarea ecranului 109 Curățați cadrul frontal 109 Optoma Global Offices 110

# SIGURANȚĂ

Vă rugăm să urmați toate avertismentele, precauțiile și întreținerea recomandate în acest manual de utilizare.

### Instrucțiuni de siguranță

- Utilizați numai atașamente/accesorii specificate de producător.
- Nu blocați orificiile de ventilație. Pentru a asigura funcționarea fiabilă a dispozitivului și pentru a proteja împotriva supraîncălzirii, se recomandă instalarea dispozitivului într-o locație care nu blochează ventilația. Nu puneți dispozitivul într-o carcasă, cum ar fi o bibliotecă sau un dulap care restricționează fluxul de aer.
- Nu utilizați dispozitivul lângă apă sau umezeală. Pentru a reduce riscul de incendiu și/sau șoc electric, nu faceți acest lucru expuneți dispozitivul la ploaie sau umezeală.
- Nu instalați în apropierea surselor de căldură, cum ar fi calorifere, încălzitoare, sobe sau orice alte aparate, cum ar fi amplificatoare, care emite căldură.
- Nu lăsați obiecte sau lichide să pătrundă în dispozitiv. Acestea pot atinge porturile de tensiune periculoase sau pot scurtcircuita piesele care ar putea duce la incendiu sau electrocutare.
- Nu așezați dispozitivul pe o suprafață instabilă. Dispozitivul se poate răsturna, ducând la rănirea sau deteriorarea dispozitivului.
- Nu instalați dispozitivul în locuri unde ar putea fi supus vibrațiilor sau şocurilor.
- Nu utilizați niciun obiect dur sau ascuțit pentru a opera ecranul tactil.
- Nu utilizați dispozitivul dacă a fost deteriorat fizic sau abuzat. Daune fizice/abuz ar fi (dar fără a se limita la):
  - Dispozitivul a fost scăpat jos.
  - Cablul de alimentare sau ștecherul a fost deteriorat.
  - S-a vărsat lichid pe dispozitiv.
  - Aparatul a fost expus la ploaie sau umezeală.
  - A căzut ceva în dispozitiv sau ceva este slăbit în interior.
- Nu încercaţi să reparaţi singur dispozitivul. Deschiderea sau îndepărtarea capacelor vă poate expune la tensiuni periculoase sau la alte pericole. Vă rugăm să sunaţi la Optoma înainte de a trimite dispozitivul la reparaţie.
- Deconectați ștecherul de la priza de curent alternativ dacă dispozitivul nu este utilizat pentru o perioadă lungă de timp.
- Scoateți bateriile de pe telecomandă înainte de depozitare. Dacă bateriile sunt lăsate în telecomandă pentru perioade lungi de timp, se pot scurge.
- Opriți și deconectați ștecherul de la priza de ca înainte de curățarea dispozitivului.
- Utilizaţi o cârpă moale şi uscată cu detergent slab pentru a curăţa carcasa afişajului. Nu utilizaţi agenţi de curăţare abrazivi, ceară sau solvenţi pentru a curăţa dispozitivul.
- Consultați carcasa dispozitivului pentru marcajele legate de siguranță.
- Dispozitivul trebuie reparat numai de către personalul de service corespunzător.

### Drepturi de autor

Această publicație, inclusiv toate fotografiile, ilustrațiile și software-ul, este protejată de legile internaționale privind drepturile de autor, cu toate drepturile rezervate. Nici acest manual, nici materialele conținute în acesta nu pot fi reproduse fără acordul scris al autorului.

© Copyright 2022

### Nota

Informațiile din acest document pot fi modificate fără notificare. Producătorul nu face nicio declarație sau garanție cu privire la conținutul acestui document și declină în mod specific orice garanție implicită de vandabilitate sau adecvare pentru un anumit scop. Producătorul își rezervă dreptul de a revizui această publicație și de a face modificări din când în conținutul acesteia, fără obligația producătorului de a notifica orice persoană cu privire la o astfel de revizuire sau modificări.

### Recunoașterea mărcilor înregistrate

Kensington este o marcă înregistrată în SUA a ACCO Brand Corporation, cu înregistrări emise și cereri în curs în alte țări din întreaga lume.

HDMI, sigla HDMI și High-Definition Multimedia Interface sunt mărci comerciale sau mărci comerciale înregistrate ale HDMI

Licensing LLC în Statele Unite și alte țări.

Google, sigla Google și Google Drive sunt mărci comerciale sau mărci comerciale înregistrate ale Google LLC.

OneDrive este o marcă comercială și o marcă a Microsoft Corporation.

Toate celelalte nume de produse utilizate în acest manual sunt proprietățile proprietarilor respectivi și sunt recunoscute.

### Declarația FCC

Acest echipament a fost testat și s-a dovedit că respectă limitele pentru un dispozitiv digital de clasă B, în conformitate cu partea 15 din Regulile FCC. Aceste limite sunt concepute pentru a oferi o protecție rezonabilă împotriva interferențelor dăunătoare într-o instalație rezidențială.

Acest echipament generează, utilizează și poate radia energie de frecvență radio și, dacă nu este instalat și utilizat în conformitate cu instrucțiunile, poate provoca interferențe dăunătoare comunicațiilor radio. Cu toate acestea, nu există nicio garanție că interferențele nu vor apărea într-o anumită instalație. Dacă acest echipament cauzează interferențe dăunătoare recepției radio sau televiziunii, ceea ce poate fi determinat prin oprirea și pornirea echipamentului, utilizatorul este încurajat să încerce să corecteze interferența prin una sau mai multe dintre următoarele măsuri:

- Reorientați sau mutați antena de recepție.
- • Măriți distanța dintre echipament și receptor.
- Conectați echipamentul la o priză de pe un circuit diferit de cel la care este conectat receptorul.
- Consultați distribuitorul sau un tehnician radio/TV cu experiență pentru ajutor.

### **Avertizare FCC**

Acest dispozitiv respectă Partea 15 din Regulile FCC. Funcționarea este supusă următoarelor două condiții:

(1) acest dispozitiv nu poate cauza interferențe dăunătoare și

(2) acest dispozitiv trebuie să accepte orice interferență primită, inclusiv interferențe care pot provoca o funcționare nedorită.

#### Notă: utilizatori canadieni

Acest aparat digital de clasa B este conform cu CAN ICES-3 (B)/NMB-003 (B) canadian. Remarque à l'intention des utilisateurs canadiens

Acest aparat numeric de la classe B este conform cu norma NMB-003 du Canada.

### Declarație de conformitate pentru țările UE

- Directiva EMC 2014/30/UE (inclusiv amendamente)
- Directiva privind tensiunea joasă 2014/35/UE

### WEEE

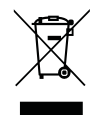

#### Instrucțiuni de eliminare

Nu aruncați acest dispozitiv electronic la gunoi atunci când îl aruncați. Pentru a minimiza poluarea și pentru a asigura cea mai mare protecție a mediului global, vă rugăm să îl reciclați.

### **ENERGY STAR**

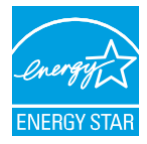

**ENERGY STAR** este un program voluntar al Agenției pentru Protecția Mediului din SUA care ajută companiile și persoanele fizice să economisească bani și să ne protejeze clima printr-o eficiență energetică superioară. Produsele care primesc ENERGY STAR previn emisiile de gaze cu efect de seră prin îndeplinirea unor criterii stricte de eficiență energetică sau cerințe stabilite de Agenția pentru Protecția Mediului din SUA. Următoarea siglă apare pe toate modelele certificate ENERGY STAR:

Acest produs se califică pentru ENERGY STAR în setarea "Mod standard" și aceasta este setarea în care se vor realiza economii de energie. Modificarea setărilor de imagine în modul Standard sau activarea altor funcții va crește consumul de energie care ar putea depăși limitele necesare pentru calificarea ENERGY STAR. Consultați EnergyStar.gov pentru mai multe informații despre programul Energy Star.

### Lumină albastră scăzută și sănătatea ochilor

#### Ce este tehnologia Low Blue Light?

**Tehnologia Low Blue Light** reduce componenta de lumină albastră emisă de produsul dumneavoastră. Daunele luminii albastre asupra ochilor umani se manifestă în principal prin afectarea patologică a ochilor și deteriorarea ritmului corpului uman, care duc la miopie, cataractă și boli maculare.

Certificare cu lumină albastră scăzută: este un proiect de certificare pentru a evalua dacă echipamentul de afișare îndeplinește cerințele

a fotobiosecurității și a siguranței radiațiilor fără UV.

Notă: Pentru a îndeplini certificatul TUV Rheinland de lumină albastră scăzută, setarea afișajului ar trebui să fie:

- Modul de afișare este Prezentare
- Temperatura de culoare este Standard
- Lumina albastră scăzută este 100.

#### Calcularea pauzelor

Se recomandă să faceți o pauză de 10 minute la fiecare oră de utilizare continuă a ecranului.

Notă: Nu uitați să clipiți des pentru a-i menține sănătoși și pentru a evita uscarea.

#### Privirea obiectelor îndepărtate

În timpul pauzei, uitați-vă la obiecte îndepărtate sau închideți ochii. Acest lucru vă ajută să vă relaxați mușchiul ciliar (de focalizare) și să evitați oboseala ochilor..

#### Cum să-ți exersezi ochii?

- 1. Țineți degetul arătător la câțiva centimetri distanță de ochi.
- 2. Concentrează-te pe degetul tău.
- 3. Îndepărtează încet degetul de față, ținându-ți concentrarea.
- 4. Privește o clipă în altă parte, în depărtare.
- 5. Concentrați-vă pe degetul întins și aduceți-l încet înapoi spre ochi.

## Cuprinsul pachetului

Despachetați cu atenție și verificați dacă aveți articolele enumerate mai jos la accesorii standard. Este posibil ca unele dintre articolele din accesoriile opționale să nu fie disponibile, în funcție de model, specificație și regiunea dvs. de achiziție. Vă rugăm să verificați cu locul dvs. de achiziție. Unele accesorii pot varia de la o regiune la alta. Cardul de garanție este furnizat doar în anumite regiuni. Vă rugăm să consultați dealerul dumneavoastră pentru informații detaliate.

### Accesorii standard

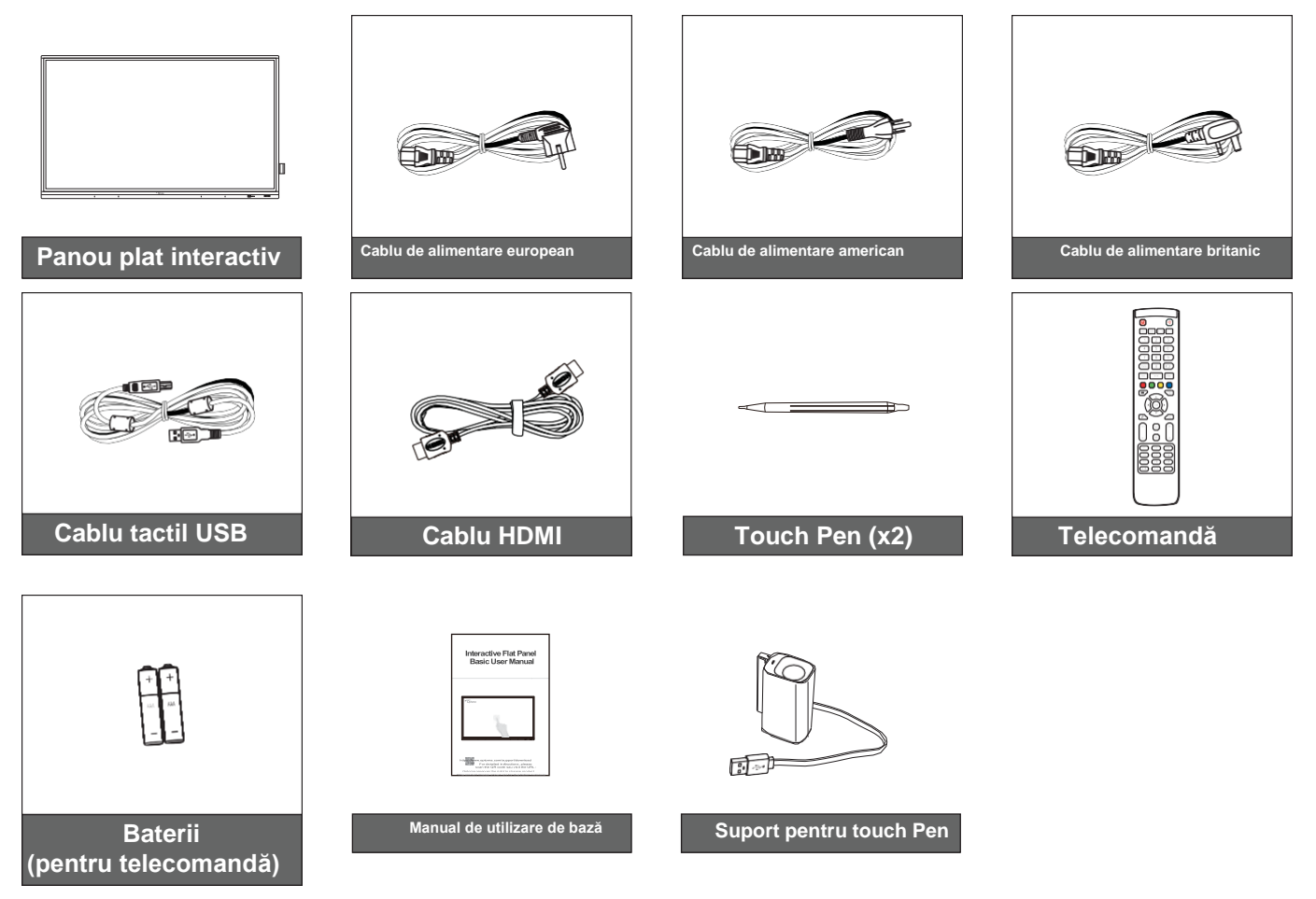

Notă: Pentru informații despre garanție, vă rugăm să accesați www.optoma.com.

### **Optional Accessories**

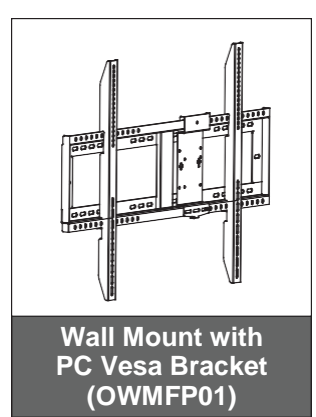

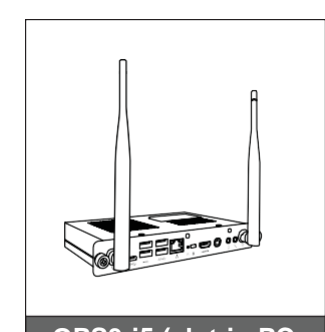

OPS3-i5 (slot-in PC, Intel i5 10th CPU, 8G RAM, 128G SSD)

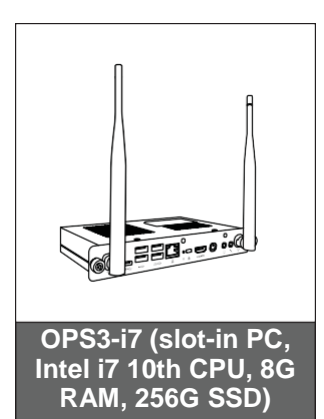

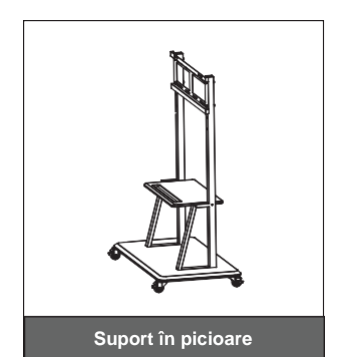

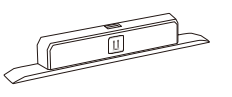

Wi-Fi Dongle Sl07B (Regiunea opțională)

## Prezentarea produsului

## Vedere din față

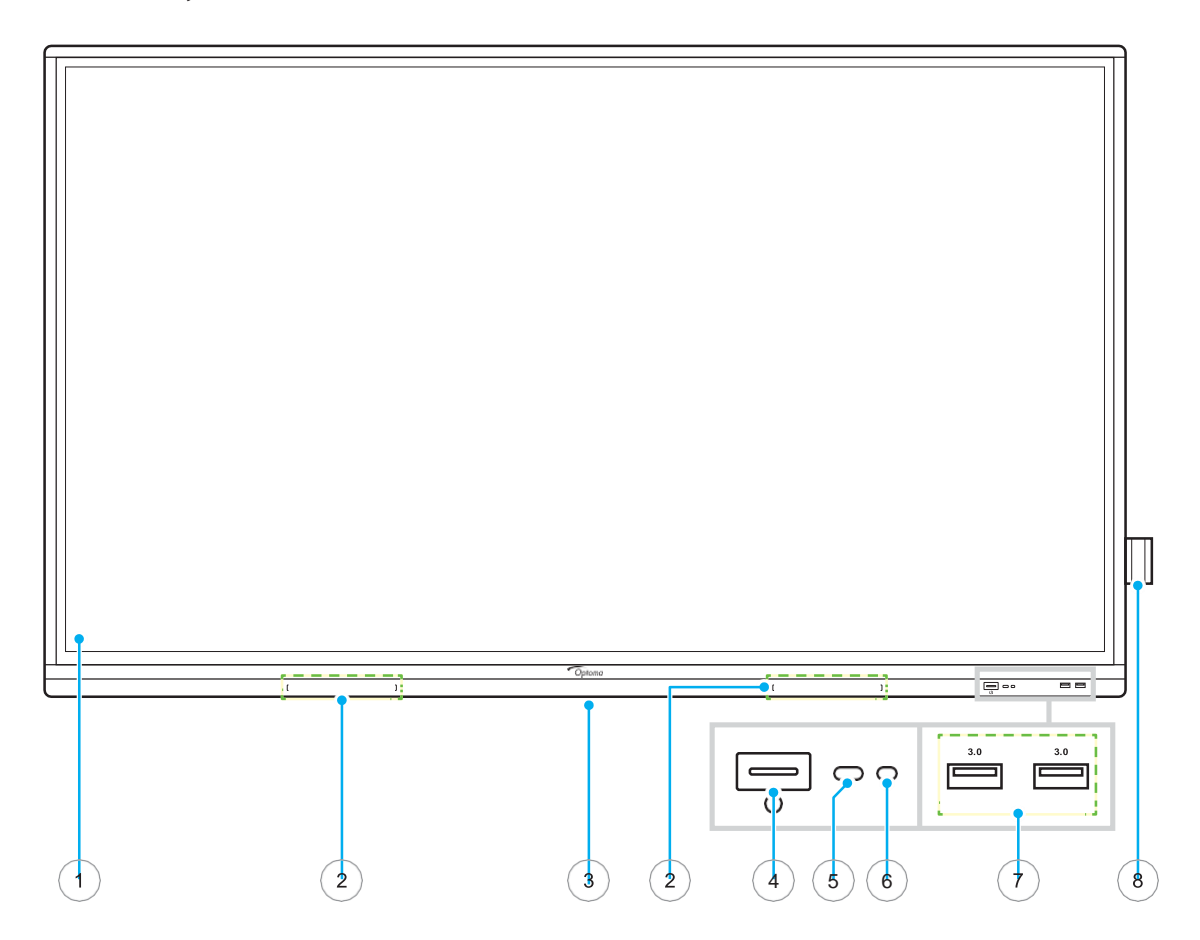

| Nr. | Element                              |
|-----|--------------------------------------|
| 1.  | Ecran tactil                         |
| 2.  | Locații pentru stilouri tactile (x2) |
| 3.  | Slot pentru dongle Wi-Fi             |
| 4.  | Buton de pornire cu indicator LED    |

| Nr. | Element              |
|-----|----------------------|
| 5.  | receptor IR          |
| 6.  | Senzor de lumina     |
| 7.  | porturi USB 3.0 (x2) |
| 8.  | Suport stilou tactil |

### Vedere din spate

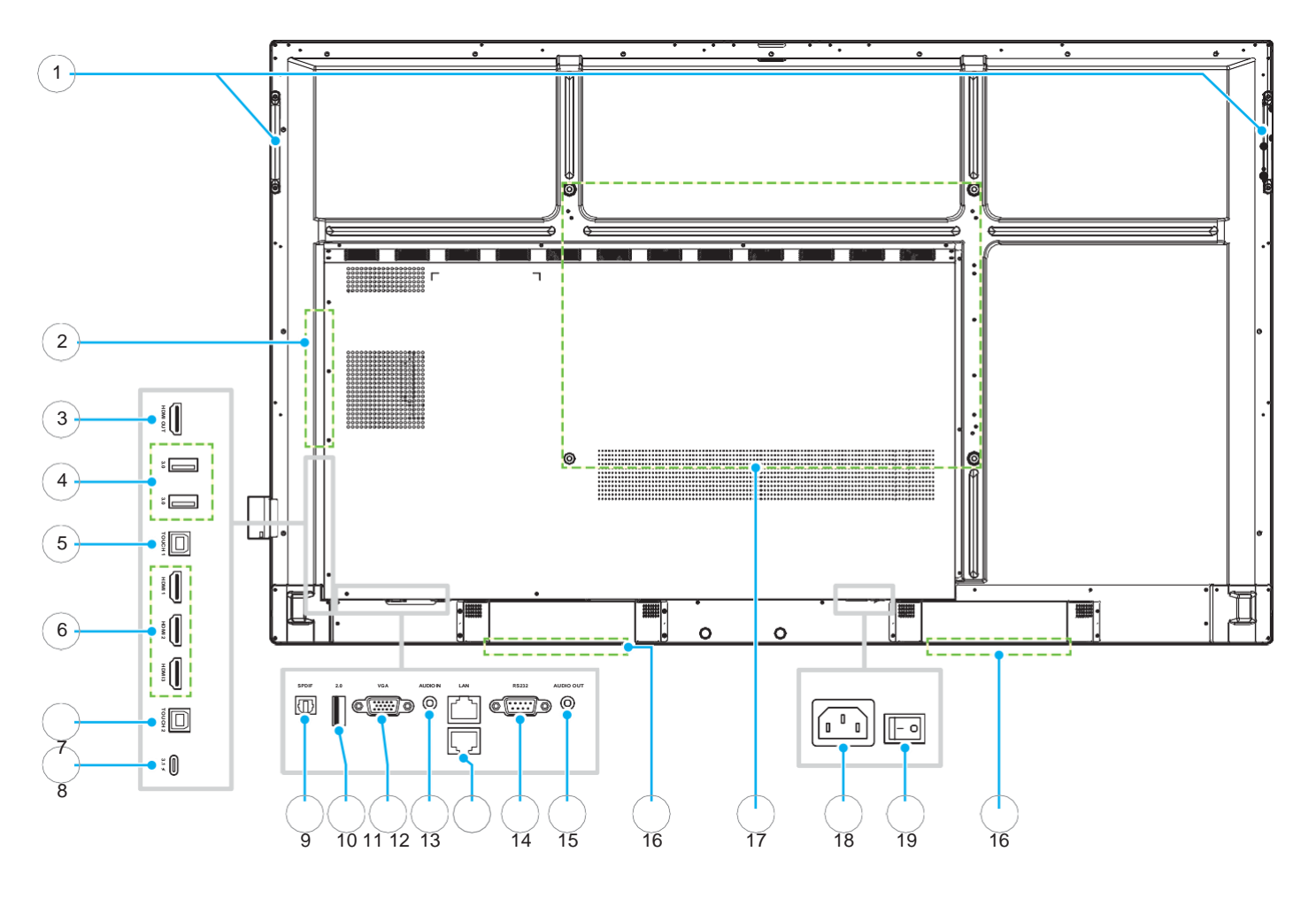

| Nr. | Element                     |
|-----|-----------------------------|
| 1.  | Mânere (x2)                 |
| 2.  | slot OPS                    |
| 3.  | port ieșire HDMI            |
| 4.  | porturi USB 3.0 (x2)        |
| 5.  | port Touch 1 USB            |
| 6.  | porturi HDMI 1/2/3 2.0 (x3) |
| 7.  | port Touch 2 USB            |
| 8.  | port USB de tip C           |
| 9.  | port SPDIF                  |
| 10. | port USB 2.0                |

| Nr. | Element                                 |        |
|-----|-----------------------------------------|--------|
| 11. | port VGA                                |        |
| 12. | port Audio In                           |        |
| 13. | port LAN (x2)                           |        |
| 14. | port RS232                              |        |
| 15. | Mufă de ieșire audio                    |        |
| 16. | Difuzoare de 20W (x2)                   |        |
| 17. | Orificii de montare pentru montare pe p | perete |
| 18. | Priză AC In                             |        |
| 19. | întrerupător                            |        |
|     |                                         |        |

Notă:

- Porturile USB 3.0 laterale sunt porturi USB cu canal complet. Porturile USB pot fi utilizate indiferent de sursa de intrare aleasă.
- Două porturi HDMI acceptă CEC și 1 port HDMI acceptă ARC.
- Portul USB de tip C acceptă DisplayPort 1.2 și livrarea energiei (65 W).
- Portul USB 2.0 este pentru actualizarea firmware-ului sau pentru conectarea suportului stiloului tactil. Dacă suportul stiloului tactil este conectat la oricare dintre porturile USB 3.0, atunci funcția de

INTRODUCERE<sup>ului</sup> stiloului poate fi utilizată numai în modul Android.

### Telecomandă

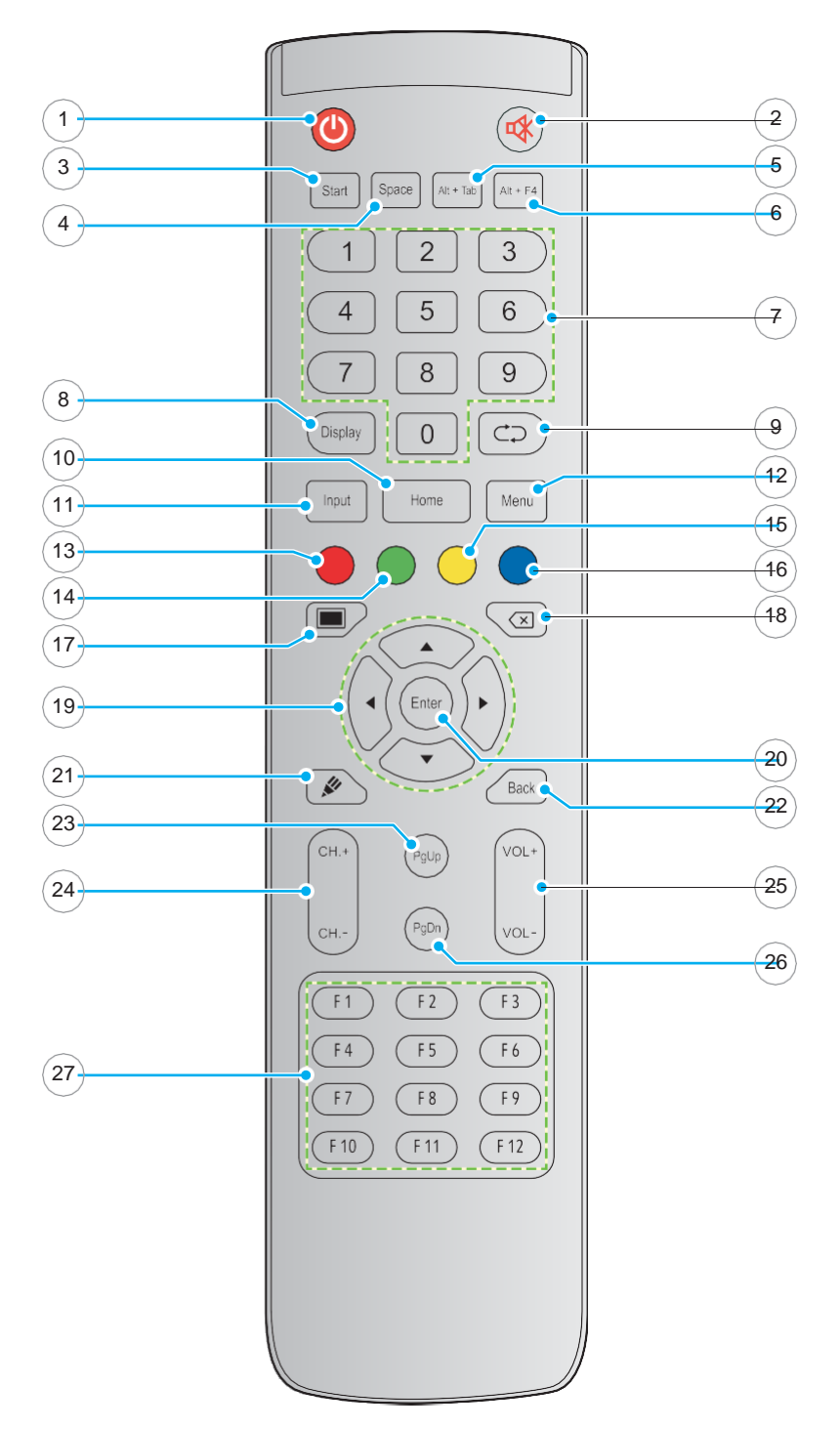

| Nr. | Button    | Description                                                                                                    |
|-----|-----------|----------------------------------------------------------------------------------------------------|
| 1.  | Power (🎱) | Porniți/dezactivați panoul plat interactiv (IFP).                                                                                                    |
| 2.  | Mute 🕸)   | Opriți sunetul temporar.                                                                                                    |
| 3.  | Start     | Efectuați aceeași funcție ca tasta Windows de pe tastatura unui computer.                                                                                             |
| 4.  | Space     | Efectuați aceeași funcție ca tasta Spațiu de pe tastatura unui computer.                                                                                              |
| 5.  | Alt+Tab   | Efectuați aceeași funcție ca tastele Alt și Tab de pe tastatura unui computer.<br>Apăsând ambele taste, puteți comuta între toate aplicațiile deschise<br>(ferestre). |

| Nr. | Button                      | Description                                                                                                    |
|-----|-----------------------------|----------------------------------------------------------------------------------------------------|
| 6.  | Alt+F4                      | Efectuați aceeași funcție ca tastele Alt și F4 de pe tastatura unui computer. Apăsând ambele taste, puteți închide fereastra curentă. |
| 7.  | Numeric keys                | Tastele numerice de introducere                                                                                                    |
| 8.  | Display                     | Afișați sursa și informațiile curente de intrare.                                                                                     |
| 9.  | Repeat ( )                  | Fara functiune.                                                                                                    |
| 10. | Home                        | Reveniți la ecranul de pornire.                                                                                                    |
| 11. | Input                       | Selectați sursa de intrare.                                                                                                    |
| 12. | Menu                        | Afișează sau ascunde meniul OSD.                                                                                                    |
| 13. | Red ( )                     | Blocați sau deblocați butonul de pornire (pe IFP) și funcțiile tactile.                                                               |
| 14. | Green ( )                   | Blocați sau deblocați funcția butonului de pornire (pe IFP).                                                                          |
| 15. | Yellow ( )                  | Blocați sau deblocați funcția tactilă.                                                                                                |
| 16. | Blue ( )                    | Înghețați ecranul.                                                                                                    |
| 17. | Blank (🔳)                   | Golește ecranul.                                                                                                    |
| 18. | Backspace ( )               | Efectuați aceeași funcție ca tasta Backspace de pe tastatura unui computer.                                                           |
| 19. | Navigation keys<br>(pqtu)   | Selectați un element sau o opțiune.                                                                                                   |
| 20. | Enter                       | Confirmați selecția.                                                                                                    |
| 21. | Creative Board<br>(🖋)       | Lansați aplicația Creative Board.                                                                                                    |
| 22. | Back                        | Reveniți la ecranul anterior.                                                                                                    |
| 23. | PgUp                        | Efectuați aceeași funcție ca tasta PgUp de pe tastatura unui computer.                                                                |
| 24. | Channel keys                | Fara functiune.                                                                                                    |
| 25. | Volume keys                 | Reglați nivelul volumului.                                                                                                    |
| 26. | PgDn                        | Efectuați aceeași funcție ca tasta PgDn de pe tastatura unui computer.                                                                |
| 27. | Function keys<br>(F1 ~ F12) | Efectuați aceeași funcție ca tastele funcționale F1 ~ F12 de pe tastatura unui computer.                                              |

Notă: Dacă modulul PC nu este instalat în slotul OPS, toate tastele legate de computer nu vor avea nicio funcție.

### Montare pe perete

Utilizați numai un kit opțional de montare pe perete aprobat de Optoma (disponibil separat). Kitul va include următoarele elemente:

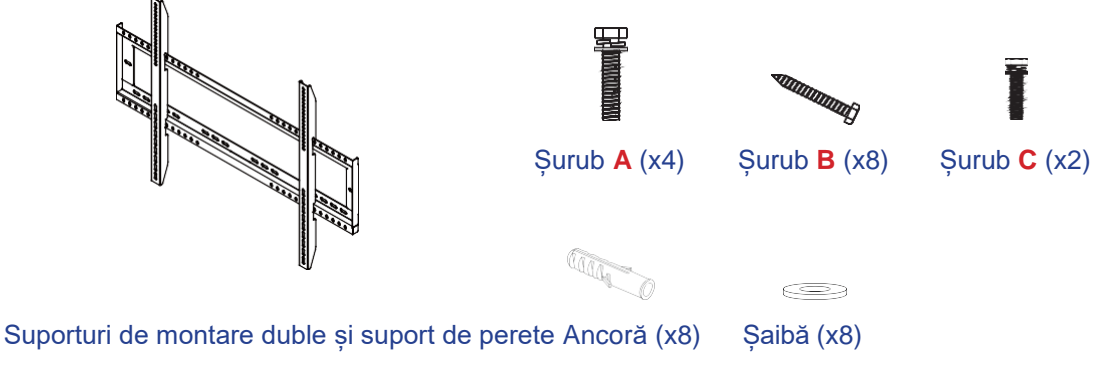

### Specificații de montare pe perete

| Denumire<br>model | Grila VESA   | Tip și lungime șurub |
|-------------------|--------------|----------------------|
| 65-inch           | 600 x 400 mm | M8*25L               |
| 75-inch           | 800 x 400 mm | M8*25L               |
| 86-inch           | 800 x 600 mm | M8*25L               |

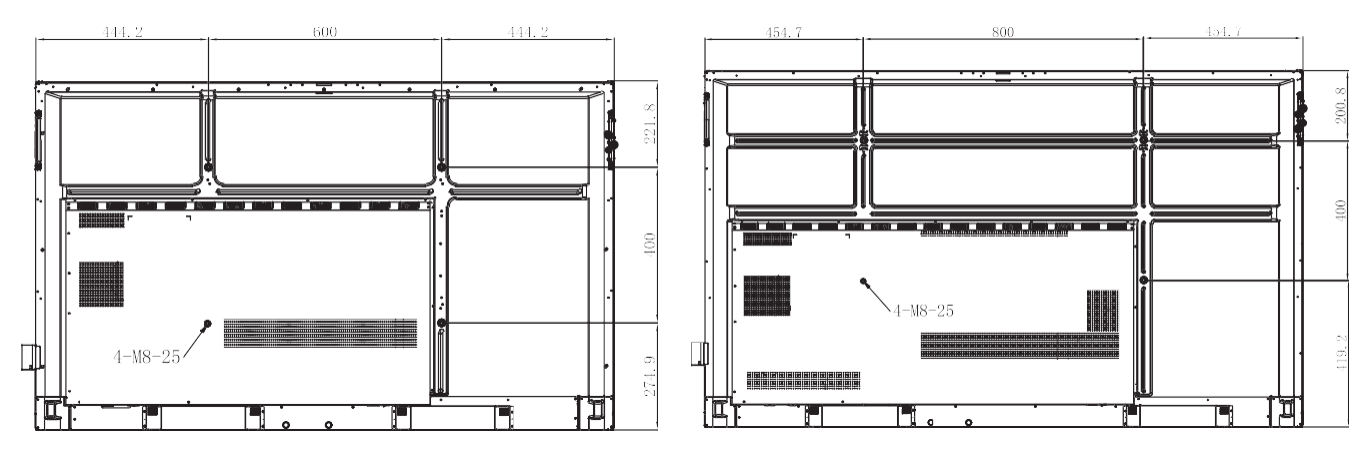

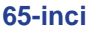

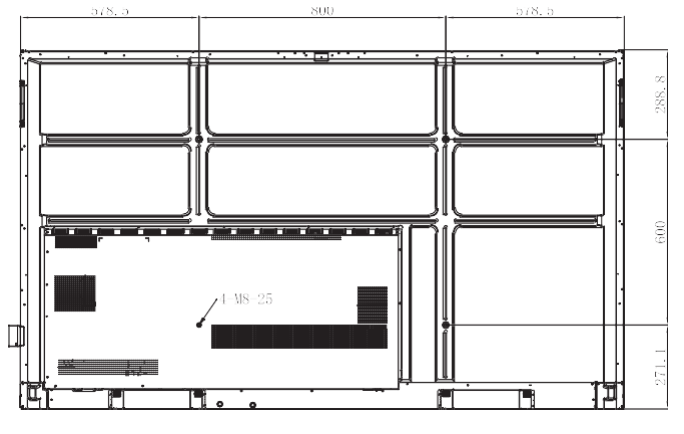

86-inci

75-inci

Pentru a monta IFP pe perete, parcurgeți următorii pași:

1. Instalați suporturile de montare duble pe partea din spate a IFP. Apoi fixați suporturile cu patru șuruburi (**A**).

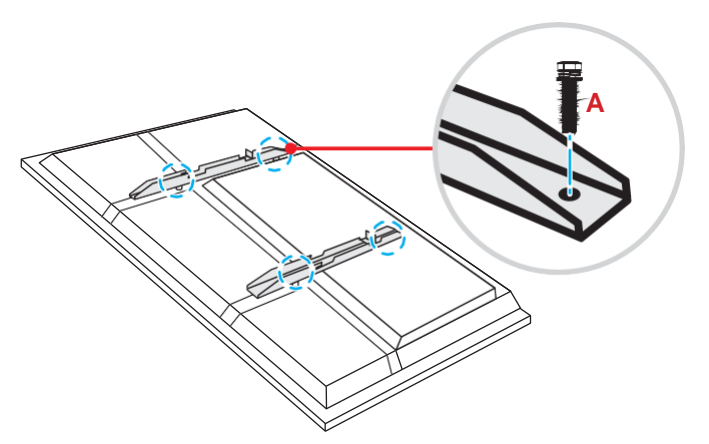

2. Faceți opt găuri mici pe locul de montare și introduceți ancorele în găuri.

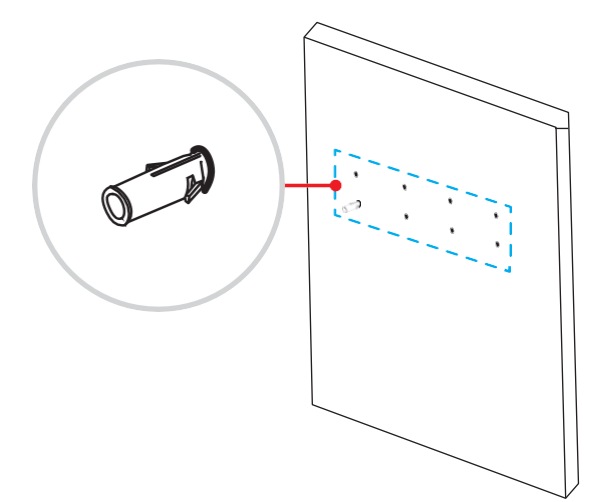

3. Poziționați suportul de perete pe perete, apoi fixați suportul de perete cu opt șuruburi (B) prin șaibe în ancorele instalate pe perete.

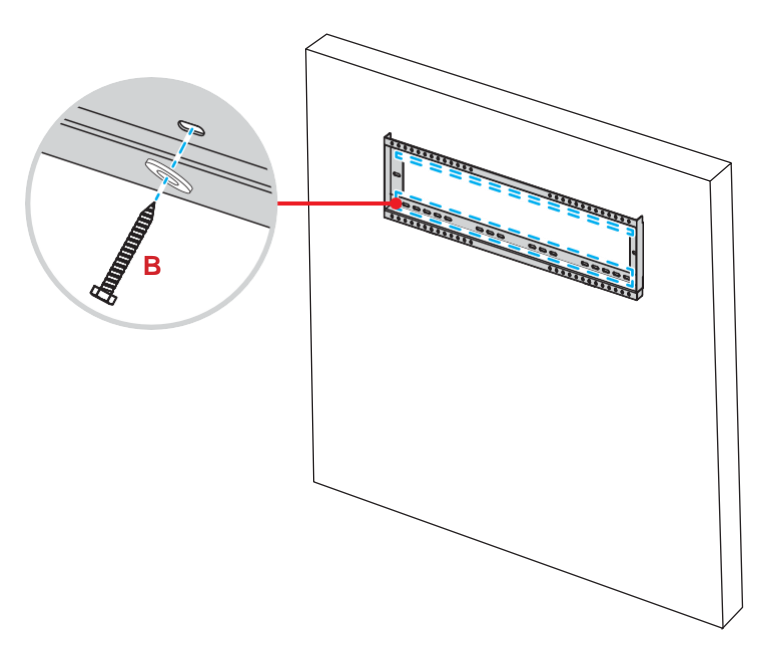

4. Aliniați și fixați suporturile duble de montare la suportul de perete.

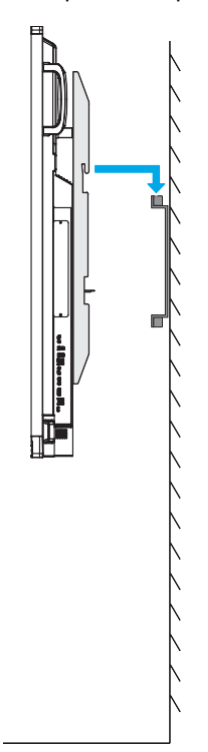

5. Fixați suporturile de montare duble și suportul de perete cu două șuruburi (**C**).

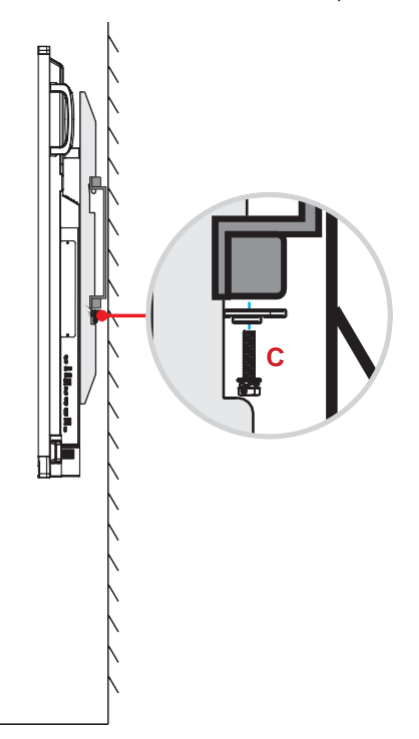

#### Notă:

- Capacitatea maximă de încărcare a setului de montare pe perete: 160 kg (352 lbs).
- Suportul de perete trebuie instalat în peretele de beton pentru a asigura fermitatea instalării. Dacă peretele de beton nu este disponibil, vă recomandăm să utilizați un suport. Vă rugăm să consultați pagina 18.
- Șuruburile trebuie să fie bine fixate; totuși, pentru a evita deteriorarea suporturilor de montare, a suportului de perete sau a IFP, nu strângeți șuruburile.
- Instalarea trebuie efectuată numai de tehnicieni calificați. Instalarea necorespunzătoare poate cauza căderea IFP sau funcționarea defectuoasă.
- Vă rugăm să rețineți că daunele rezultate din instalarea incorectă vor anula garanția.

#### Instalarea unui mini computer extern

Instalați suportul pentru mini PC pe partea din spate a suportului de perete, apoi efectuați una dintre următoarele pentru a instala mini computerul:

- Instalați șuruburile pe mini computer, apoi aliniați și agățați mini computerul la suportul mini PC-ului.
- Aliniați și instalați mini computerul pe suportul mini PC-ului. Apoi fixați-l cu patru șuruburi.

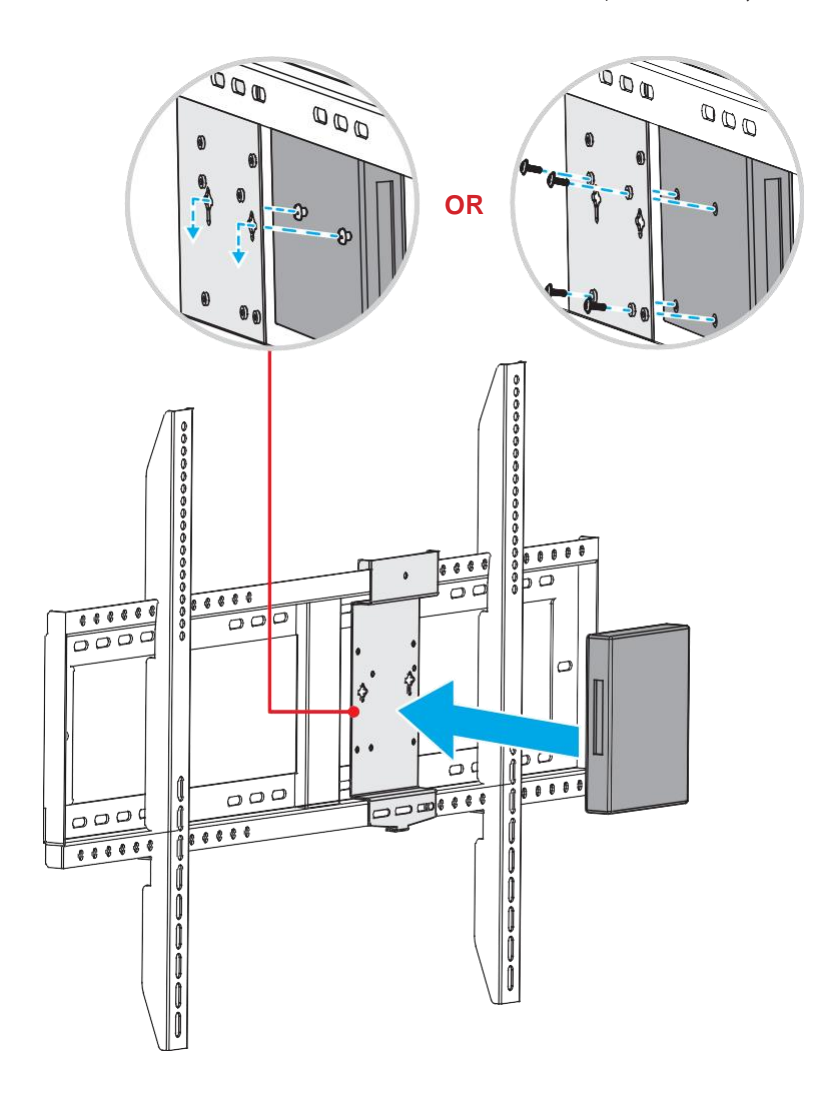

### Instalare de montare pe suport (opțional)

The stand mount kit includes the following elements:

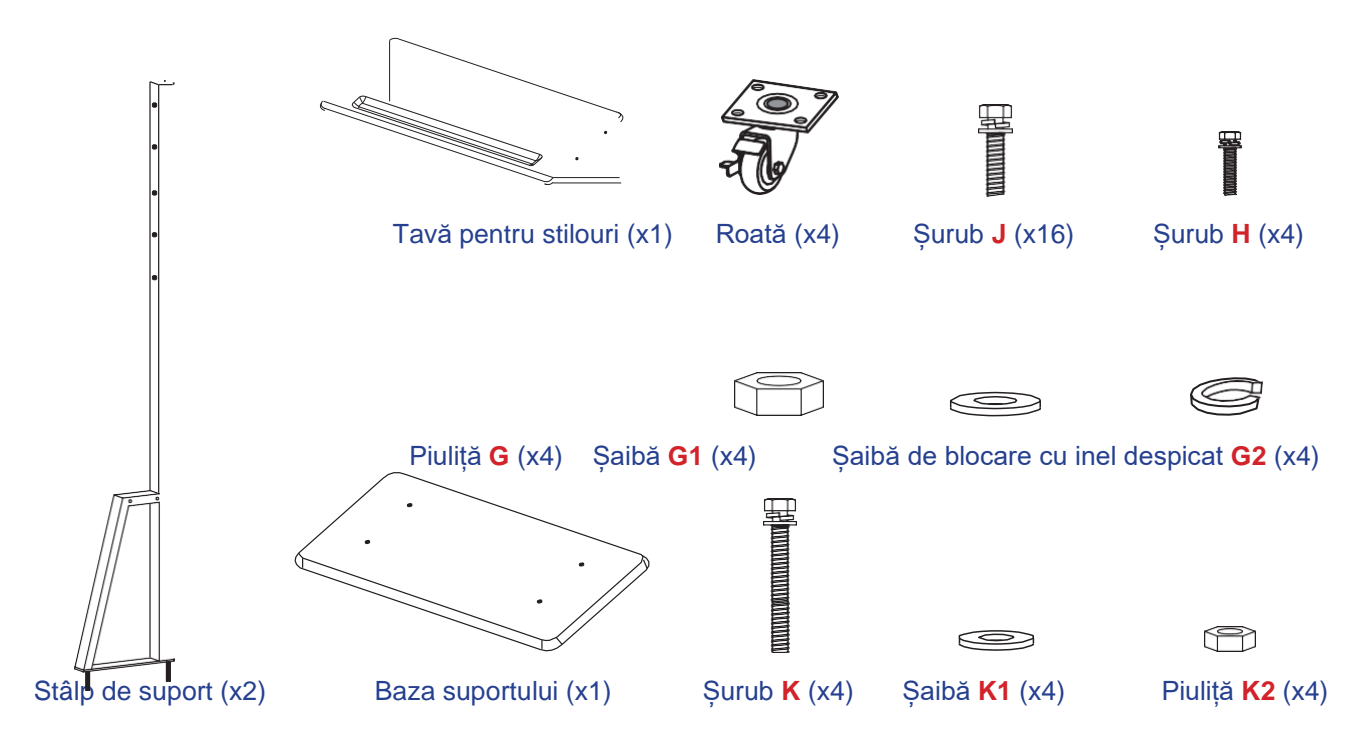

Pentru a monta IFP pe suport, parcurgeți următorii pași:

1. Instalați suporturile de montare duble pe partea din spate a IFP. Apoi fixați suporturile cu patru șuruburi (**A**).

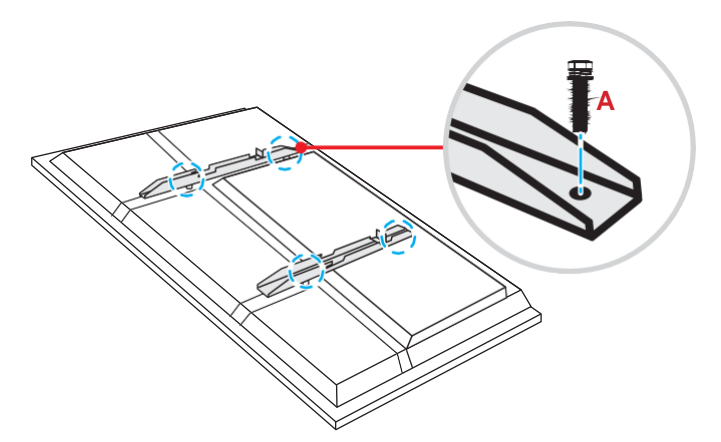

Notă: Suporturile de montare duble, suportul de perete și șuruburile (A) sunt incluse în kitul de montare pe perete. Consultați "Instalarea cu montare pe perete" la pagina 14.

Întoarceți baza suportului astfel încât să puteți vedea orificiile pentru șuruburi ale roții, apoi instalați roata pe fanta și fixați-o cu patru șuruburi. (J).
Repetați aceeași procedură pentru a instala celelalte trei roți.

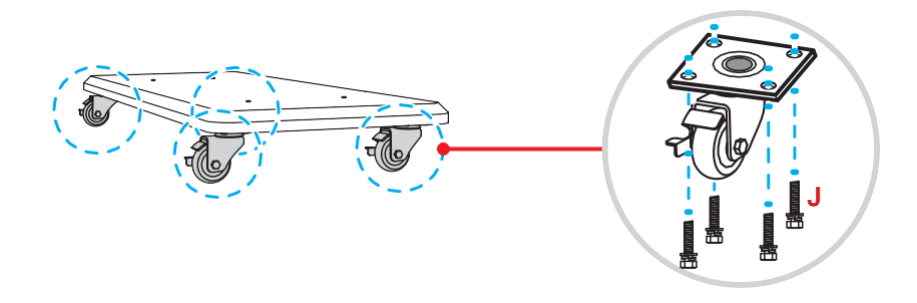

 Aşezaţi baza suportului pe o suprafaţă stabilă, apoi instalaţi stâlpul suportului pe fanta sa şi fixaţi ambele distanţe cu două piuliţe (G) prin şaibe. (G2 şi G1).
Repetaţi aceeaşi procedură pentru a instala celălalt stâlp de suport.

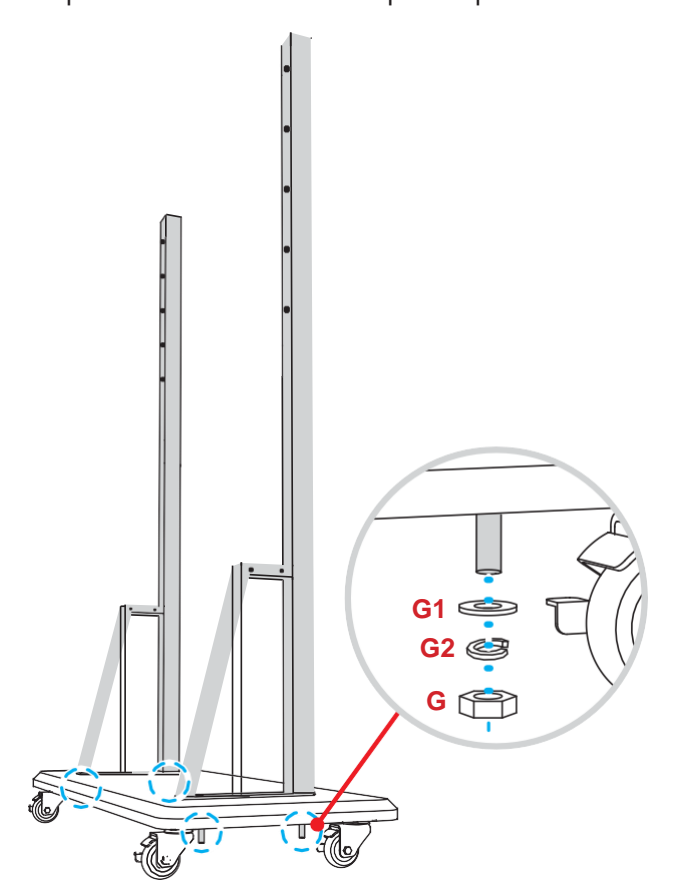

- 4. Aliniați tava pentru stilouri cu orificiile pentru șuruburi din partea din mijloc a stâlpilor, apoi fixați tava pentru stilouri cu patru șuruburi (H).
- Instalați suportul de perete pe partea superioară K2 a stâlpilor, apoi introduceți șuruburile K1 (K) print orificiile pentru șuruburi din partea din spate a stâlpilor.
- Plasaţi şaibele (K1) şi piuliţele (K2) în şuruburi, apoi strângeţi piuliţele (K2) pentru a fixa suportul de perete în poziţie.

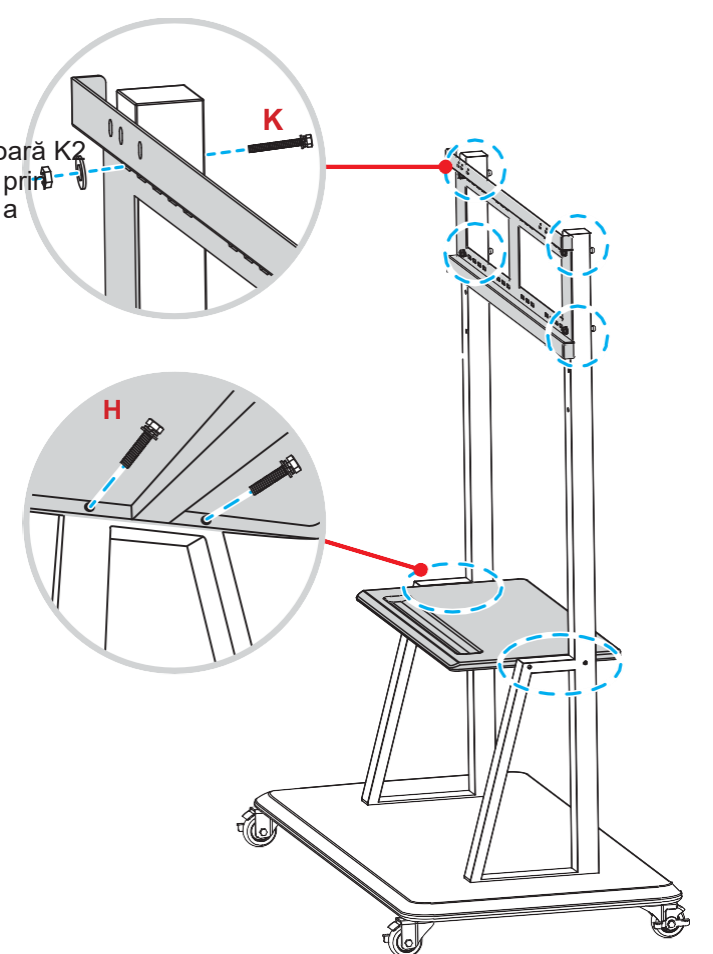

7. Aliniați și fixați suporturile duble de montare la suportul de perete instalat pe stâlpii suportului.

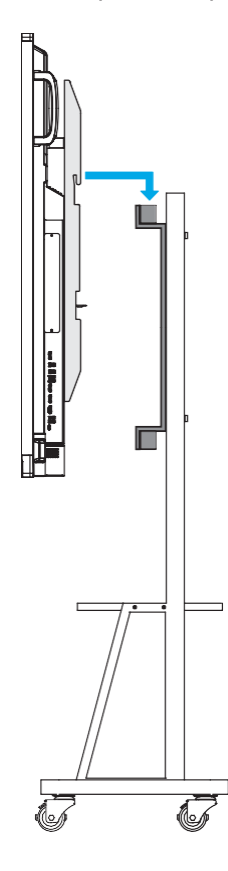

### Utilizarea telecomenzii

### Instalarea/Înlocuirea bateriilor telecomenzii

Pentru telecomandă sunt furnizate două (2x) baterii de dimensiune AAA. **IMPORTANT!** Înlocuiți numai cu baterii de același tip sau de tip echivalent.

1. Scoateți capacul compartimentului bateriei.

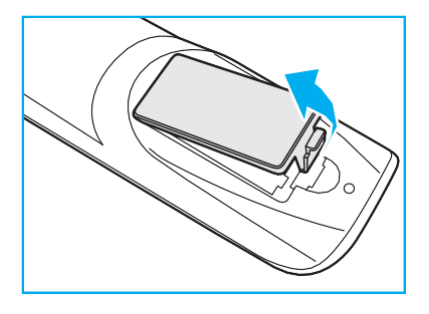

2. Introduceți cele două baterii cu polaritatea corectă (+/-) așa cum se arată în interiorul compartimentului pentru baterii.

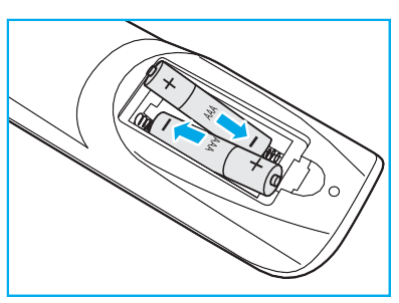

3. Remontați capacul.

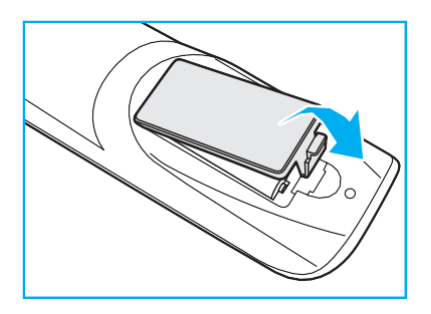

#### AVERTISMENT

Utilizarea necorespunzătoare a bateriilor poate duce la scurgeri chimice sau explozii. Asigurați-vă că urmați instrucțiunile de mai jos.

- Nu amestecați baterii de diferite tipuri. Diferite tipuri de baterii au caracteristici diferite.
- Nu amestecați bateriile vechi și noi. Amestecarea bateriilor vechi și noi poate scurta durata de viață a bateriilor noi sau poate provoca scurgeri de substanțe chimice în bateriile vechi.
- Scoateți bateriile imediat ce sunt epuizate. Produse chimice care se scurg din bateriile care vin în contact cu pielea poate provoca o erupție cutanată. Dacă găsiți vreo scurgere chimică, ștergeți bine cu o cârpă.
- Bateriile furnizate împreună cu acest produs pot avea o durată de viață mai scurtă din cauza condițiilor de depozitare.
- Dacă nu veți folosi telecomanda pentru o perioadă lungă de timp, scoateți bateriile.
- Când aruncați bateriile, trebuie să respectați legea din zona sau țara respectivă.

### Raza de operare a telecomenzii

Când utilizați telecomanda, asigurați-vă că o îndreptați cu ±30° către receptorul IR de pe IFP. Distanța dintre telecomandă și fereastra senzorului IR nu trebuie să fie mai mare de 8 metri.

- Asigurați-vă că nu există obstacole între telecomandă și fereastra senzorului IR de pe IFP care ar putea obstrucționa fasciculul infraroșu.
- Asigurați-vă că transmițătorul IR al telecomenzii nu este utilizat în lumina soarelui sau în lămpi fluorescente direct.
- Dacă telecomanda este închisă la lămpi fluorescente de tip invertor, aceasta poate deveni ineficientă în orice moment.
- Dacă telecomanda și IFP sunt la o distanță foarte scurtă, este posibil ca telecomanda să devină inoperativă.

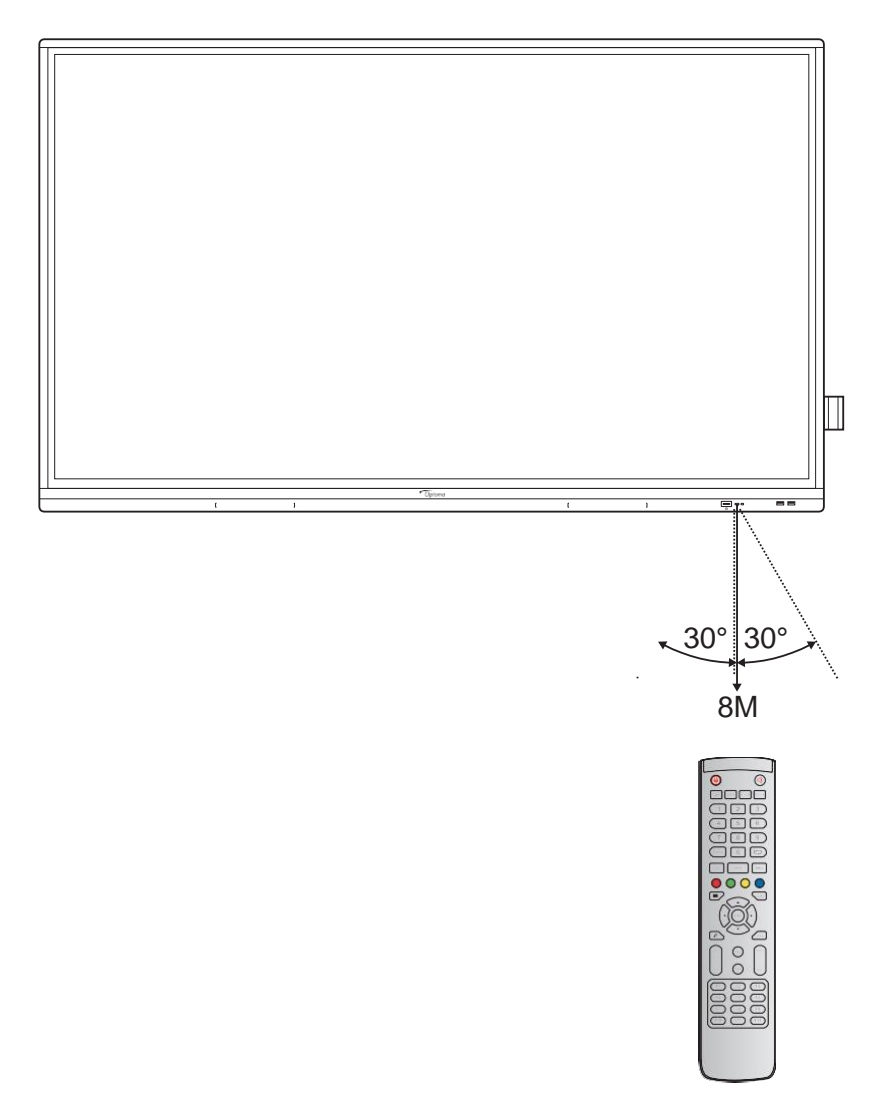

## Conexiuni

### Conectarea la alimentare

- 1. Conectați un capăt al cablului de alimentare la priza AC-in de pe IFP.
- 2 Conectați celălalt capăt al cablului de alimentare la o priză sau la o sursă de alimentare.
- 3. Setați comutatorul de alimentare la ON (I). IFP va intra automat în modul standby.

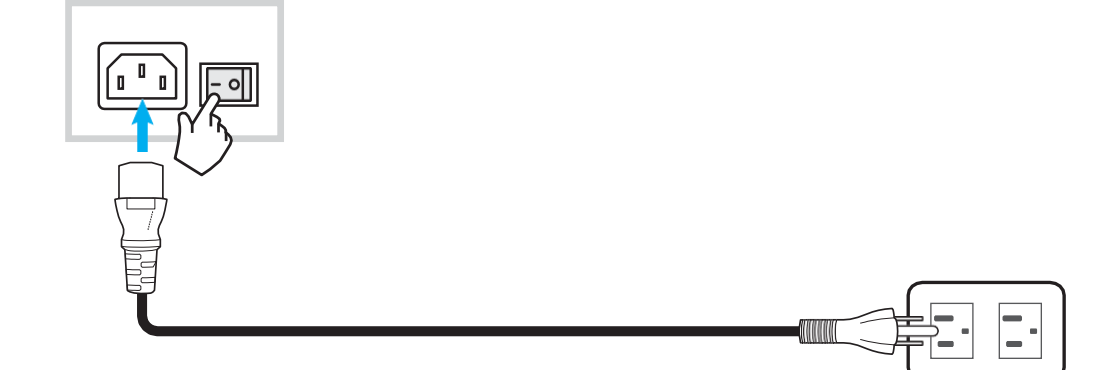

### Conectarea dispozitivelor externe

**IMPORTANT!** Pentru a utiliza funcția de ecran tactil, asigurați-vă că conectați un capăt al cablului USB la portul USB tip B TOUCH 1 sau TOUCH 2 de pe IFP și celălalt capăt al cablului la portul USB tip A al dispozitivului dvs..

#### Conexiune de intrare HDMI

• Conectați computerul la IFP folosind un cablu HDMI.

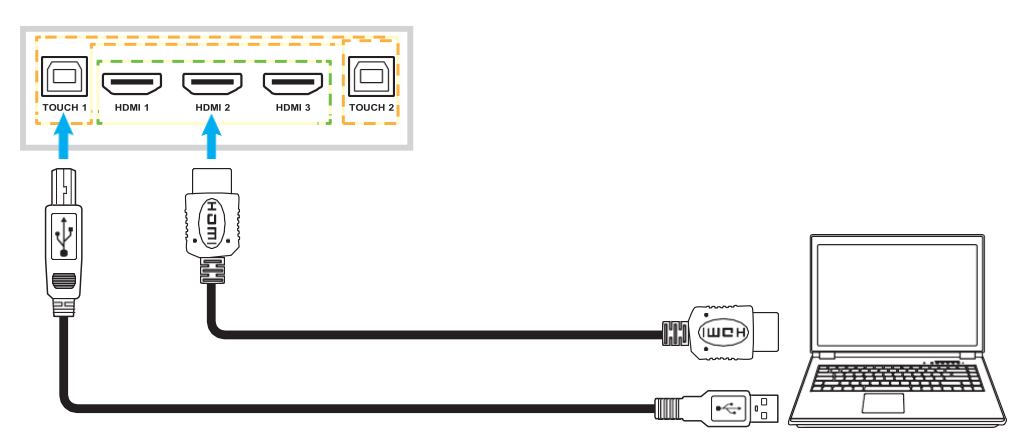

• Conectați sursa video la IFP folosind un cablu HDMI.

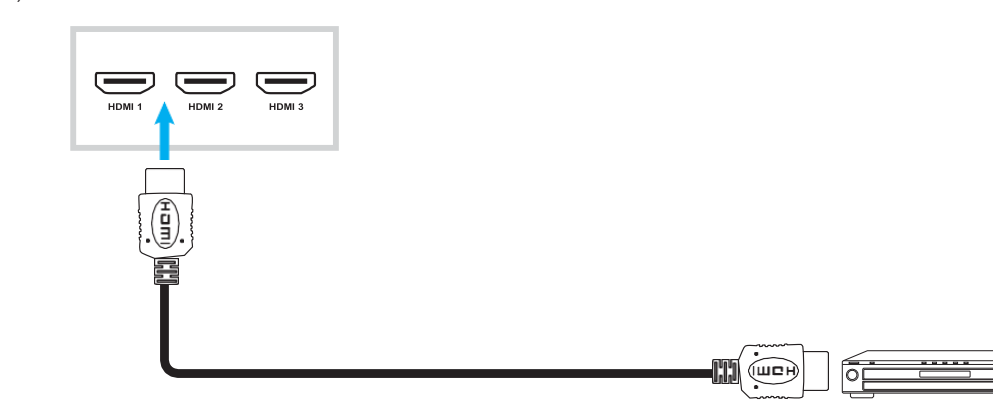

#### Conexiune de intrare VGA

Conectați computerul la IFP folosind un cablu VGA.

#### Notă:

- Pentru intrarea audio, conectați un capăt al cablului audio la mufa AUDIO IN de pe IFP și celălalt capăt al cablului la mufa audio de pe computer.
- Pentru funcția tactilă, conectați un capăt al cablului USB la portul TOUCH 2 de pe IFP și celălalt capăt la portul USB de pe computer.

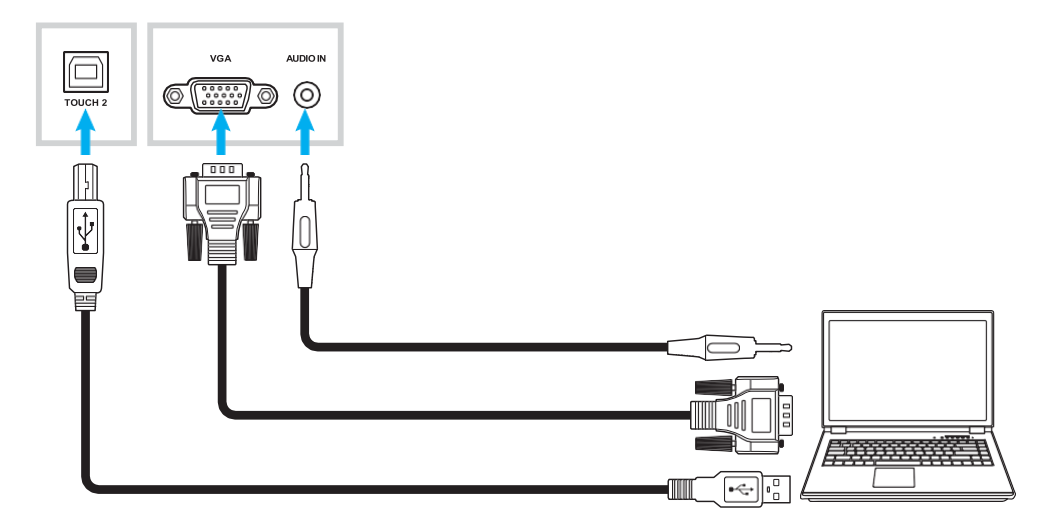

#### Conexiune USB tip C

Conectați computerul la IFP folosind un cablu USB de tip C.

#### Notă:

- USB tip C poate fi folosit pentru a transmite semnale audio, video și tactile.
- Portul USB de tip C acceptă, de asemenea, livrarea energiei și va scoate 65 W.

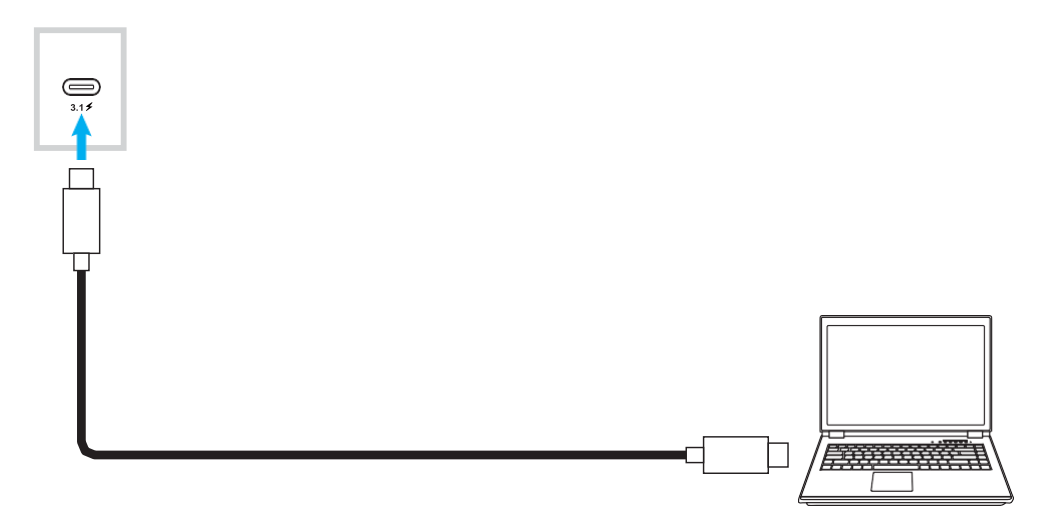

### Conexiune de ieșire audio

Conectați-vă difuzoarele externe la portul de ieșire audio de pe IFP.

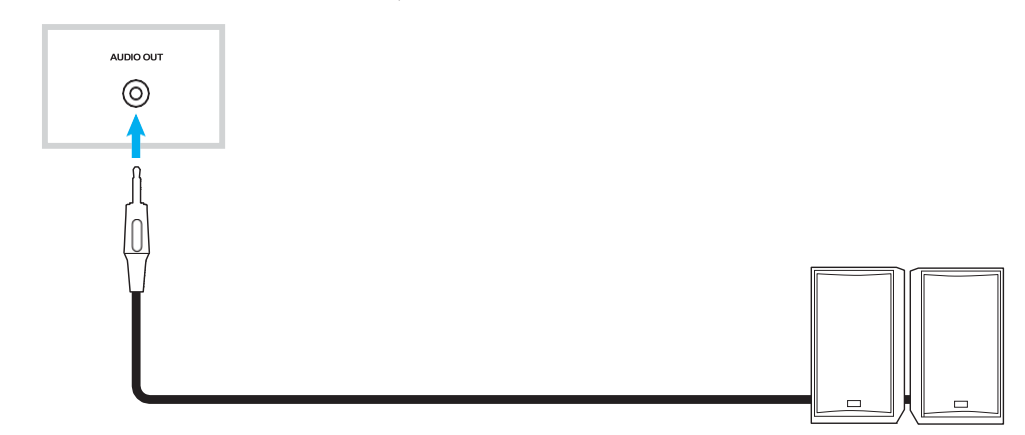

### **Conexiune SPDIF**

Conectați-vă echipamentul audio la IFP folosind un cablu SPDIF.

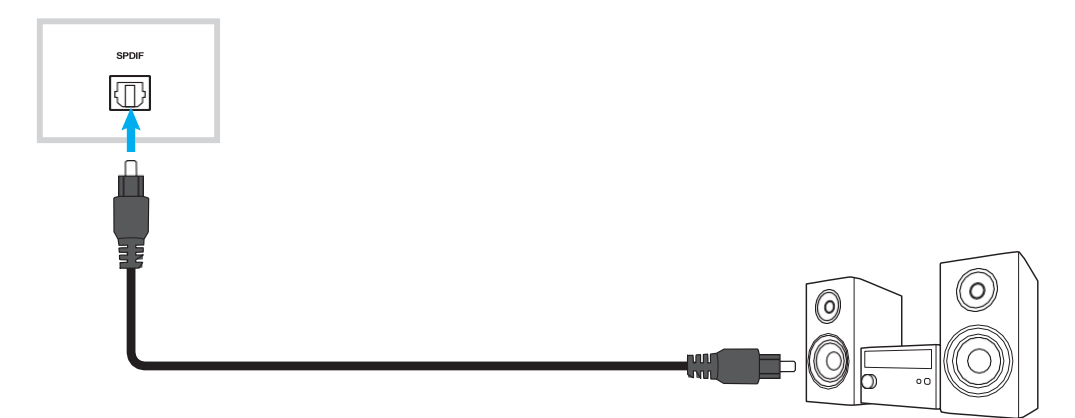

#### Conexiune de ieșire HDMI

Conectați proiectorul la portul de ieșire HDMI de pe IFP.

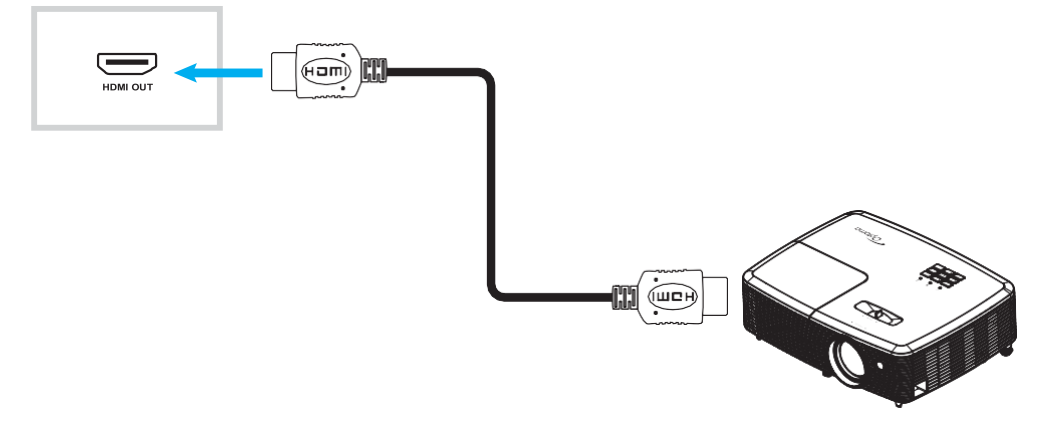

### **Conexiune USB**

Conectați dispozitivul periferic USB la IFP folosind un cablu USB.

#### Notă:

- Pentru conexiunea unității flash USB, pur și simplu conectați-o la unul dintre porturile USB disponibile.
- Portul USB 2.0 este rezervat pentru upgrade-uri de firmware și suportul pentru stilou USB cu extragere rapidă.

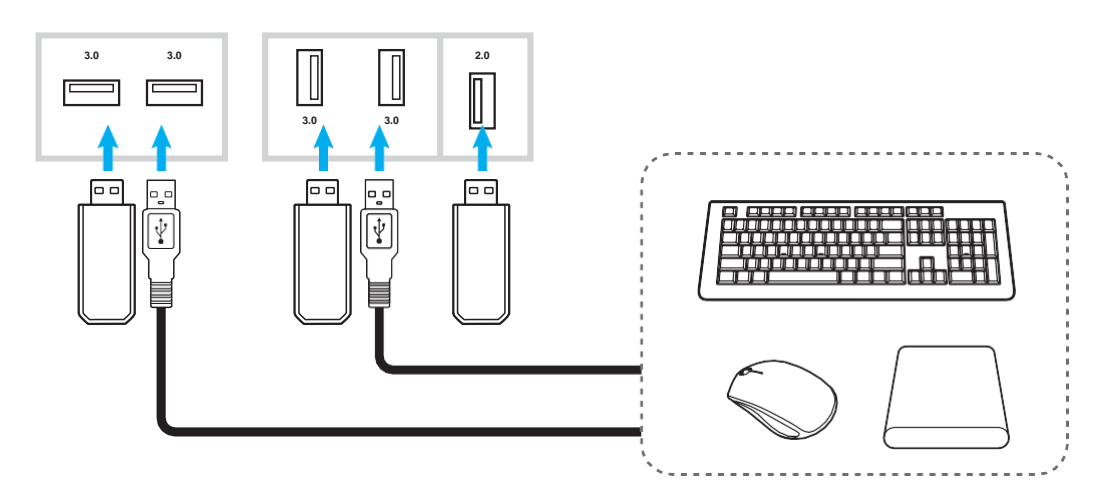

#### Conexiunea RS232

Conectați computerul la IFP folosind un cablu RS232.

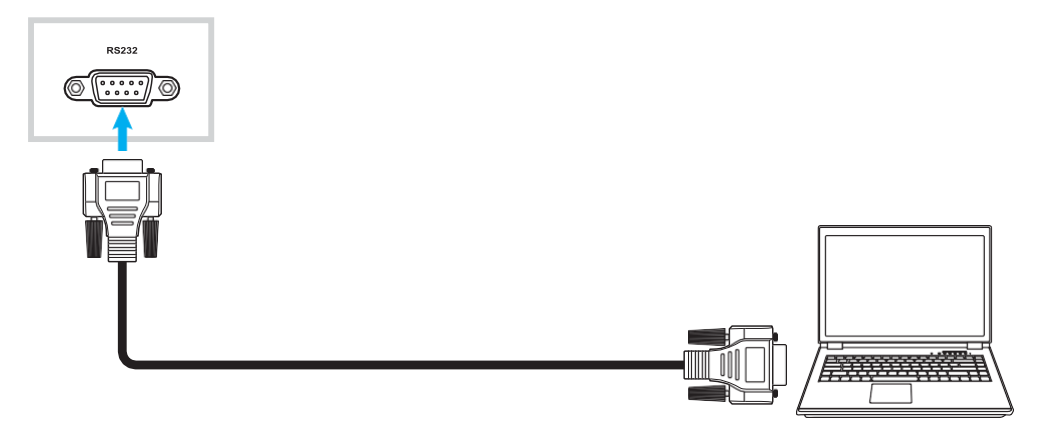

#### **Conexiunea LAN**

Conectați-vă routerul la IFP folosind un cablu Ethernet.

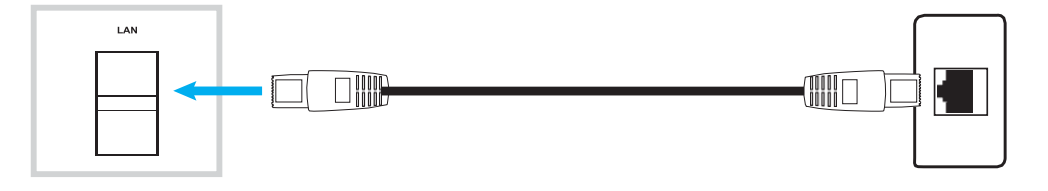

Notă: Pentru a configura setările de rețea, consultați "Configurarea setărilor de rețea" la pagina 41.

#### Conexiunea Wi-Fi

Pentru conexiunea Wi-Fi, trebuie să instalați un dongle Wi-Fi în slotul Wi-Fi din partea de jos a IFP. Dongle-ul Wi-Fi poate primi semnalul într-o zonă în care există o rețea Wi-Fi.

Pentru a instala dongle-ul Wi-Fi, parcurgeți următorii pași:

- 1. Scoateți două (2) șuruburi din suportul slotului Wi-Fi.
- 2. Scoateți suportul slotului Wi-Fi.

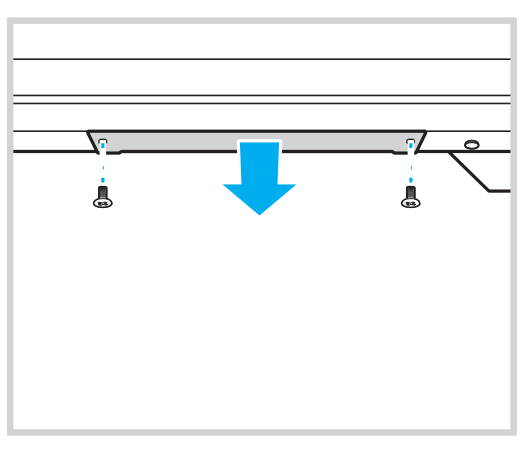

3. Introduceți dongle-ul Wi-Fi în slotul Wi-Fi de pe IFP.

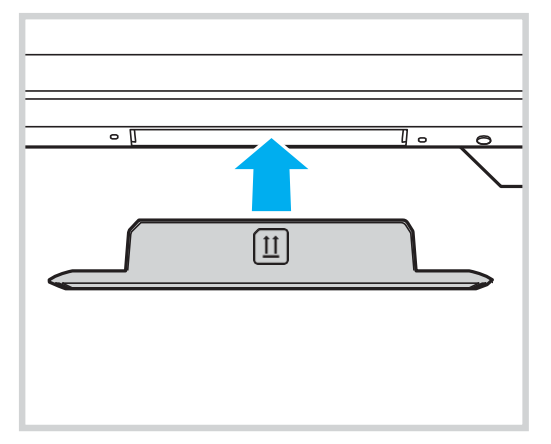

Notă: Pentru a configura setările Wi-Fi, consultați "Configurarea setărilor de rețea" la pagina 41.

#### Conexiune suport pentru stilou tactil

Pentru a instala un suport pentru stiloul tactil, parcurgeți următorii pași:

- 1. Atașați suportul magnetic pentru stilou tactil pe partea din spate a ecranului.
- 1. Conectați cablul USB al suportului stiloului tactil la un port USB disponibil de pe IFP.
  - **Notă:** Dacă suportul stiloului tactil este conectat la portul USB 2.0, atunci funcția de declanșare a suportului stiloului poate fi utilizată pentru mai multe surse. Dacă suportul stiloului tactil este conectat la portul USB3.0, atunci acesta poate fi utilizat numai cu sursa Android.

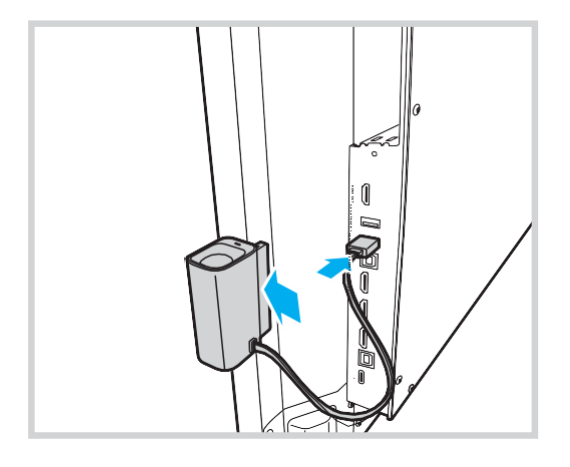

1. Introduceți stiloul tactil în suportul său.

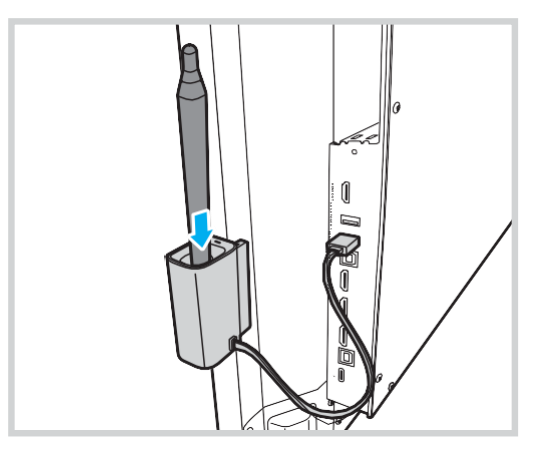

**Notă:** Dacă ecranul IFP se află pe ecranul de pornire, atunci scoaterea stiloului tactil din suportul său lansează în mod implicit tabloul de creație. Pentru a personaliza acțiunea de declanșare a suportului stiloului, consultați instrucțiunile de configurare pentru această caracteristică (pagina 44) din secțiunea Configurarea setărilor dispozitivului.

### Pornirea/Oprirea alimentării

### Pornire

**Notă:** După ce cablul de alimentare este conectat corect, asigurați-vă că comutatorul de alimentare este setat pe ON (I).

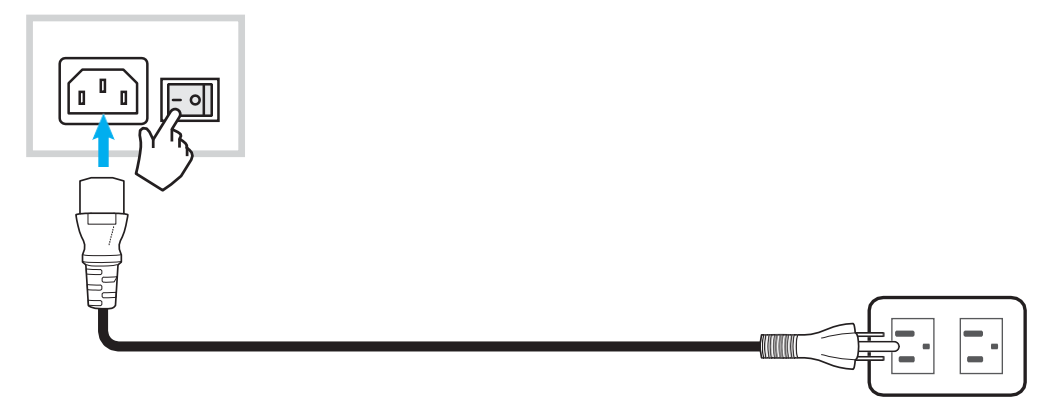

Apăsați butonul de pornire pentru a porni IFP. Indicatorul LED devine alb, indicând că este gata de utilizare.

Notă: Puteți apăsa și butonul 🕑 de pe telecomandă pentru a porni IFP.

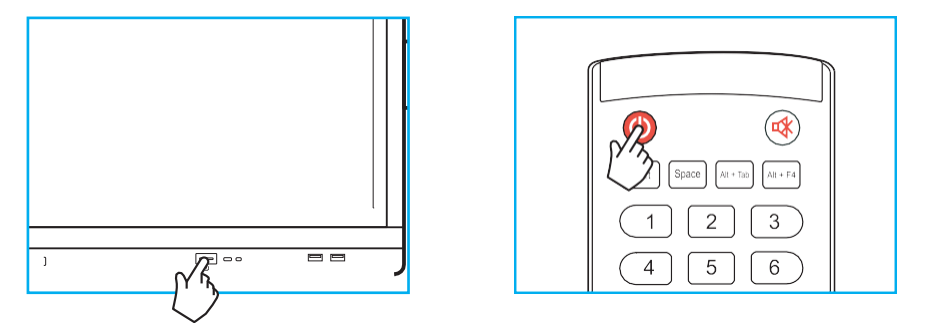

### Oprire

Apăsați butonul de pornire timp de 3 secunde pentru a opri IFP. Apăsați OK la solicitare pentru a-l opri imediat sau așteptați 10 secunde până când IFP se oprește automat.

| Power Off                  |                                           |
|----------------------------|-------------------------------------------|
| Please confirm<br>seconds. | ו shutdown.The system will shut down in 9 |
|                            | Cancel OK                                 |

Când indicatorul LED devine roșu, aceasta indică faptul că IFP a intrat în modul de așteptare.

#### Notă:

- Puteți apăsa și butonul 🥹 de pe telecomandă pentru a opri IFP.
- IFP încă consumă energie atunci când este în modul de aşteptare. Este foarte recomandat să deconectați cablul de alimentare de la priză dacă IFP nu va fi folosit pentru o perioadă lungă de timp.

# UTILIZAREA DISPOZITIVULUI

### Asistentul de configurare

Asistentul de configurare va apărea pe ecran când porniți IFP pentru prima dată.

**Notă:** Acest IFP este echipat cu un ecran sensibil la atingere. Puteți atinge pur și simplu ecranul tactil pentru a opera IFP.

1. Selectați limba pentru meniul de afișare pe ecran (OSD). Selectați Următorul pentru a continua.

|                      | 0    | Čeština   |  |
|----------------------|------|-----------|--|
|                      | 0    | Dansk     |  |
|                      | 0    | Deutsch   |  |
|                      |      | English   |  |
| Choose your language | 0    | Español   |  |
|                      | 0    | Français  |  |
|                      | 0    | Indonesia |  |
|                      | 0    | Italiano  |  |
|                      |      |           |  |
|                      | Next |           |  |

2. Dacă doriți să vă conectați IFP la Internet fără fir, selectați una dintre rețelele disponibile și atingeți Conectați. În caz contrar, selectați Skip.

#### **IMPORTANT!**

- Pentru a vă conecta la o rețea fără fir, asigurați-vă că dongle-ul Wi-Fi este conectat corect la slotul pentru dongle Wi-Fi. Consultați pagina 27.
- Dacă vă conectați la o rețea securizată, va trebui să introduceți parola numai atunci când vă conectați pentru prima dată.

|                        |      | 0       |            | 1 C          | <u>tefresh</u> |
|------------------------|------|---------|------------|--------------|----------------|
|                        |      | ((r•    | Wi-Fi name |              | ۵              |
|                        |      | ((·     | Wi-Fi name |              | <b></b>        |
|                        |      | ((•     | Wi-Fi name |              | <b></b>        |
|                        |      | <b></b> | Wi-Fi name |              | <b></b>        |
| Choose a Wi-Fi network |      | ((•     | Wi-Fi name |              | <b></b>        |
|                        |      | ((-     | Wi-Fi name |              | <b></b>        |
|                        |      | ((•     | Wi-Fi name |              | Â              |
|                        |      |         | 4          | dd new Wi-Fi |                |
|                        | Back |         | Skip       |              |                |

# UTILIZAREA DISPOZITIVULUI

3. Configurați setările legate de dată și oră. Selectați Următorul pentru a continua.

|                                                | Our policy<br>Terms and conditions of use           | >                                                                                |  |
|------------------------------------------------|-----------------------------------------------------|----------------------------------------------------------------------------------|--|
| Optoma policy                                  | Privacy policy                                      |                                                                                  |  |
| Please read our legal policy before you start. | Cookie policy                                       |                                                                                  |  |
|                                                | Open source                                         |                                                                                  |  |
|                                                | I agree to Terms and conditions, Privacy policy, Co | I agree to Terms and conditions, Privacy policy, Cookies policy and Open source. |  |

4. Citiți politicile legale ale Optoma, inclusiv Termenii și condițiile de utilizare, Politica de confidențialitate, Politica privind cookie-urile și Sursa deschisă. Verificați butonul radio Sunt de acord cu Termenii și condițiile, Politica de confidențialitate, Politica de cookie-uri și Sursă deschisă, apoi selectați Următorul pentru a finaliza configurarea. IFP este acum gata de utilizare.

# **OPERAȚII DE BAZĂ**

### Prezentare generală a ecranului de pornire

Ecranul de pornire este afișat de fiecare dată când porniți IFP.

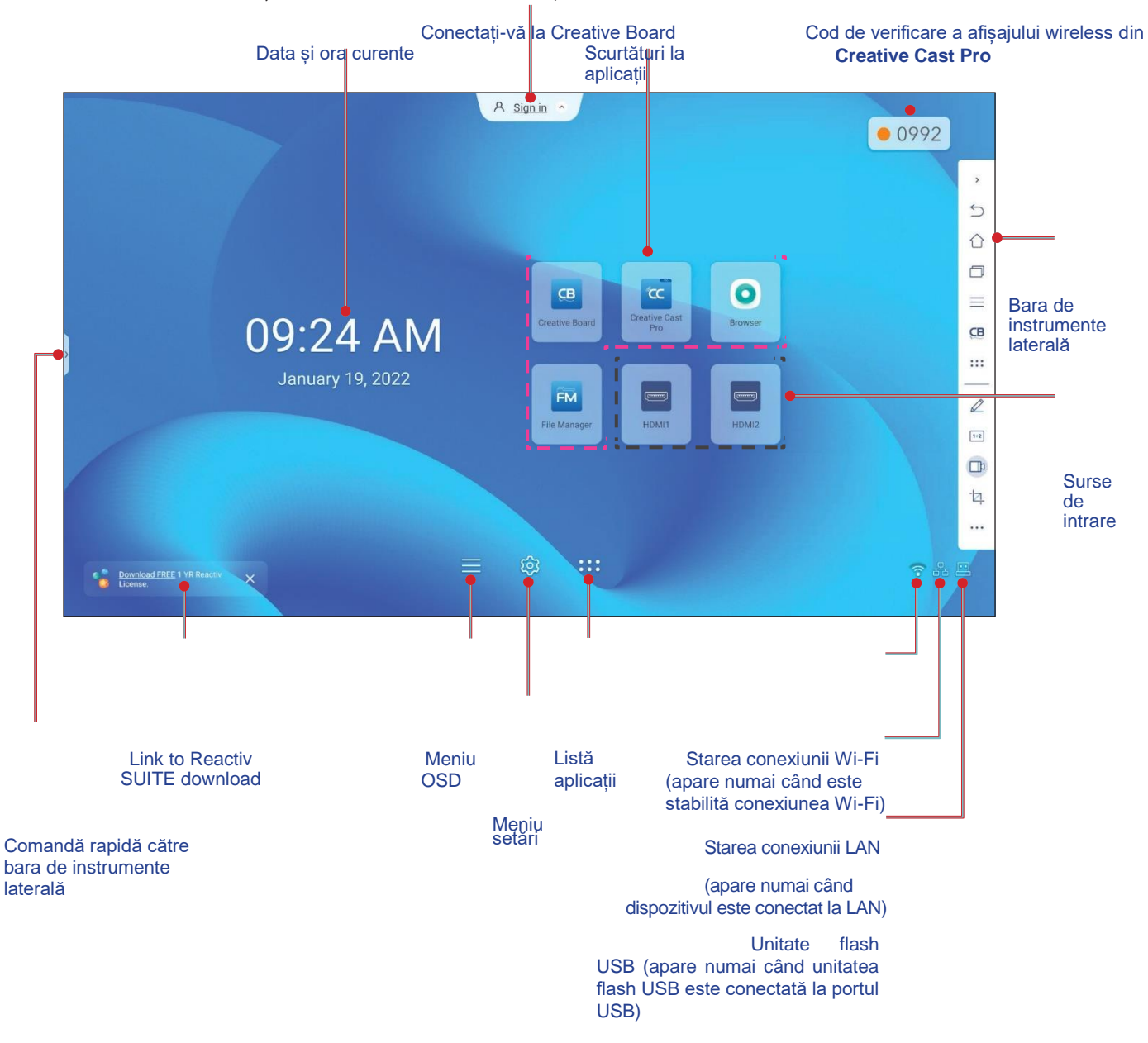

Pentru a naviga pe ecranul de pornire, efectuați oricare dintre următoarele:

- Selectați o opțiune: atingeți pur și simplu elementul dorit.
- Ajustați setarea: trageți glisorul spre stânga sau spre dreapta.
- Deschideți bara de instrumente laterală: atingeți > sau < în partea stângă sau dreaptă a ecranului.

#### Notă:

- Dacă nu se specifică altfel, această secțiune descrie operațiunile IFP folosind gesturi tactile.
- De asemenea, puteți utiliza telecomanda pentru a opera IFP.

# **OPERAȚII DE BAZĂ**

## Meniu OSD

Pentru a deschide meniul OSD, efectuați oricare dintre următoarele:

• Pe orice ecran, trageți partea de jos a ecranului în sus.

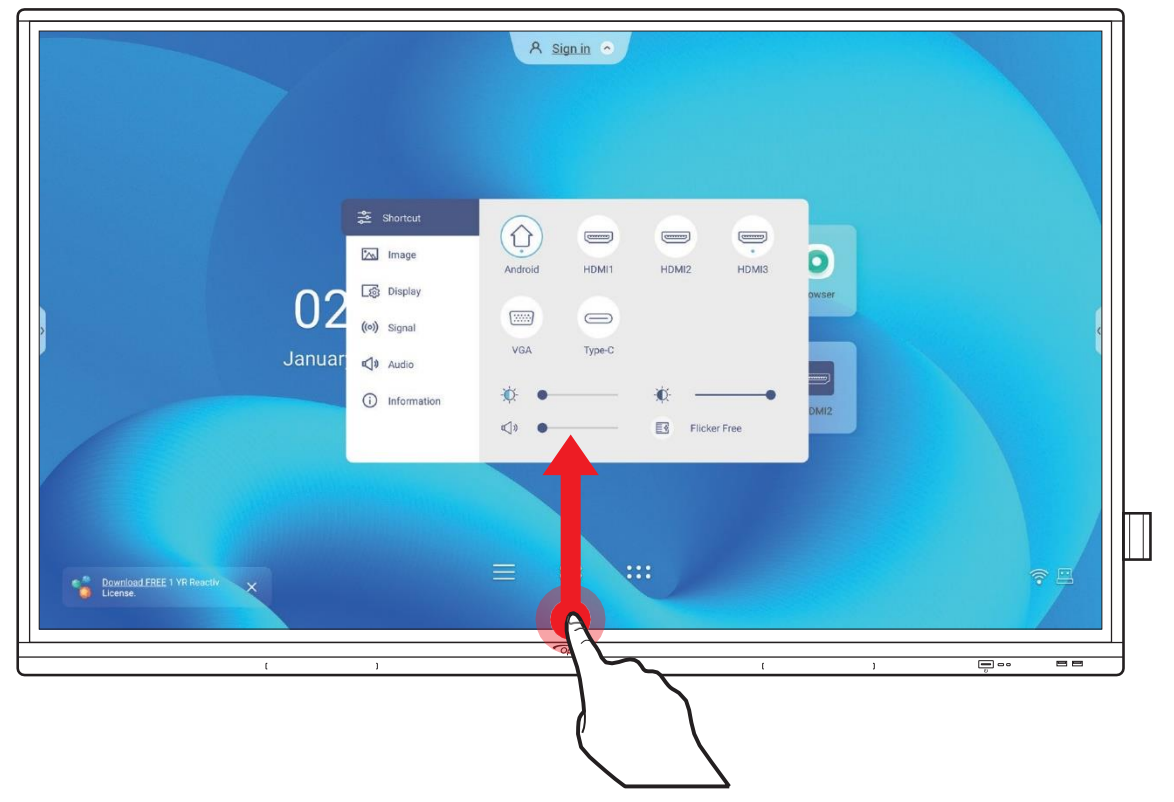

- Apăsați butonul *Menu* sau *Input* pe telecomandă.

| Meniul principal  | Submenu      | Setări     |
|-------------------|--------------|------------|
| •                 | •            |            |
| 😤 Shortcut        | < Audio /    |            |
| image             | Sound Effect | Standard 🗸 |
| [භූ Display       | Mute         |            |
| ((o)) Signal      | Volume       | • 0        |
| <b>€</b> ]» Audio | Bass         | 50         |
| i Information     | Treble       | 50         |
| <br> ;            | Balance      | 0 ,        |

#### Notă:

• Pentru a configura setările meniului OSD, atingeți pur și simplu elementul de meniu de pe ecran și utilizați comenzile de pe ecran pentru a-i ajusta valoarea sau a seta setarea. Elementul de meniu selectat este evidențiat cu albastru.

• Pentru a trece la elementul anterior din meniu, atingeți < sau apăsați **Back** pe telecomandă.

• Pentru a închide meniul OSD, atingeți oriunde pe ecran în afara meniului sau apăsați **Back** continuu (dacă este nevoie) pe telecomandă.

# **OPERAȚII DE BAZĂ**

### Meniu de comenzi rapide

Meniul de comenzi rapide 🛬 este primul meniu OSD. Efectuați următorii pași:

| 😤 Shortcut         | $\bigcirc$    |        |        |        |
|--------------------|---------------|--------|--------|--------|
| 📉 Image            | Android       | HDMI1  | HDMI2  | HDMI3  |
| _ුණු Display       |               |        |        |        |
| ((o)) Signal       |               |        |        |        |
| <b>م</b> انا Audio | VGA           | Туре-С |        |        |
| i Information      | -¤.           |        | -¢     | •      |
|                    | <b>⊈</b> » ●— | 2      | Flicke | r Free |

• Selectați sursa de intrare. Acele surse de intrare disponibile sunt marcate cu simbolul DOT •.

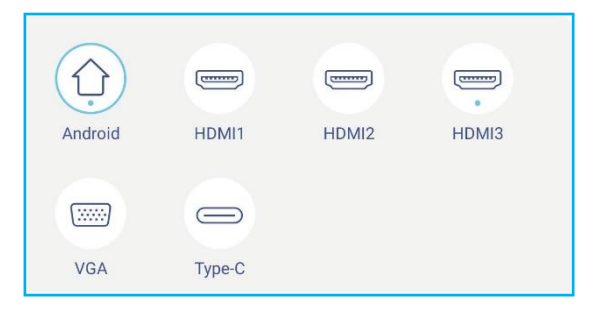

#### Notă:

- Pentru mai multe informații despre realizarea conexiunilor la dispozitive externe, consultați secțiunea "Conexiuni".
- Opțiunea OPS este disponibilă numai dacă modulul PC este instalat corect în slotul OPS al IFP.
- Trageți bara de glisare a luminii de fundal la dreapta sau la stânga pentru a regla nivelul luminii de fundal.

| - <b>Ò</b> - |              | -• |
|--------------|--------------|----|
| B            | Flicker Free |    |

Notă: Pentru o experiență de vizionare confortabilă, puteți activa funcția Flicker Free.

• Trageți bara glisantă cu lumină albastră scăzută la dreapta sau la stânga pentru a regla nivelul scăzut de lumină albastră.

**IMPORTANT!** Studiile au arătat că, așa cum razele ultraviolete pot provoca leziuni oculare, razele de lumină albastră cu lungimea de undă scurtă de la afișaje pot provoca oboseala ochilor, deteriorarea retinei și poate afecta vederea în timp. Optoma Low Blue Light este o caracteristică de protecție a ochilor care poate reduce lumina albastră.

| - <u>`</u> ¢- •— |  |
|------------------|--|
|------------------|--|

**IMPORTANT!** Pentru a vă proteja ochii împotriva utilizării prelungite a afișajului, vă recomandăm să faceți următoarele:

- Lăsați-vă ochii să se odihnească timp de 10 minute după 2 ore de utilizare continuă.
- Rotiți ochii în sus spre sprâncene, apoi aruncați ochii într-un cerc mare la fiecare câteva ore.
- Pentru fiecare 20 de minute de vizualizare a ecranului, priviți în depărtare timp de 20 de secunde.
- Când vă dor ochii, închideți ochii pentru un minut.
- Trageți bara de glisare a volumului la dreapta sau la stânga pentru a regla nivelul volumului.
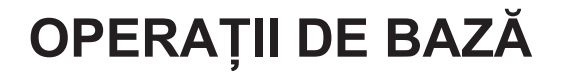

| <b>€</b> ()» ● |
|----------------|
|----------------|

#### Configurarea setărilor de imagine

În meniul OSD, atingeți 📉 pentru a deschide meniul Image, apoi parcurgeți următorii pași:

| Shortcut        | < Image /         | ,                     |
|-----------------|-------------------|-----------------------|
| 📉 Image         | Display Mode      | Presentation <b>•</b> |
| Display         | Brightness        | 50                    |
| ((o)) Signal    | Contrast          | 50                    |
| 📢 🛛 Audio       | Color             |                       |
| (i) Information | Color Temperature | Standard <b>•</b>     |
|                 | Reset             | >                     |

- Apăsați *Display Mode* și selectați una dintre opțiunile disponibile: Presentation, Bright, Cinema, HDR sau User.
   Notă:
  - Setările de imagine pot fi ajustate numai în intrarea HDMI, VGA, OPS și Type-C. Nu poate fi ajustat și va fi decolorat în sursa Android.
  - Dacă setarea Mod de afișare este setată la Utilizator, puteți personaliza setările de imagine ajustând setările de luminozitate, contrast și culoare în funcție de preferințele dvs..
- Trageți bara glisantă Luminozitate la dreapta sau la stânga pentru a regla nivelul de luminozitate a ecranului.
- Trageți bara glisantă Contrast la dreapta sau la stânga pentru a regla nivelul de contrast al ecranului.

• Trageți bara glisantă Culoare la dreapta sau la stânga pentru a ajusta nivelul de culoare a ecranului de la alb-negru la culoarea complet saturată.

Notă: Nivelul de luminozitate, nivelul de contrast și nivelul de culoare pot fi ajustate numai dacă Modul de afișare este setat la Utilizator. În alte moduri de afișare, acești parametri sunt prestabiliți și nu pot fi ajustați.

- Atingeți Temperatura culorii și selectați una dintre opțiunile disponibile: Standard, Cald sau Rece.
- Atingeți Resetare pentru a reseta toate setările de imagine la valorile implicite.

| Are you | going to reset imag | e settings to def | fault? |
|---------|---------------------|-------------------|--------|
|         |                     |                   |        |
|         |                     |                   |        |
|         | Cancel              | Rese              | t      |
|         |                     |                   |        |
|         |                     |                   |        |

#### Configurarea setărilor de afișare

În meniul OSD, atingeți 📷 pentru a deschide meniul Display, apoi parcurgeți următorii pași:

| Shortcut        | < Display/       |              |
|-----------------|------------------|--------------|
| 📉 Image         | Aspect Ratio     | 16:9         |
| [ිණු Display    | Pixel Shift(min) | Off          |
| ((•)) Signal    | Backlight        | <b>—</b> 100 |
| 📢 🛛 Audio       | Low Blue Light   | • 0          |
| (i) Information | Dynamic Black    | Off 🗸        |
|                 |                  |              |

- Atingeți Aspect Ratio și selectați una dintre opțiunile disponibile: 16:9, 4:3 sau PTP (Pixel To Pixel).
   Notă: Pentru intrarea 4K, raportul de aspect va fi blocat la PTP. Pentru intrarea non-4K, PTP va fi dezactivat și utilizatorul poate selecta doar 4:3 sau 16:9 ca raport de aspect.
- Atingeți *Pixel Shift (min)* și selectați una dintre opțiunile disponibile: Off, 2, 3, 5, 30 sau 60.
   Notă:
  - Funcția de schimbare a pixelilor ajută la prevenirea reținerii imaginii.
  - Deplasarea pixelilor este acceptată cu toate sursele de intrare, cu excepția Androidului.
- Trageți bara de glisare lluminare de fundal pentru a regla nivelul de iluminare de fundal.
   Notă: lluminarea de fundal poate fi ajustată și în meniul Comenzi rapide. Consultați pagina 34.
- Trageți bara de glisare *Low Blue Light* pentru a regla nivelul luminii albastre.
   Notă: Lumina albastră scăzută poate fi ajustată și în meniul de comenzi rapide. Consultați pagina 34.
- Atingeți Dynamic Black și selectați una dintre opțiunile disponibile: Off, Based on Content (nu este acceptat în Android) sau Based on Ambient light.
  - Notă: Caracteristica neagră dinamică oferă mai multă profunzime imaginii, astfel încât scenele luminoase să par clare și clare, în timp ce scenele întunecate rămân detaliate cu negru intens și detalii excepționale de lumină și umbră.

#### Configurarea setărilor de semnal (numai pentru intrarea VGA)

În meniul OSD, atinget() pentru a deschide meniul Semnal, apoi parcurgeți următorii pași:

| Shortcut         | < Signal /  |    |    |
|------------------|-------------|----|----|
| 📉 Image          | Automatic   |    | >  |
| [ිනී Display     | Frequency   | -• | 17 |
| ((0)) Signal     | Phase       | -• | 30 |
| <b>⊄∫》</b> Audio | H. Position | •  | 97 |
| (i) Information  | V. Position |    | 38 |
|                  |             |    |    |

- Atingeți Automatic pentru a ajusta automat imaginea la frecvența, faza și poziția optimizate.
- Trageți bara de glisare *Frequency* pentru a regla zgomotul vertical al imaginii.
- Trageți bara de glisare *Phase* pentru a regla zgomotul orizontal al imaginii.
- Trageți bara de glisare *H. Position* pentru a regla manual poziția orizontală a imaginii.
- Trageți bara de glisare *V. Position* pentru a regla manual poziția verticală a imaginii.

#### Configurarea setărilor audio

În meniul OSD, atingeți 📢 pentru a deschide meniul Audio, apoi parcurgeți următorii pași:

| Shortcut            | < Audio /    |                   |
|---------------------|--------------|-------------------|
| 📉 Image             | Sound Effect | Standard <b>•</b> |
| [ලා Display         | Mute         |                   |
| <b>((•))</b> Signal | Volume       | • 0               |
| <b>v</b> Audio      | Bass         |                   |
| (i) Information     | Treble       |                   |
|                     | Balance      | 0                 |

- Atingeți Sound Effect și selectați una dintre opțiunile disponibile: Standard, Meeting, Class, Movie sau User.
   Notă: Dacă setarea efectului de sunet este setată la Utilizator, puteți personaliza setările audio ajustând nivelul de bas și înalte în funcție de preferințele dvs..
- Atingeți *Mute* pentru a dezactiva sau a activa sunetul.

Notă: De asemenea, puteți dezactiva sau activa sunetul apăsând butonul 📫 pe telecomandă.

- Trageți bara de glisare Volume pentru a regla nivelul volumului.
- Trageți bara de glisare Bass pentru a regla nivelul basului potrivit pentru camera dvs.
   Notă: Nivelul bas și nivelul înalte pot fi ajustate numai dacă Efectul de sunet este setat la Utilizator. În alte moduri de efecte sonore, acest parametru este prestabilit și nu poate fi ajustat.
- Trageți bara de glisare *Treble* pentru a regla nivelul înaltelor potrivit pentru camera dvs.
- Trageți bara de glisare **Balance** pentru a regla nivelul de echilibru al sunetului potrivit pentru camera dvs.

#### Vizualizarea informațiilor despre dispozitiv

În meniul OSD, atingeți 🛈 pentru a deschide meniul Informații, apoi parcurgeți următorii pași:

| Shortcut            | < Information / |   |
|---------------------|-----------------|---|
| 📉 Image             | Display         | > |
| [ණු Display         | About           | > |
| <b>((•))</b> Signal |                 |   |
| 📢 🛛 Audio           |                 |   |
| i Information       |                 |   |
|                     | -               |   |

• Atingeți *Display* pentru a vizualiza modul de afișare, sursa curentă de intrare, rezoluția, adâncimea culorii și formatul culorii.

• Atingeți *About* pentru a vedea modelul Denumire de reglementare, numărul de serie, versiunea de firmware și versiunea Android.

#### **Android Settings Menu**

Pentru a deschide meniul Setări, atingeți 🔅 pe ecranul principal.

Notă: Setările pot fi modificate numai în modul Android.

| Meniul principal | Submenu                                                                                                    | Setări |  |
|------------------|----------------------------------------------------------------------------------------------------|--------|--|
| •                | •                                                                                                    | •      |  |
| ♥ Personalized   | < Personalized /                                                                                           |        |  |
| Network          | Wallpaper                                                                                                  | >      |  |
| Device           | Input Name                                                                                                 | >      |  |
| Security         | Multi-Window mode<br>Multi-window mode supports displaying more than one app at the same time, but may use | more   |  |
| System           | energy.                                                                                                    |        |  |

#### Notă:

- Pentru a configura setările Android, atingeți pur și simplu elementul de meniu de pe ecran și utilizați comenzile de pe ecran pentru a-i ajusta valoarea sau a seta setarea. Elementul de meniu selectat este evidențiat cu albastru.
- Pentru a trece la elementul anterior din meniu, atingeți sau apăsați Înapoi pe telecomandă.
- Pentru a închide meniul OSD, atingeți oriunde pe ecran în afara meniului sau apăsați în mod continuu Înapoi (dacă este necesar) pe telecomandă.

#### Personalizarea sistemului

În meniul Setări, atingeți 💙 pentru a deschide meniul Personalizat, apoi parcurgeți următorii pași:

| С г        | Personalized | < Personalized /                                                                                                |   |
|------------|--------------|----------------------------------------------------------------------------------------------------|---|
|            | Network      | Wallpaper                                                                                                    | > |
|            | Device       | Input Name                                                                                                    | > |
| $\bigcirc$ | Security     | Multi-Window mode<br>Multi-window mode supports displaying more than one app at the same time, but may use more |   |
| 88         | System       | energy.                                                                                                    |   |

• Atingeți Wallpaper și selectați o imagine preîncărcată ca imagine de fundal sau o imagine din galeria dvs.

| 💙 Personalized | < Personalized / Wallpaper / |                      |
|----------------|------------------------------|----------------------|
| Network        | Ту                           | pe Pictures 👻        |
| Device         | CH                           | nange pictures Off 👻 |
| Security       |                              |                      |
| System         | Pictures                     |                      |
|                |                              |                      |
|                | ✓ Custom(7/10)               | + 0                  |
|                |                              |                      |

Dacă selectați o imagine de fundal deja inclusă din dosarul Imagini, setarea va intra în vigoare imediat.

Dacă preferați să utilizați o imagine de fundal personalizată, urmați pașii:

- a) În folderul Custom atingeți +.
- b) Selectați imaginea preferată din stocarea locală sau externă și atingeți *Import*. Puteți importa până la 10 imagini.
- c) În folderul Custom atingeți imaginea pe care doriți să o utilizați ca imagine de fundal. Setarea intră în vigoare imediat.

Notă: Pentru a șterge imaginile din folderul Custom, atingeți 🖉. Apoi selectați imaginea și atingeți **Delete**.

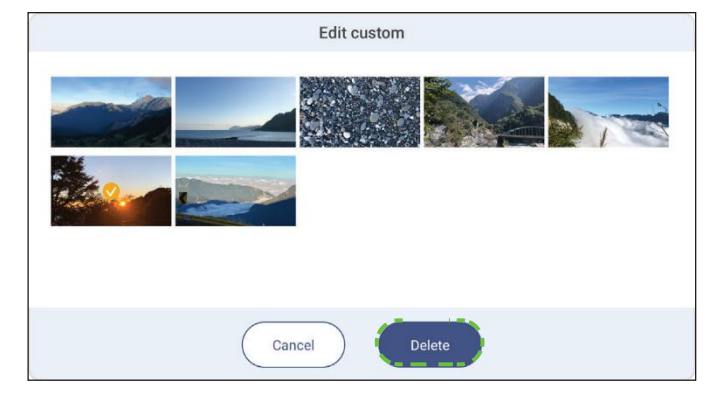

- *Type*: Selectați tipul de imagine.
- **Change pictures**: Selectați intervalul de prezentare de la 5 minute la 1 zi. În mod implicit, prezentarea de diapozitive este dezactivată.

Notă: Puteți seta o imagine de fundal direct din galeria **File Manager**. Pentru mai multe informații privind **File Manager**, vezi pagina 80.

• Atingeți *Input Name* pentru a redenumi intrarea. Atingeți numele de intrare pe care doriți să îl schimbați, apoi introduceți un nou nume și confirmați modificarea numelui atingând OK la solicitare

| Rename Android  |          |   |    |  |  |
|-----------------|----------|---|----|--|--|
| Android Android |          |   |    |  |  |
|                 |          |   |    |  |  |
|                 |          |   |    |  |  |
|                 | ( Cancel | ) | ок |  |  |

 Atingeți Multi-Window mode pentru a activa afișarea pe ecran a mai multor aplicații în același timp. Atingeți Restart când vi se solicită să faceți setarea să intre în vigoare.

Notă: Modul cu mai multe ferestre consumă mai multă putere de calcul și va crește încărcarea sistemului.

| - The manager                                                                                                    |                |                     |                     |
|----------------------------------------------------------------------------------------------------|----------------|---------------------|---------------------|
| Optoma                                                                                                    |                |                     | n 📰 🗐 👯 🖉 १         |
| < Internal Storage /                                                                                                 | /              |                     |                     |
|                                                                                                    |                | F                   |                     |
| Alarms                                                                                                    | Android        | CreativeCast        | DCIM                |
| Provectors for home and bull ×                                                                                       | 8 - C ×        | Jan 04 2022         | Jan 11 2022         |
| > C https://www.optomaeurope.com                                                                                     | ☆ ≛ ;          | _                   |                     |
| Ontoma                                                                                                    | 0 =            |                     |                     |
| Spronta<br>singly your preventions, our Cooke Policy explains more too consent to our<br>infinue to use our website. | couxies in you | libs<br>Jan 03 2022 | Logs<br>Jan 03 2022 |
| Change Settings                                                                                                    |                |                     |                     |
|                                                                                                    |                |                     |                     |

Pentru a gestiona ferestrele aplicației în modul cu mai multe ferestre, apăsați lung pe fereastra aplicației și efectuați oricare dintre următoarele:

- Mutați fereastra aplicației în oricare dintre cele patru direcții de pe ecran.
- Atingeți 🕒 pentru a comuta fereastra aplicației între modurile peisaj și portret (dacă este acceptat).
- Atingeți 🔄 pentru a minimiza fereastra aplicației.

- Atingeți 🗌 sau trageți fereastra aplicației în colțul din dreapta sau sus al ecranului pentru a vedea aplicația în modul ecran complet.
- Notă: Când fereastra NU este pe ecran complet, puteți atinge și țineți apăsat pe oricare dintre cele 4 colțuri ale unei ferestre până când apare săgeata de redimensionare, apoi trageți la dimensiunea dorită și eliberați.
- În modul ecran complet, trageți în jos marginea superioară a ecranului și apoi atingeți 🗇 pentru a vedea aplicația într-o fereastră.
- Atingeți X pentru a închide aplicația.

#### Configurarea setărilor de rețea

În meniul Setări, atingeți 🌐 pentru a deschide meniul Rețea, apoi parcurgeți următorii pași:

| Personalized | < Network /      |   |
|--------------|------------------|---|
| Wetwork      | Wi-Fi<br>XXXX    | > |
| Device       | Ethernet<br>Off  | > |
| System       | Bluetooth<br>Off | > |

• Atingeți Wi-Fi pentru a conecta IFP la rețeaua Wi-Fi și pentru a vedea starea curentă a conexiunii. Asigurați-vă că

Funcția Wi-Fi este activată. În lista de rețele disponibile, atingeți rețeaua Wi-Fi preferată, de exemplu XXXX. Furnizați o parolă de acces dacă este necesar.

**IMPORTANT!** Pentru a vă conecta la o rețea Wi-Fi, asigurați-vă că dongle-ul Wi-Fi este instalat corect în slotul pentru dongle Wi-Fi. Pentru mai multe informații, consultați pagina 27.

| Personalized | < <u>Network</u> /Wi-Fi/ |      |
|--------------|--------------------------|------|
| H Network    | Wi-Fi                    |      |
| Device       | XXXX<br>Connected        | A () |
| System       | Available network        | c +  |
|              | ?                        | A () |

- Notă: Dacă rețeaua Wi-Fi preferată nu este vizibilă în listă, atingeți pentru a reîmprospăta lista. Pentru a intra manual în rețeaua Wi-Fi, atingeți +.
- Activați funcția Hotspot portabil pentru a partaja rețeaua Wi-Fi cu alte dispozitive fără fir. Modificați numele rețelei și setați o parolă de acces dacă este necesar.

| O Personalized | < <u>Network / Wi-Fi</u> / Portable hotspot / |        |
|----------------|-----------------------------------------------|--------|
| Metwork        | Portable hotspot                              |        |
| Device         | Network name<br>WPS-5216                      | >      |
| Security       | Security                                      | None 🔻 |

- **Notă:** Pentru o conexiune sigură, setați criptarea Wi-Fi (câmpul de securitate) ca WPA2-PSK. Apoi introduceți parola de acces și atingeți **OK**.
- Atingeți *Ethernet* pentru a configura setările LAN și pentru a vedea starea curentă a conexiunii. În secțiunea Setări IP, selectați tipul de rețea între static și DHCP. Dacă setați tipul de rețea ca Static, apoi atingeți & și introduceți setările de conexiune, cum ar fi adresa IP, gateway-ul, lungimea prefixului de rețea și multe altele.

**IMPORTANT!** Pentru a vă conecta la o rețea cu fir, asigurați-vă că IFP este conectat la LAN. Pentru mai multe informații, consultați pagina 26.

| Personalized | < <u>Network / Ethernet /</u> |          |
|--------------|-------------------------------|----------|
| H Network    | Status<br>Not connected       |          |
| Device       | Mac address                   |          |
| Security     | IP settings                   | Static 👻 |
| System       | IP Address                    | 0        |
|              | Gateway                       |          |
|              | Network Prefix Length         |          |
|              | DNS 1                         |          |

- Atingeți *Bluetooth* pentru a activa Bluetooth și a vă conecta la alte dispozitive Bluetooth din apropiere. Acest afișaj interactiv acceptă Bluetooth versiunea 5 și se poate conecta, de exemplu, la o tastatură, un mouse și un difuzor Bluetooth. Atingeți următoarele:
  - Device Name pentru a introduce un nou nume de dispozitiv. Pentru a confirma modificarea, atingeți OK la cerere
  - În lista Available device, selectați dispozitivul la care doriți să vă conectați.

| O Personalized | < <u>Network</u> / Bluetooth /        |   |
|----------------|---------------------------------------|---|
| Metwork        | Bluetooth                             |   |
| Device         | Device name                           | > |
| Security       | UTUNRK                                |   |
| System         | Available device                      | 0 |
|                | III III III III III III III IIII IIII |   |
|                | XXXX                                  |   |

Asigurați-vă că codurile de asociere se potrivesc pe ambele dispozitive și dacă se potrivesc, atingeți *Pair* pentru a confirma.

| IFP                                                                                                    | Dispozitiv portabil                                                                                                    |
|----------------------------------------------------------------------------------------------------|----------------------------------------------------------------------------------------------------|
| Bluetooth pairing code                                                                                    | Bluetooth Pairing Request<br>"UTUNRK" would like to pair with your<br>iPhone. Confirm that this code is<br>shown on "UTUNRK" Do not enter this |
| 3 6 0 7 5 2                                                                                               | code on any accessory.                                                                                                    |
| XXXX wants to pair with your device.Please confirm that this bluetooth pairing code is displayed on XXXX. | 360752                                                                                                    |
| Cancel Pair                                                                                               | Cancel Pair                                                                                                    |

Notă: Dacă dispozitivul Bluetooth nu este vizibil în lista de dispozitive disponibile, asigurați-vă că dispozitivul este în apropiere de IFP și Bluetooth este activat. Apoi atingeți → pentru a actualiza lista.

#### Configurarea setărilor dispozitivului

În meniul Setări, atingeți 🛄 pentru a deschide meniul Dispozitiv, apoi parcurgeți următorii pași:

| <ul> <li>Personalized</li> </ul> | < Device /                  |                 |
|----------------------------------|-----------------------------|-----------------|
| Network                          | HDMI out encryption setting | •               |
| Device                           | HDMI out format             | 3840x2160 60 Hz |
| Security                         | Type C format               | 4lan, USB2.0    |
| System                           | Device ID<br>00             | >               |
|                                  | Storage                     | >               |
|                                  | Apps                        | >               |
|                                  | Pen holder trigger          | Auto            |
|                                  | Other Catlings              |                 |

- Atingeți *HDMI out encryption setting* pentru a activa sau dezactiva criptarea semnalului de ieșire HDMI cu HDCP.
   Notă: Dacă monitorul conectat nu acceptă HDCP, dezactivați funcția de criptare a ieșirii HDMI.
- Atingeți *HDMI out format* și selectați formatul care poate fi scos din portul HDMI.
- Atingeți *Type C format* și selectați formatul USB de tip C.
- Atingeți Device ID pentru a atribui un nou ID IFP. Pentru a confirma, atingeți OK.

| O Personalized | < Device / Storage / |        |
|----------------|----------------------|--------|
| Network        |                      | 30.2%  |
| Device         | 9.6 GB of 32 GB used |        |
| Security       | System               | 9.3 GI |
| System         | ttt Apps             | 248 ME |
|                | Files                | 0 8    |
|                | 🔣 Images             | 623 kE |
|                | ▶ Videos             | 0 E    |
|                | 🎵 Audio              | 315 ki |
|                | ? Others             | 255 ME |

• Atingeți Storage pentru a vedea utilizarea stocării.

• Atingeți *Apps* pentru a vedea informații despre aplicații, pentru a șterge datele și memoria cache a aplicațiilor și pentru a forța oprirea aplicațiilor.

| O Personalized | < Device / Apps / |   |
|----------------|-------------------|---|
| Network        | 4 OfficeSuite     | > |
| Device         | Screen Lock       | > |
| Security       | 🧕 Visualizer      | > |
| System         | CE Creative Board | > |

Selectați o aplicație din listă pentru a o opri forțat (atingeți *Force stop*), vizualizați-i stocarea și ștergeți-i datele (atingeți *Clear data*) și cache (atingeți *Clear cache*), vizualizați versiunea aplicației și setați permisiunile.

| O Personalized | < Device / Apps / Optoma Marketplace / | O Personalized | < Device / Apps / Optoma Marketplace / Storage / |
|----------------|----------------------------------------|----------------|--------------------------------------------------|
| Network        | Force stop                             | Network        | <u>Clear data</u>                                |
| Device         | Storage                                | Device         | Clear cache                                      |
| Security       | 17 MB                                  | Security       | Total                                            |
| System         | 6.36.11153                             | System         | 17 MB                                            |

• Atingeți *Pen holder trigger* și selectați oricare dintre următoarele acțiuni de declanșare:

- Auto: Când stiloul este ridicat, sistemul lansează automat tabla albă sau instrumentele de adnotare.
 (Ridicarea creionului de pe ecranul de pornire va deschide tabla albă. Ridicarea creionului din orice altă aplicație sau sursă de intrare va deschide instrumentele de adnotare).

- Whiteboard: Când stiloul este ridicat, sistemul lansează întotdeauna tabla albă.
- Annotation: Când stiloul este ridicat, sistemul lansează întotdeauna instrumentele de adnotare.
- Disabled: Ridicarea stiloului din suport NU lansează tabla albă sau instrumentele de adnotare.

• Atingeți **Other Settings** pentru a configura bara de instrumente laterală, bara de instrumente flotantă pentru adnotări, sunetul tactil și setările de e-mail.

| Personalized | < Device / Other Settings / |               |
|--------------|-----------------------------|---------------|
| Network      | Side tool bar settings      | All channel 🔻 |
| Device       | Floating point              |               |
| Security     | Touch sound                 |               |
| System       | Email                       | >             |

Atingeți oricare din următoarele:

- *Side toolbar settings* pentru a selecta când bara de instrumente este vizibilă: All channel, Only Android, All channels except OPS sau Disable the side toolbar.
- *Floating Point* pentru a activa sau dezactiva bara de instrumente de adnotare flotantă. Pentru mai multe informații, consultați pagina 70.
- Touch Sound pentru a activa sau dezactiva feedbackul audio atunci când atingeți elementele de pe ecran.
- *Email* pentru a configura setările de e-mail. Introduceți IP-ul, ID-ul, parola, adresa SMTP și alte informații necesare.
- -Salvați setările. Apoi atingeți **Confirm** pentru a trimite un e-mail de test.

#### Configurarea setărilor de securitate

În meniul Setări, atingeți 🕑 pentru a deschide meniul Securitate, apoi parcurgeți următorii pași:

| Personalized | Security /           |   |
|--------------|----------------------|---|
| Network      | Screen Lock Password | > |
| Device       | Advanced Setting     | > |
| Security     | СА                   | > |

 Atingeți Screen Lock Password pentru a seta parola de blocare a ecranului. Introduceți o parolă din 4 cifre de două ori la solicitare și apoi atingeți OK pentru a confirma.

| New password       |             |  |  |
|--------------------|-------------|--|--|
| 4 digits length    | n permitted |  |  |
| Confirm new passwo | ord         |  |  |
| Confirm new pas    | sword       |  |  |
|                    |             |  |  |

Notă: Pentru a elimina parola de blocare a ecranului, atingeți Clear Screen Lock Password (vizibil numai dacă parola este setată) și introduceți parola curentă. Apoi atingeți OK pentru a confirma.

| and all a break a to a to a |  |  |  |
|-----------------------------|--|--|--|
| Current password            |  |  |  |

 Atingeți Advanced Setting pentru a seta sau modifica parola de setări avansate și pentru a activa sau dezactiva instalarea aplicațiilor terțe. Urmează următoarele instrucțiuni:

**Notă:** Setările avansate MENIU DEBUG pot fi accesate și cu parola de setări avansate setată în acest meniu.

a) Introduceți parola Advanced Setting la solicitarea pentru a accesa setările avansate și apoi atingeți OK pentru a confirma.

Notă: Parola implicită este 1 + 2 + 3 + 4.

| Advanced Setting |        |    |  |
|------------------|--------|----|--|
| Password         |        |    |  |
| Password         |        |    |  |
|                  |        |    |  |
|                  | Cancel | ок |  |
|                  |        |    |  |

b) Selectați oricare dintre următoarele elemente:

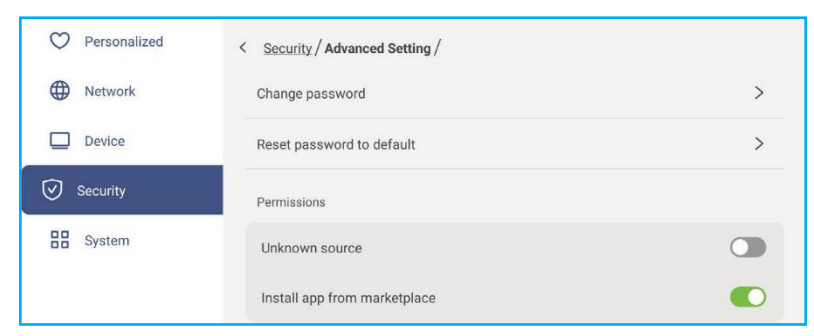

- Schimbarea parolei: Introduceți parola curentă și de două ori parola nouă. Apoi atingeți OK pentru a confirma.

| Current password   |           |    |     |  |  |
|--------------------|-----------|----|-----|--|--|
| Current passwo     | rd        |    |     |  |  |
| New password       |           |    |     |  |  |
| 4 digits lengt     | h permitt | ed |     |  |  |
| Confirm new passwo | ord       |    |     |  |  |
| Confirm new pa     | ssword    |    |     |  |  |
|                    |           |    | 100 |  |  |

- Resetați parola la (parola) implicită: Introduceți parola curentă și atingeți Reset pentru a confirma. Parola este resetată la 4.

| 1+2+3+ | 4 |
|--------|---|
|--------|---|

| Current password |  |  |
|------------------|--|--|
| Current password |  |  |

- În Permissions, atingeți Unknown source și activați sau dezactivați instalarea de software terță parte dintr-o sursă necunoscută.
- În Permissions, atingeți Install app from marketplace și activați sau dezactivați instalarea de software terță parte de la Optoma Marketplace.
- Atingeți **CA** pentru a vedea și modifica certificatele CA de încredere, acreditările stocate de utilizator și multe altele. •
  - Atingeți Trusted credentials pentru a vizualiza și modifica certificatele CA de încredere.
  - Atingeți **User credentials** pentru a vizualiza și modifica acreditările stocate de utilizator.
  - Atingeți Install from storage pentru a instala acreditările din stocare.
  - Atingeți Clear all credentials pentru a elimina toate acreditările de utilizator. Atingeți Clear la cerere pentru a confirma.

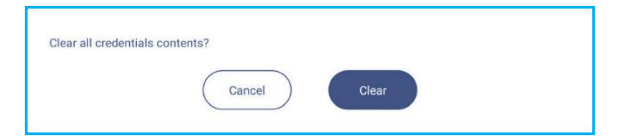

#### Activarea sau dezactivarea USB Wi-FI/USB Disk

a) Apăsați butoanele *Input* + 5 + 9 + 8 + 0 pe telecomandă. Se deschide MENIUL DEBUG.

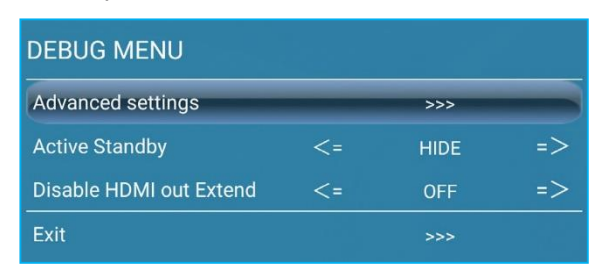

b) Atingeți >>> lângă Advanced settings, apoi introduceți parola pentru setările avansate la cerere și apăsați *Confirm*.

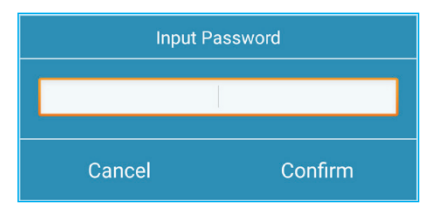

c) Atingeți <= sau => lângă USB WIFI Enable și selectați OFF la cerere pentru a dezactiva USB WIFI. Selectați ON pentru a activa USB WIFI.

| DEBUG MENU       |    |     |    |     |  |
|------------------|----|-----|----|-----|--|
| USB WIFI Enable  | <= | ON  | => | ON  |  |
| USB Disk Enable  | <= | ON  | => | OFF |  |
| Android Enable   | <= | ON  | => |     |  |
| Init Touch Panel |    | >>> |    |     |  |
| Back             |    |     |    |     |  |

Atingeți Confirm la cerere. După repornirea sistemului, setarea intră în vigoare.

#### Configurarea setărilor sistemului

În meniul Setări, atingeți 🏪 pentru a deschide meniul System, apoi parcurgeți următorii pași:

| O Personalized | < System /           |           |
|----------------|----------------------|-----------|
| Network        | Date & Time          | >         |
| Device         | Language             | English 🔻 |
| Security       | Keyboard             | >         |
| System         | Startup and Shutdown | >         |
|                | Power                | >         |
|                | HDMI CEC             | >         |
|                | Power Mode Standby   | Eco. 💌    |
|                | Update               | >         |
|                | Land                 | ×         |

Atingeți Date and Time pentru a configura setările legate de dată și oră. Atingeți oricare dintre următoarele:

| O Personalized | < System / Date & Time /   |          |
|----------------|----------------------------|----------|
| Network        | Date<br>January 19, 2022   |          |
| Device         | Time                       |          |
| Security       | U9:46 AM                   | London 👻 |
| B System       |                            |          |
|                | Use 24-hour format (13:00) |          |

- Time Zone pentru a selecta/modifica fusul orar pentru zona dvs.
- Use 24-hour format (13:00) pentru a activa sau dezactiva afișarea timpului în format de 24 de ore.
- Atingeți Language pentru a selecta una dintre opțiunile de limbă disponibile: engleză, franceză, spaniolă, chineză tradițională, chineză simplificată, portugheză, germană, olandeză, poloneză, rusă, cehă, daneză, suedeză, italiană, turcă, arabă, română, maghiară, finlandeză sau norvegiană.
- Atingeți *Keyboard* pentru a vizualiza și gestiona tastaturile.

• Atingeți *Startup and Shutdown* pentru a configura setările legate de pornirea și oprirea IFP. Atingeți oricare dintre următoarele.

| $\heartsuit$          | Personalized | < System / Startup and Shutdown /    |                     |
|-----------------------|--------------|--------------------------------------|---------------------|
|                       | Network      | Startup Input Source                 | Last shutdown input |
|                       | Device       | Standby after startup (black screen) |                     |
| $\overline{\bigcirc}$ | Security     | Timers                               | +                   |
| 88                    | System       | Close power off reminder             |                     |

- Elementul **Startup Input Source** pentru a selecta una dintre opțiunile de intrare de pornire disponibile: Last shutdown input, Android, HDMI 1, HDMI 2, HDMI 3, Type-C sau VGA.
- Standby after startup (black screen) pentru a activa sau dezactiva standby după pornire.
- Close power off reminder pentru a activa sau dezactiva mementoul de oprire a închiderii când IFP este programat să se închidă.

- *Timers* ⇒ + pentru a seta un temporizator de pornire și oprire. Pentru a crea un program, procedați în felul următor:
  - a) Pentru a activa temporizatorul de pornire și/sau temporizatorul de oprire, selectați butonul radio de lângă *Startup timer* și *Shutdown timer*.
  - b) Setați ora și selectați ziua (zile) în care doriți ca IFP să urmeze acest program de pornire sau oprire.
  - c) Atingeți Add pentru a salva cronometrul.

| Add new        | timer                                    |                     |
|----------------|------------------------------------------|---------------------|
| O Personalized | < <u>System</u> / Startup and Shutdown / | ·                   |
| Network        | Startup Input Source                     | Last shutdown input |
| Device         | Standby after startup (black screen)     |                     |
| Security       | Timers                                   | +                   |
| System         | Close power off reminder                 |                     |
|                | U 04:02 PM<br>Weekday                    | 0                   |
|                |                                          |                     |

d) Activați (sau dezactivați) noul program în meniul Timers.

#### Notă:

- Atingeți i pentru a modifica sau elimina orarul.
- Puteți seta până la 3 programe.
- Atingeți *Power* pentru a configura setările de putere. Atingeți oricare dintre următoarele:

| System       | Wake on LAN        |       |
|--------------|--------------------|-------|
| Security     | Auto Power Off     | Off 🔻 |
| Device       | Direct Power On    |       |
| Network      | Signal Power On    |       |
| Personalized | < System / Power / |       |

- Signal Power On pentru a activa sau dezactiva pornirea IFP atunci când este detectat un semnal de intrare.
- Direct Power On pentru a activa sau dezactiva pornirea IFP de la sursa de alimentare.

Notă: Funcția de pornire directă ajută instalațiile care se bazează pe temporizatoare de pornire.

- Elementul *Auto Power Off* pentru a selecta unul dintre intervalele de timp disponibile în minute pentru a opri automat IFP atunci când nu este găsită nicio sursă de intrare: Off (funcția este dezactivată), 5, 10, 15, 20, 25, 30, 35, 40, 45, 50, 55 sau 60.

- Wake on LAN pentru a activa sau dezactiva pornirea de la distanță a IFP prin LAN.
   Notă: Wake on LAN nu poate funcționa și va fi gri când Power Mode (Standby) este setat pe Active.
- Atingeți *HDMI CEC* pentru a activa sau dezactiva oricare dintre opțiunile disponibile: Display on then player on, Display off then player off, Player on then display on sau Player off then display off.
- Atingeți elementul Power Mode (Standby) pentru a selecta una dintre opțiunile disponibile: Eco sau Active. În mod implicit, elementul Active nu este vizibil. Pentru a activa opțiunea Active, faceți următoarele:

a) Apăsați butoanele *Input* + 5 + 9 + 8 + 0 pe telecomandă. Se deschide meniul DEBUG.

| DEBUG MENU              |    |      |    |
|-------------------------|----|------|----|
| Advanced settings       |    | >>>  |    |
| Active Standby          | <= | HIDE | => |
| Disable HDMI out Extend | <= | OFF  | => |
| Exit                    |    | >>>  |    |

b) Atingeți *HIDE* lângă Active Standby. Selectați *SHOW* la cerere.

| DEBUG MENU              |    |      |    |      |
|-------------------------|----|------|----|------|
| Advanced settings       |    | >>>  |    |      |
| Active Standby          | <= | HIDE | => | SHOW |
| Disable HDMI out Extend | <= | OFF  | => | HIDE |
| Exit                    |    | >>>  |    |      |

c) Atingeți *Exit* pentru a ieși din MENIUL DEBUG.

Opțiunea *Active* este disponibilă în System  $\Rightarrow$  Power Mode (Standby) menu.

| Power Mode Standb | y      | Active 🔺 |
|-------------------|--------|----------|
| Update            | Eco.   |          |
| Legal             | Active | 0        |
|                   |        |          |

#### Notă:

- **OMS** și funcțiile de pornire de la distanță ale controlului LAN vor funcționa numai atunci când Modul de alimentare (Standby) este setat pe **Active**.
- Modul Standby activ consumă energie mai mare, deoarece sistemul stinge doar iluminarea de fundal și placa de bază încă funcționează pentru a asculta comanda de pornire din LAN și OMS. Dacă nu aveți nevoie de pornire de la distanță, vă sugerăm să utilizați Eco. Modul standby pentru a economisi mai multă energie.
- De asemenea, este foarte recomandat să reveniți la Eco. Modul standby și opriți IFP pentru o perioadă de timp. Acesta va ajuta sistemul IFP să elibereze memoria și încărcarea procesorului.
- Atingeți **Update** pentru a configura opțiunile de actualizare. Atingeți oricare dintre următoarele:

| $\heartsuit$                                | Personalized | < System / Update /  |   |
|---------------------------------------------|--------------|----------------------|---|
|                                             | Network      | OTA Software Upgrade | > |
|                                             | Device       | USB Software Upgrade | > |
| ${\timeset{ \circle} \label{eq:stateset} }$ | Security     |                      |   |
| 88                                          | System       |                      |   |

- OTA (Over-The-Air) Software Upgrade pentru a activa sau dezactiva actualizarea software-ului prin Internet. Atingeți Auto pentru a permite sistemului să verifice automat actualizări de firmware de fiecare dată când IFP este pornit și conectat la Internet. Dacă opțiunea Auto este dezactivat, sistemul nu va verifica automat actualizările de firmware.
- -Pentru a actualiza manual sistemul, procedați în felul următor:
- a) Atingeți UPDATE la cerere.

| System update available<br>Would you like to update now? |              |
|----------------------------------------------------------|--------------|
|                                                          | LATER UPDATE |

b) Atingeți DOWNLOAD din fereastra System Update.

| System Update<br>Latest updating date 2022/01/20 08:54 | • 8003 |
|--------------------------------------------------------|--------|
| Version 20220115153232 1.4MB<br>beta6 test             |        |
| (someon)<br>cuse                                       |        |

c) Atingeți UPDATE pentru a începe procesul de actualizare.

| Update system now?                  |                                                                                                    |
|-------------------------------------|----------------------------------------------------------------------------------------------------|
| Your device needs to restart to fin | ish installing update.                                                                                         |
|                                     |                                                                                                    |
|                                     | · · · · · · · · · · · · · · · · · · ·                                                                          |
|                                     | LATER UPDATE                                                                                                   |
|                                     | the second second second second second second second second second second second second second second second s |

Așteptați până la finalizarea procesului de actualizare.

Notă: Actualizarea software-ului prin Internet necesită conexiune la rețea.

- USB Software Upgrade pentru a actualiza sistemul de pe un disc flash USB.
- Notă: Pentru a continua cu actualizarea software-ului, salvați mai întâi fişierul de actualizare pe discul flash USB, apoi conectați discul la un port USB 2.0 de pe IFP. Deschideți Advanced Settings ⇒ System ⇒ Update ⇒ USB Software Upgrade and atingeți Start la cerere.

| 1 | Co | nael | ) | 6 | Ctort |    |    |    |
|---|----|------|---|---|-------|----|----|----|
| ( | Ca | ncel | ) |   | Sta   | rt | rt | rt |

Notă: Dacă actualizați firmware-ul IFP de pe o memorie USB, decomprimați mai întâi fișierul de actualizare și apoi copiați fișierul necomprimat în directorul rădăcină USB. Asigurați-vă că discul flash USB este formatat ca FAT32.

#### **IMPORTANT!**

- În timpul procesului de actualizare, fie OTA, fie de pe o memorie USB, NU opriți IFP și NU scoateți cheia USB din IFP. Acest lucru va deteriora sistemul.
- Dacă actualizați IFP dintr-o memorie USB, toate datele utilizatorului salvate pe stocarea USB vor fi șterse. Dacă actualizați IFP prin Internet (OTA), atunci toate datele utilizatorului rămân intacte.

• Atingeți *Legal* pentru a vedea Termenii și condițiile de utilizare, Politica de confidențialitate, Politica privind cookieurile și Biblioteca cu surse accesibile.

| Personalized | < System / Legal /          |   |
|--------------|-----------------------------|---|
| Network      | Terms and Conditions of Use | > |
| Device       | Privacy Policy              | > |
| Security     | Cookie Policy               | > |
| System       | Open Source Library         | > |

#### Bara de instrumente laterală

Atingeți > sau < în partea stângă sau dreaptă a ecranului pentru a deschide bara de instrumente laterală. Notă: *Trageți > sau < sus sau jos pe ecran pentru a-l muta.* 

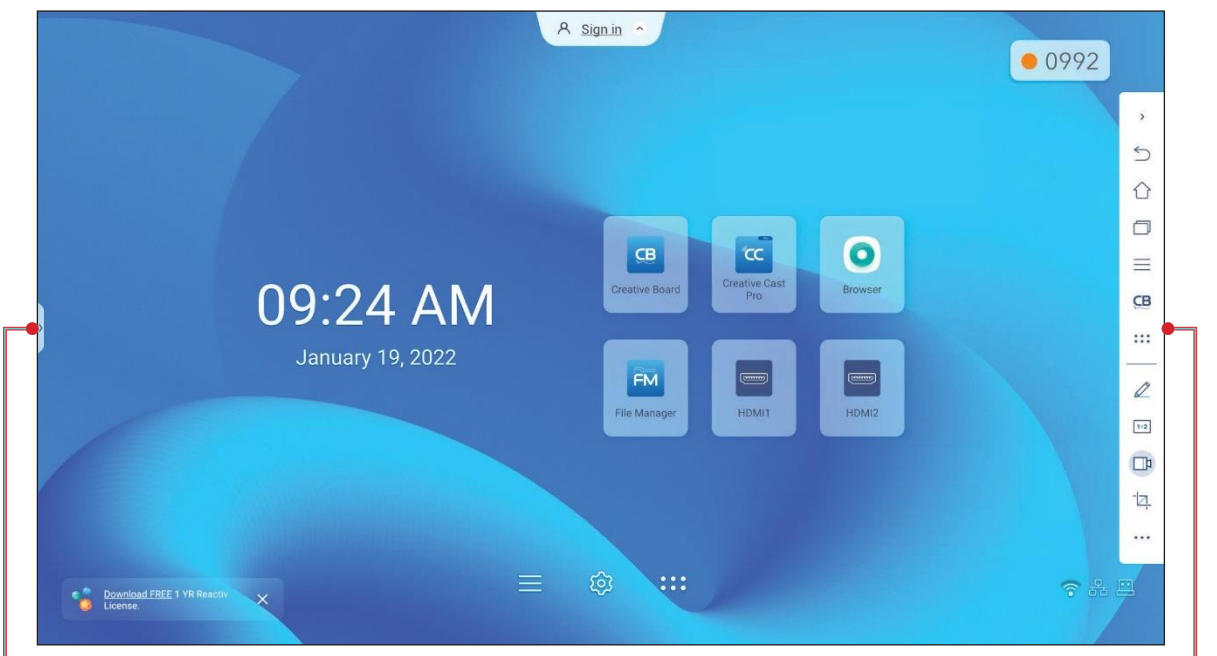

Comandă rapidă către bara de instrumente laterală

- Pentru a ascunde bara de instrumente, atingeți > sau <.
- Pentru a reveni la ecranul anterior, atingeți
   .

```
• Pentru a reveni la ecranul principal,
```

• Pentru a vizualiza sarcini și aplicații recente sau deschise, atingeți —. Pentru mai multe informații, consultați "Vizualizarea sarcinilor recente" la pagina 54.

• Pentru a vizualiza meniul OSD, atingeți —. Pentru mai multe informați, consultați "Meniul OSD" la pagina 33.

• Pentru a deschide **Creative Board**, atingeți 😬. Pentru mai multe informați, consultați "Creative Board App" la pagina 55.

• Pentru a deschide ecranul de aplicații, atingeți :::

• Pentru a deschide aplicația de adnotare, atingeți 🖉. Pentru mai multe informați, consultați " Aplicația de adnotare" la pagina 62.

• Pentru a deschide o sală de clasă online, atingeți 1+2. Pentru mai multe informați, consultați "Airshare" la pagina 63.

• Pentru a deschide instrumentul de înregistrare a ecranului, atingeți 1. Pentru mai multe informați, consultați "Bara de instrumente pentru adnotări flotantă" la pagina 70.

- Pentru a deschide instrumentul de captură de ecran, atingeți 2. Utilizați acest instrument pentru a captura imaginea ecranului și a o salva pe dispozitivul de stocare sau pentru a o introduce în sesiunea de tablă albă. Pentru mai multe informații, consultați "Instrument de captură a ecranului" la pagina 68.
- Pentru a deschide mai multe instrumente, cum ar fi Freeze, Stopwatch, Timer, Spotlight, ScreenLock sau Calculator, atingeți

Bara de instrumente laterală

#### Vizualizarea sarcinilor recente

Atingeți > sau <  $\Rightarrow$   $\square$  pentru a vizualiza și gestiona toate aplicațiile deschise.

|                                                                                                    |                                       | A signin • |                 | • 3972 |
|----------------------------------------------------------------------------------------------------|---------------------------------------|------------|-----------------|--------|
| Contracting of the second second seco | C C C C C C C C C C C C C C C C C C C |            | Creative Cast I | Pro    |

- Atingeți aplicația pe care doriți să o lansați.
- Pentru a închide aplicația, atingeți X în fereastra de aplicații.

- În modul cu mai multe ferestre, glisați fereastra aplicației la stânga sau la dreapta sau atingeți 😣 pentru a închide aplicația.

• Pentru a curăța lista, atingeți CLEAR ALL.

- În modul cu mai multe ferestre, atingeți Clean All.

| FM File Manager                                                             |  |
|-----------------------------------------------------------------------------|--|
| ©mm<br>≣ (******                                                            |  |
| Parta Reference Miller<br>Reference and and and and and and and and and and |  |
|                                                                             |  |
|                                                                             |  |
| C Creative Cast Pro                                                         |  |
| с итчит и нин<br>СС Снатон Сан                                              |  |
|                                                                             |  |
|                                                                             |  |
| 8                                                                           |  |
|                                                                             |  |
|                                                                             |  |
|                                                                             |  |
|                                                                             |  |
|                                                                             |  |
|                                                                             |  |
|                                                                             |  |
|                                                                             |  |
| 合 品                                                                         |  |
| Clean All                                                                   |  |

• Pentru a utiliza ecranul divizat, atingeți și mențineți apăsată aplicația dorită și apoi trageți-o în stânga sau în dreapta coloana *Drag here to use split screen*.

**Notă:** Ecranul divizat nu este acceptat în modul cu mai multe ferestre.

| at-panel-disp | lays                                                                                                    | ☆ ₹ | 1            |
|---------------|----------------------------------------------------------------------------------------------------|-----|--------------|
|               |                                                                                                    | (   | ط een        |
| reens & Acce  | assories Support Case studies                                                                                                    |     | tscr         |
|               | INTERACTIVE FLAT                                                                                                    |     | spli         |
|               | PANELS                                                                                                    |     | o use        |
| 7             | Optioma's range of Creative Touch interactive displays are perfectly suited<br>to the ever changing educational and business needs. You can connect<br>practically any vebcam giving you the ability to work and collaborate<br>remotely. Available in 65°, '70° and 86° issues and featuring ani-lighter<br>glass, a blue light filter and a wide viewing angle, the IFPs reduce eye<br>strain while rowiding crins and viewi viewing angle. |     | Drag here to |

**Notă:** De asemenea, puteți vizualiza aplicațiile utilizate recent în bara de instrumente flotantă pentru adnotări. Consultați "Bara de instrumente pentru adnotări flotante" la pagina 70.

#### Aplicația Creative Board

Creative Board este o platformă online de tablă colaborativă care poate aduce echipe împreună pentru a face brainstorming, schiță și colabora, oricând și oriunde.

Atingeți >  $\Rightarrow$  **GB** pentru a deschide **Creative Board**.

| Home               | Create new session |              |           | Packground & Tomplato                                          |
|--------------------|--------------------|--------------|-----------|----------------------------------------------------------------|
| Join with code     |                    |              |           | Background & Template                                          |
| Create new session |                    |              |           | Select a background color or template t<br>create new session. |
| our session        |                    |              |           |                                                                |
| collaboration      |                    |              |           |                                                                |
| Ion-Collaboration  | Template           |              |           |                                                                |
|                    |                    |              |           |                                                                |
|                    |                    |              |           |                                                                |
|                    |                    |              |           |                                                                |
|                    | General(4)         | General      | General   |                                                                |
|                    |                    |              |           |                                                                |
|                    |                    | 4 W<br>C T   |           |                                                                |
|                    |                    | 1            |           |                                                                |
|                    | General            | Corporate(4) | Corporate |                                                                |
|                    |                    |              | \$        |                                                                |

Pentru a începe să utilizați aplicația, procedați în felul următor:

- Atingeți tab-ul *Create new session*. Apoi selectați un şablon sau fundal pentru conținutul dvs. Notă: Pentru a vă accesa sesiunile cloud, conectați-vă la *Creative Board* mai întâi.
  - Pentru a deschide o sesiune recentă, atingeți tab-ul *Home* și în categoria Recente atingeți sesiunea pe care doriți să o continuați.
  - Pentru a deschide o sesiune de colaborare (salvată în cloud) sau de non-colaborare (salvată local), în categoria sesiunii dvs., atingeți sesiunea pe care doriți să o continuați.

 Atingeți *Create* și utilizați oricare dintre activitățile descrise în tabelul de mai jos:
 Notă: Placa plutitoare găzduiește multe dintre caracteristicile principale găsite în aplicația Creative Board, detaliate aici.

| E                 | lement                         | Descriere                                                                                                    |
|-------------------|--------------------------------|----------------------------------------------------------------------------------------------------|
| $\Leftrightarrow$ | Mutați placa<br>plutitoare     | Atingeți și trageți sau atingeți îndelungat pe ecran pentru a muta placa plutitoare în<br>locația preferată de pe ecran.                                                                                                    |
|                   | Minimizați placa<br>plutitoare | Atingeți pictograma ↔ pentru a minimaliza placa plutitoare . Atingeți pentru a extinde placa plutitoare.                                                                                                    |
|                   |                                | Scrieți sau desenați o linie liberă.                                                                                                    |
|                   |                                | Atingeți pentru a selecta culoarea și grosimea liniei dorite.                                                                                                    |
| Ø  <br>D          | Pen                            | - Atingeți O pentru a modifica paleta de culori. Puteți selecta cinci culori ale paletei pe<br>baza temei sau selectați-le individual.                                                                                                    |
|                   |                                | <ul> <li>IMPORTANT! Evitați deteriorarea tablei virtuale. Pentru a scrie și desena, utilizați<br/>NUMAI stiloul tactil furnizat sau degetele.</li> <li>Notă: <ul> <li>Stiloul tactil este furnizat cu vârf subțire și vârf gros. Creative Board poate<br/>detecta automat ce vârf v v v v v v v v v v v v v v v v v v v</li></ul></li></ul> |

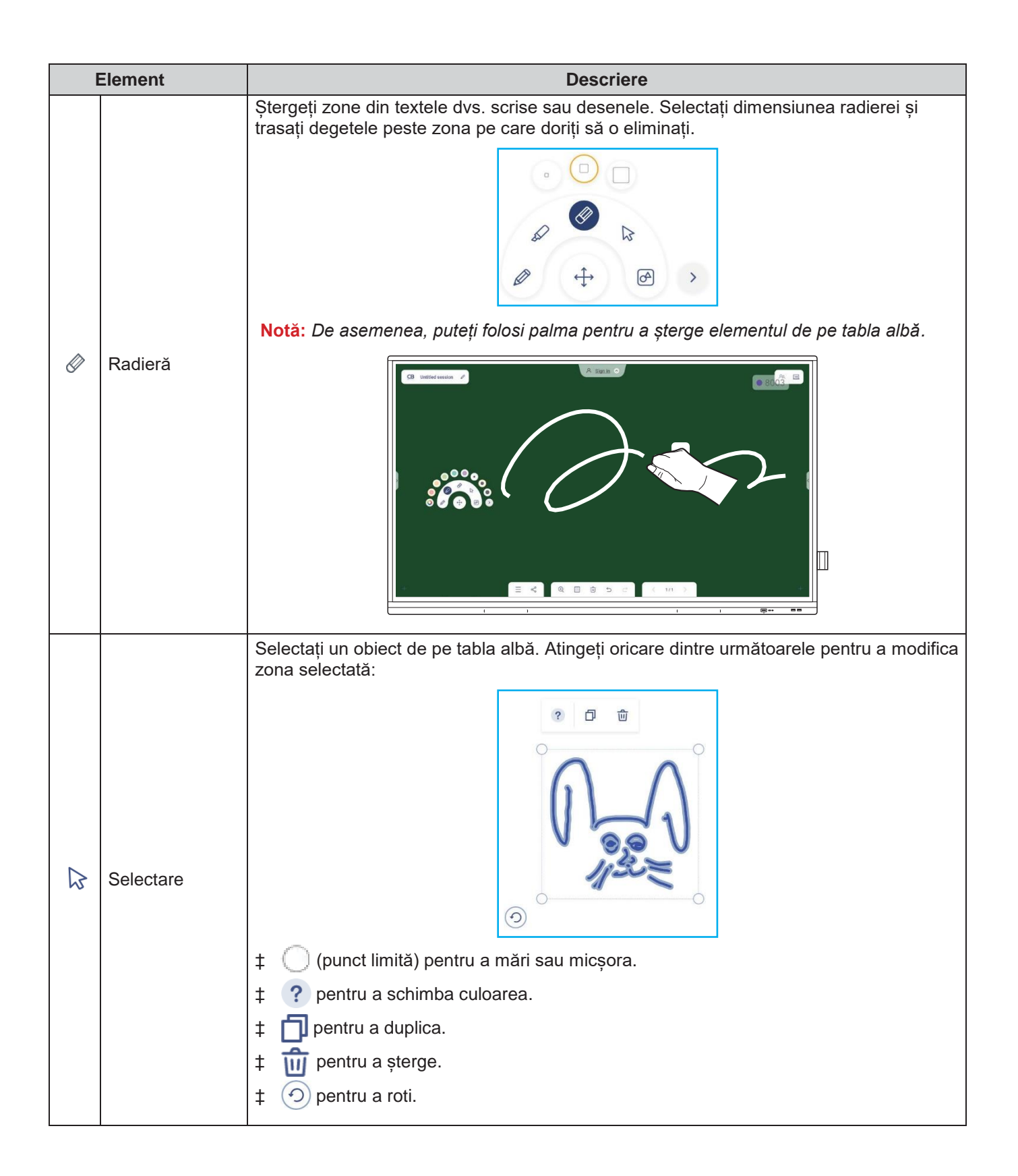

| Element Descriere |                          | Descriere                                                                                                    |  |
|-------------------|--------------------------|----------------------------------------------------------------------------------------------------|--|
| Ø                 | Formă<br>geometrică      | Desenați o formă geometrică.<br>Atingeți să selectați forma dorită 2D, 3D cu mai multe opțiuni de culoare, folosiți o<br>riglă pentru a măsura distanțe și a trasa linii sau utilizați un raportor pentru a<br>măsura și a desena unghiuri.                                                                                                    |  |
| >                 | Mai multe<br>instrumente | Atingeți oricare din următoarele instrumente:                                                                                                    |  |
|                   | Adžugati a pagini        | ‡ 👰 încorporați o cameră pentru documente.                                                                                                    |  |
| T                 |                          | gină.                                                                                                    |  |
|                   | Meniu                    | <ul> <li>Atingeți oricare din următoarele opțiuni:</li> <li>New pentru a crea o nouă sesiune.</li> <li>Open pentru a deschide o sesiune de colaborare sau non-colaborare.</li> <li>Save/Save As pentru a salva/salva ca conținut curent în colaborare sau în sesiunea de non-colaborare.</li> <li>Import pentru a importa un fișier JPG, PNG sau PDF.</li> <li>Export pentru a exporta sesiunea ca fișier JPG, PNG sau PDF.</li> <li>‡ 100 pentru a deschide meniul Settings. Apoi activați sau dezactivați salvarea automată pentru sesiunile fără colaborare, modul de scriere pentru protecția ochilor, personalizați tabla flotantă și actualizați software-ul.</li> </ul> |  |

| Element |            | Descriere                                                                                                    |
|---------|------------|----------------------------------------------------------------------------------------------------|
|         |            | Atingeți oricare dintre următoarele pentru a partaja fișierul cu alte dispozitive:                                                                     |
|         |            | QR Code pentru a partaja fișierul cu codul QR.                                                                                                    |
|         |            | Share with QR code                                                                                                    |
|         |            | Ensure your device is connected to the same Wi-Fi                                                                                                    |
|         |            | network, then scan the QR code.                                                                                                    |
|         |            | 回然第回                                                                                                    |
|         |            |                                                                                                    |
| S       | Share      | 2015年1月1日日<br>1月1日日日日日<br>1月1日日日日日                                                                                                    |
|         |            | LED WAY WILL TO                                                                                                    |
|         |            |                                                                                                    |
|         |            | Close                                                                                                    |
|         |            | Notă: Înainte de a scana codul QR pentru a descărca fișierul, asigurați-vă că<br>IFP și dispozitivul dvs. mobil sunt conectate la aceeași rețea Wi-Fi. |
|         |            | • <i>Email</i> pentru a trimite fișierul prin e-mail.                                                                                                  |
|         |            | Notă: Dacă doriți să trimiteți fișierul prin e-mail pentru prima dată, vi se solicită să                                                               |
|         |            | configurați mai intal setarile de e-mail. Pentru mai multe informații, consultați<br>pagina 44.                                                        |
|         |            | Măriți sau micșorați pe ecran. Apoi atingeți 🚺 pentru a deschide fereastra de zoom.                                                                    |
|         |            | Mutați caseta roșie în zona pe care doriți să o afișați pe ecran.                                                                                      |
|         |            |                                                                                                    |
|         |            |                                                                                                    |
| (+)     | Zoom       |                                                                                                    |
| Q       | 20011      |                                                                                                    |
|         |            |                                                                                                    |
|         |            | 219% ×                                                                                                    |
|         |            |                                                                                                    |
|         |            | Atingeți 🗙 pentru a închide fereastra de zoom.                                                                                                    |
|         |            | Selectați un șablon sau fundal pentru conținutul dvs. Atingeți Selectați. Apoi selectați                                                               |
|         |            | inaginea dvs. din <b>i ne manager sau</b> din browser și setați ca șabion pentru sesiunea dvs.                                                         |
|         |            | Background                                                                                                    |
|         |            | Color                                                                                                    |
|         | Ontiuni    | Image Select                                                                                                    |
|         | fundal     | Template                                                                                                    |
|         |            |                                                                                                    |
|         |            |                                                                                                    |
|         |            | General(4)                                                                                                    |
|         |            |                                                                                                    |
|         |            |                                                                                                    |
| Ń       | Ștergere o | Ștergeți toate elementele/obiectele pe care le desenați în pagina curentă.                                                                             |
|         | pagina     |                                                                                                    |

| I          | Element              | Descriere                                                                                                    |
|------------|----------------------|----------------------------------------------------------------------------------------------------|
| $\square$  | Undo                 | Anulați ultima acțiune.                                                                                                    |
| $\bigcirc$ | Redo                 | Reluați ultima acțiune.                                                                                                    |
|            |                      | <ul> <li>Vizualizați și gestionați toate paginile care sunt implicate în sesiunea curentă. Atingeți oricare dintre următoarele:</li> <li>2 / 3</li> <li>\$\$\left(\screwtright)\$) pentru a deschide pagina anterioară sau următoare.</li> <li>Numărul paginii, de exemplu 2/3 pentru a deschide managerul paginii:</li> </ul> |
|            | Managerul<br>paginii | 1       2       3         +       •       •         Atingeți +       în partea stângă pentru a adăuga o pagină în stânga sau în partea                                                                                                    |
|            |                      | dreaptă pentru a adăuga o pagină în dreapta.<br>Atingeti 🎰 pentru a sterge pagina selectată                                                                                                    |
|            |                      | Numele implicit de sesiune este "Untitled session".                                                                                                    |
|            | Numele sesiunii      | Pentru a redenumi sesiunea, atingeți                                                                                                    |

| E   | Element                           | Descriere                                                                                                    |
|-----|-----------------------------------|----------------------------------------------------------------------------------------------------|
|     |                                   | Autentificați-vă în <b>Creative Board</b> cu contul <b>Creative Board</b> sau cu contul dvs.<br>Google pentru a crea sesiuni de colaborare.                                                                                                    |
|     | Sign in                           | A Sign in                                                                                                    |
|     |                                   | Când vă autentificați, atingeți 🚯 pentru a vizualiza setările contului sau atingeți 📑 pentru<br>a vă deconecta.                                                                                                    |
|     |                                   | Invitați participanții să se alăture Google Classroom prin intermediul <b>Creative Board</b> .                                                                                                    |
|     |                                   | Pe fila Attendees, atingeți 🕂 apoi selectați oricare din următoarele opțiuni:                                                                                                    |
|     |                                   | i≡ Attendees tôs +                                                                                                    |
|     |                                   | Owner                                                                                                    |
|     |                                   | (you)<br>@gmail.com                                                                                                    |
|     |                                   | → Invite (1) ℓ                                                                                                    |
|     |                                   | user20220122RC (pending) <sub>Editor</sub> ~                                                                                                    |
|     |                                   | ✓ Session (0) mYGxUC\$ ①                                                                                                    |
|     |                                   | Prin Google Classroom                                                                                                    |
|     |                                   | Prin trimiterea unei invitații prin e-mail cu parola de sesiune                                                                                                    |
|     |                                   | Prin trimiterea unui cod de sesiune.                                                                                                    |
| ନ୍ୟ | Gestionarea<br>participanțilo     | Pe fila Attendees puteți atribui un rol participantului (fie vizualizator sau editor), puteți șterge $\mathscr{O} \Rightarrow \bigcirc$ ) participanți, puteți reînnoi codul sesiunii $\bigcirc$ ),și puteți configura setările participanților $\textcircled{3}$ ). |
|     | r                                 | Atingeti pentru a accesa fila Group. Apoi atingeti + si introduceti informatiile despre                                                                                                    |
|     |                                   | grup, cum ar fi numele grupului și participanții. Atingeți <b>Save</b> .                                                                                                    |
|     |                                   | Create new group                                                                                                    |
|     |                                   | Group name                                                                                                    |
|     |                                   | Choose attendee                                                                                                    |
|     |                                   | Search                                                                                                    |
|     |                                   | user2022012288b5RC<br>→ @gmail.com                                                                                                    |
|     |                                   |                                                                                                    |
|     |                                   |                                                                                                    |
|     |                                   |                                                                                                    |
|     |                                   | Cancel Save                                                                                                    |
|     |                                   | Pentru a modifica setările grupului, atingeți .                                                                                                    |
|     |                                   | Vizualizați Google Classroom care are legătură cu contul dvs. de conectare. Atingeți 🖓                                                                                                    |
| 1+2 | Gestionare<br>Google<br>Classroom | pentru a schimba cu o altă clasă sau atingeți 🖒 pentru a posta link-ul sesiunii pe<br>Google Classroom.                                                                                                    |
|     |                                   |                                                                                                    |

#### Aplicația de adnotare

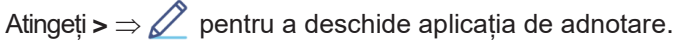

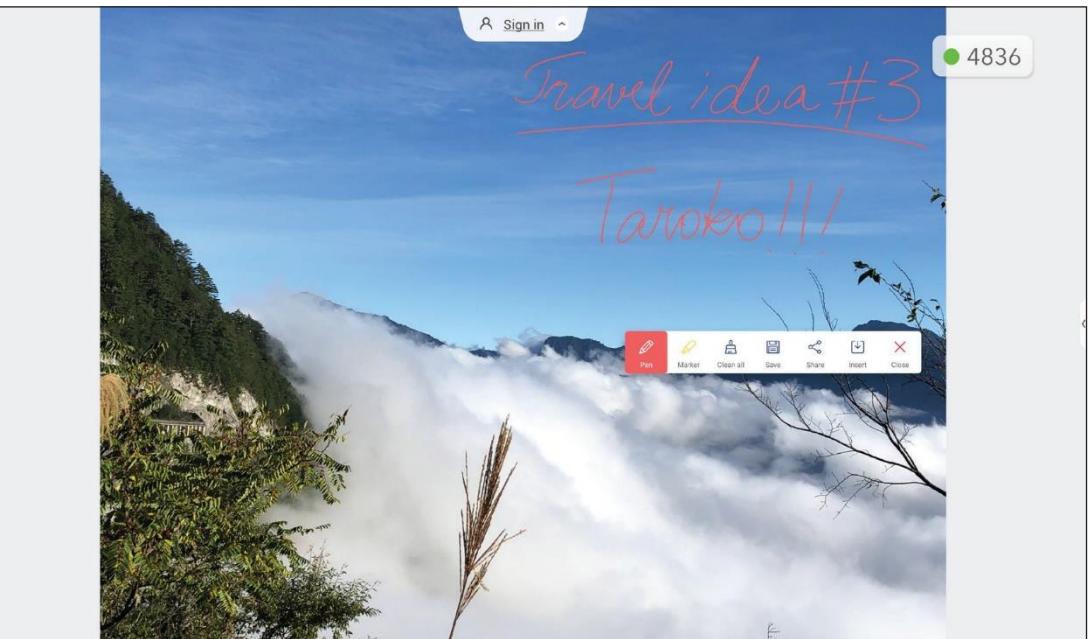

În acest mod, puteți face următoarele:

- Atingeți *p*entru a scrie și a desena pe ecran.
   Notă: Puteți schimba culoarea stiloului atingând în mod repetat *2*.
- Atingeți pentru a evidenția elementul de pe ecran.
   Notă: Puteți schimba culoarea evidențiatorului atingând în mod repetat .
- Pentru a șterge toate adnotările de pe ecran, atingeți 📇.

Notă: De asemenea, puteți folosi palma pentru a șterge zonele textelor scrise sau a desenelor.

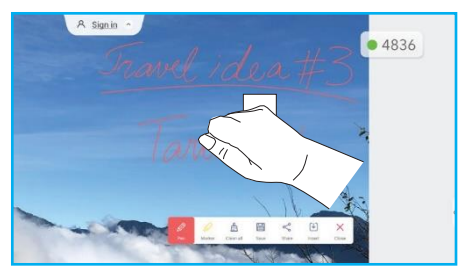

- Pentru a face o captură de ecran a întregului ecran, atingeți 🗒
- Pentru a partaja adnotarea altor dispozitive wireless, atingeți <</li>

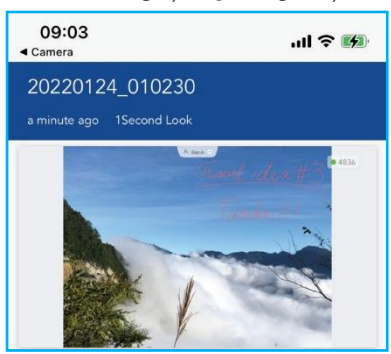

aceeași rețea Wi-Fi ca IFP și apoi scanați codul QR cu dispozitivul dvs. fără fir.

Pentru a ieși din modul de adnotare, atingeți.

#### Airshare

Atingeți >  $\Rightarrow$  1+2 pentru a deschide **Airshare**. Codul de acces la clasă online și adresa URL vor fi afișate pe ecran.

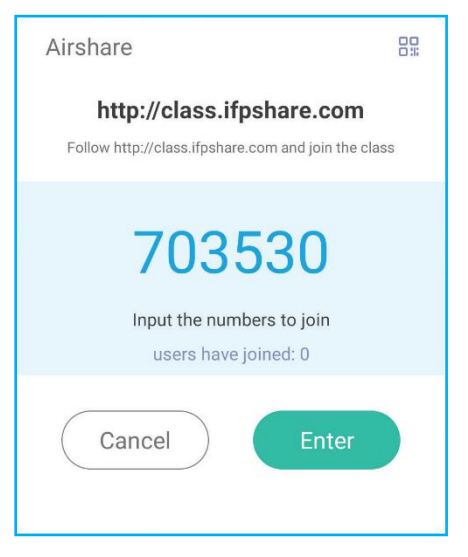

Pentru a afişa codul QR de conexiune, atingeți 2.

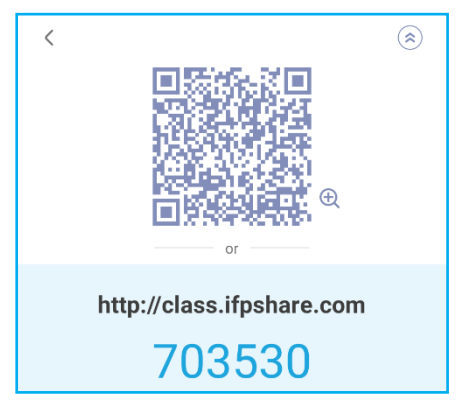

Pentru a vă înscrie în sala de clasă virtuală de la distanță, parcurgeți următorii pași:

- 1. Conectați IFP la o rețea disponibilă.
- 2. Pe dispozitivul mobil, activați funcția Wi-Fi.

**IMPORTANT!** Asigurați-vă că aveți acces la Internet pe toată durata sesiunii online.

 Deschideți adresa URL a clasei într-un browser web și introduceți codul de acces sau scanați codul QR de acces.
 Apoi introduceți numele și atingeți *Enter* pentru a vă înscrie la curs

> 09:49 Camera
> Welcome to
> Airclass
> Please input your name
> Amy
> Enter

4. Pe IFP, atingeți *Enter* pentru a începe sesiunea de clasă. Pentru a participa la clasă, procedați în felul următor: Lansați aplicația **Creative Board**. Apoi utilizați următoarele funcții:

#### a. Voter

- 1. Atingeți AB pentru a accesa interfața Voter.
- 2. Selectați **Single choice sau Multiple choice** pentru a defini tipul de răspuns.
- 3. Atingeți *Begin* pentru a începe să răspundeți la întrebare.

| Single choice Multiple choice | ×         |
|-------------------------------|-----------|
|                               |           |
|                               | user: 0/1 |
| 00:00                         |           |
| Begin                         |           |
|                               |           |

4. Participantul poate răspunde selectând răspunsul pe ecranul dispozitivului mobil și atingând **OK**.

| <b>10:44</b><br>◀ Camera |               | ''' 등 🔲 |
|--------------------------|---------------|---------|
| A                        | irclass 58683 | 30      |
| Hi, Amy 🗹                |               |         |
| Voter                    | Ν             | lessage |
| А                        | В             | С       |
| D                        | Е             | F       |
| G                        | Н             | - I     |
|                          | ОК            |         |

- 5. Pentru a închide sesiunea de răspuns, atingeți *Finish*. *Answer statistics* va fi afișat pe ecran.
- 6. Atingeți răspunsul(ele) corect(e) pe ecranul cu statistici.

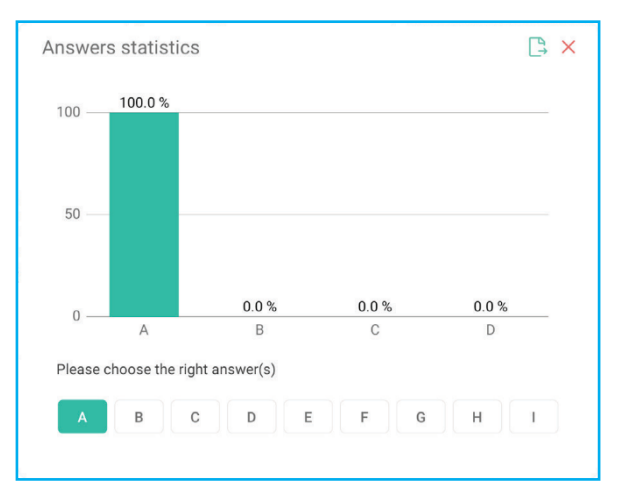

- Atingeți 🕒 pentru a salva și exporta rezultatul.
- Atingeți X pentru a închide pagina Answer statistics.

#### b. Responder

1. Atingeți pentru a accesa modul Responder. Apoi atingeți **Start** pentru a porni modul de răspuns.

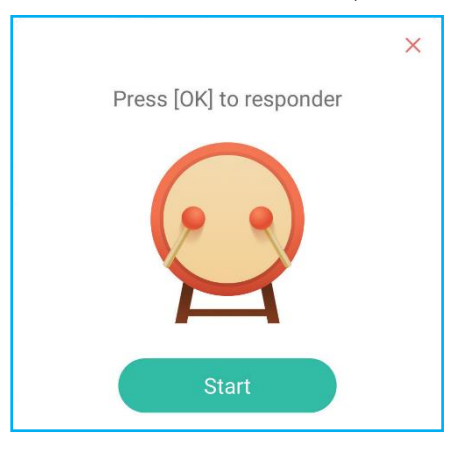

2. Când funcția este activată, persoana care atinge **Be fast** mai întâi va avea dreptul de a răspunde. De exemplu, dacă Amy atinge prima dată **Be fast**, atunci va avea dreptul să răspundă la întrebare.

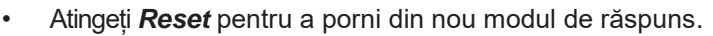

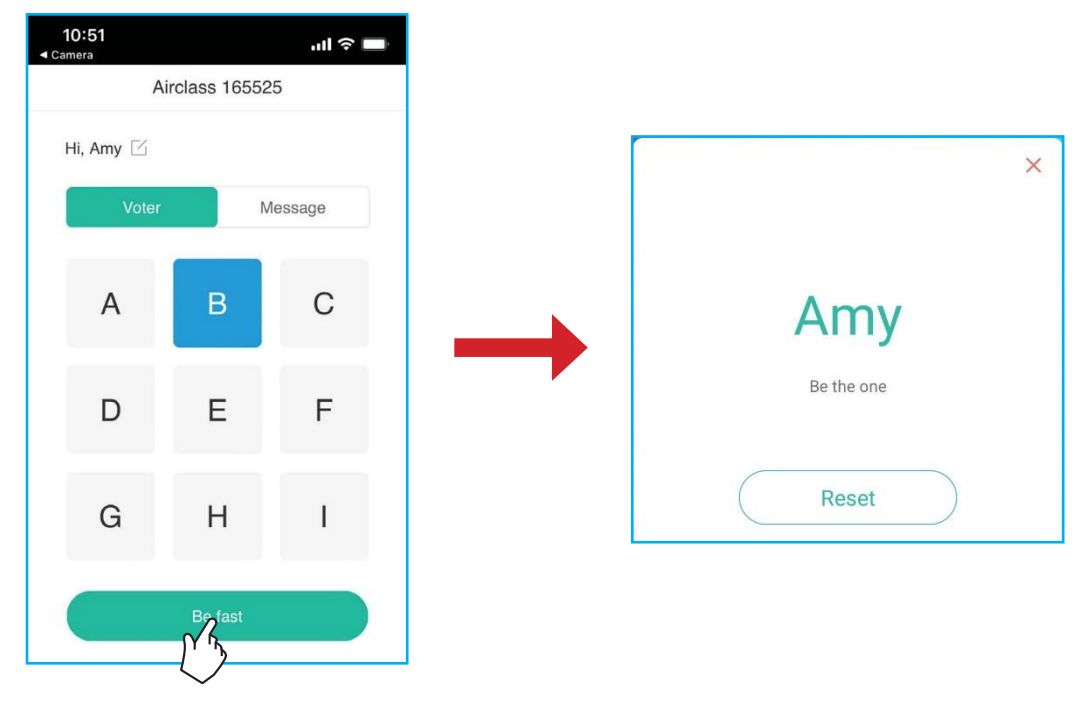

#### c. Selector

Atingeți o x pentru a intra în modul selector. Selectați numărul de persoane care vor fi selectate. Apoi atingeți **START**. Rezultatul este afișat pe ecran.

• Atingeți *Reset* pentru a selecta din nou.

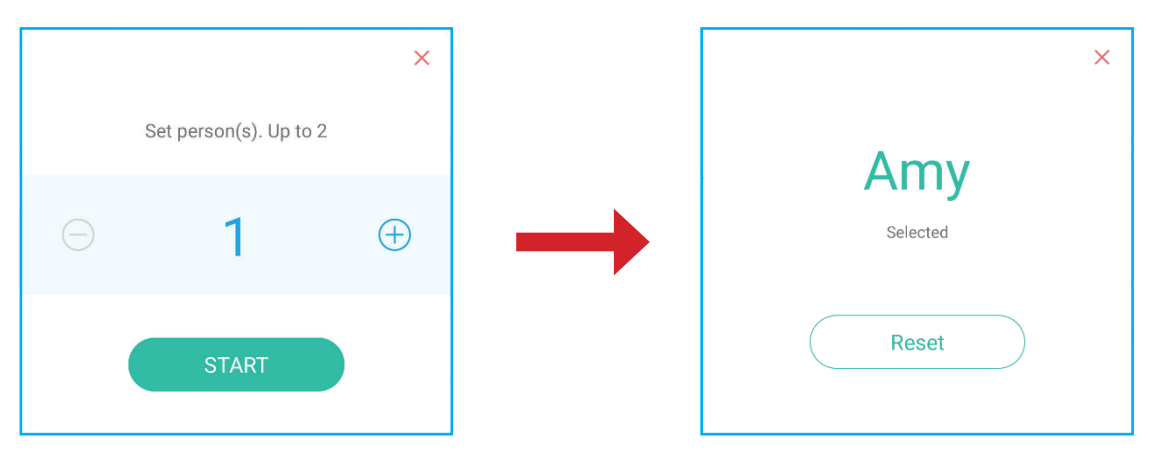

#### d. Message

- 1. Asigurați-vă că funcția de mesaj este activată  $\bigcirc \Rightarrow \bigcirc$ .
- 2. Pe dispozitivul mobil, atingeți *Message* pentru a comuta la ecranul Mesaj, apoi introduceți mesajul în caseta de text pentru comentarii și atingeți *Send*.

| <b>10:53</b><br>≺ Camera | ul 🗢 🗖            |
|--------------------------|-------------------|
| Airclas                  | s 165525          |
| Hi, Amy 🗹                |                   |
| Voter                    | Message           |
| Send a messa             | age to the screen |
| Feeling happy! 🥳         |                   |
|                          |                   |
|                          | 103               |
| s                        | end               |

Mesajul difuzat va apărea pe ecranul IFP.

#### Notă:

- Atingeți  $P_+$  pentru a afișa codul de acces la curs, adresa URL, codul QR și pentru a permite mai multor participanți să se alăture cursului.
- Atingeți ] pentru a exporta rezultataul.
- Atingeți pentru a ieși din Airshare. Confirmați Exit la cerere. Toți utilizatorii clasei vor fi deconectați.

#### **Screen Recorder**

Atingeți >  $\Rightarrow$   $\square$  pentru a deschide utilitarul de înregistrare a ecranului. Acest utilitar vă ajută să înregistrați videoclipuri de pe ecranul IFP și de pe ecranul camerei conectate (dacă este activat).

#### Notă:

- Puteți trage utilitarul de înregistrare în locația preferată de pe ecran.
- Utilitarul de înregistrare a ecranului poate fi utilizat numai cu sursa Android.

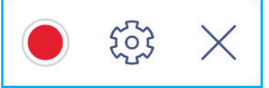

- Atingeți 
   pentru a începe înregistrarea ecranului. Înregistrarea începe la 3 secunde după ce atingeți
   în timp ce înregistrați, atingeți
   pentru a întrerupe înregistrarea sau
   pentru a opri înregistrarea. Apoi atingeți
   OK pentru a salva înregistrarea.
- Atingeți is pentru a configura setările de înregistrare: activați sau dezactivați înregistrarea camerei conectate, selectați rezoluția video preferată și selectați calea în care doriți să fie salvate înregistrările.
   Notă: În mod implicit, toate înregistrările sunt salvate în folderul Stocare/Înregistrare.
- Atingeți X pentru a închide instrumentul de înregistrare.

#### Instrument de captură a ecranului

Atingeți > 🔄 pentru a deschide instrumentul de captura de ecran.

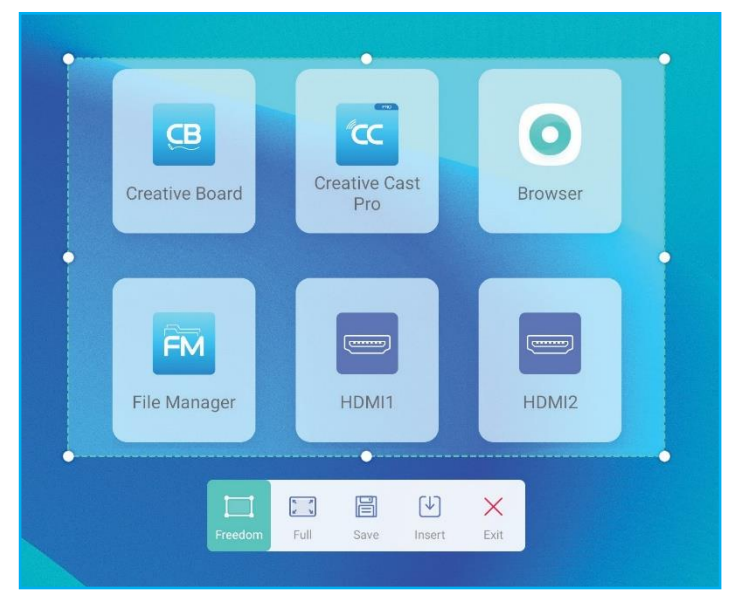

Pentru a captura ecranul, procedați în felul următor:

- 1. Atingeți 📃 sau 🔀 pentru a selecta manual zona sau pentru a captura întregul ecran, respectiv.
- 2. Atingeți 🗮 pentru a salva captura de ecran sau atingeți 🛂 pentru a insera captura de ecran direct în sesiunea de tablă albă.

**Notă:** To utilizați această funcție, vă rugăm să începeți o sesiune **Creative Board** MAI ÎNTÂI, apoi utilizați acest instrument pentru a captura și apoi introduceți captura de ecran în **Creative Board**.

3. Atingeți  $\times$  pentru a ieși din instrument.

#### Mai multe instrumente

Atingeți > ⇒ • pentru a accesa mai multe instrumente cum ar fi Freeze, Stopwatch, Timer, Spotlight, ScreenLock și

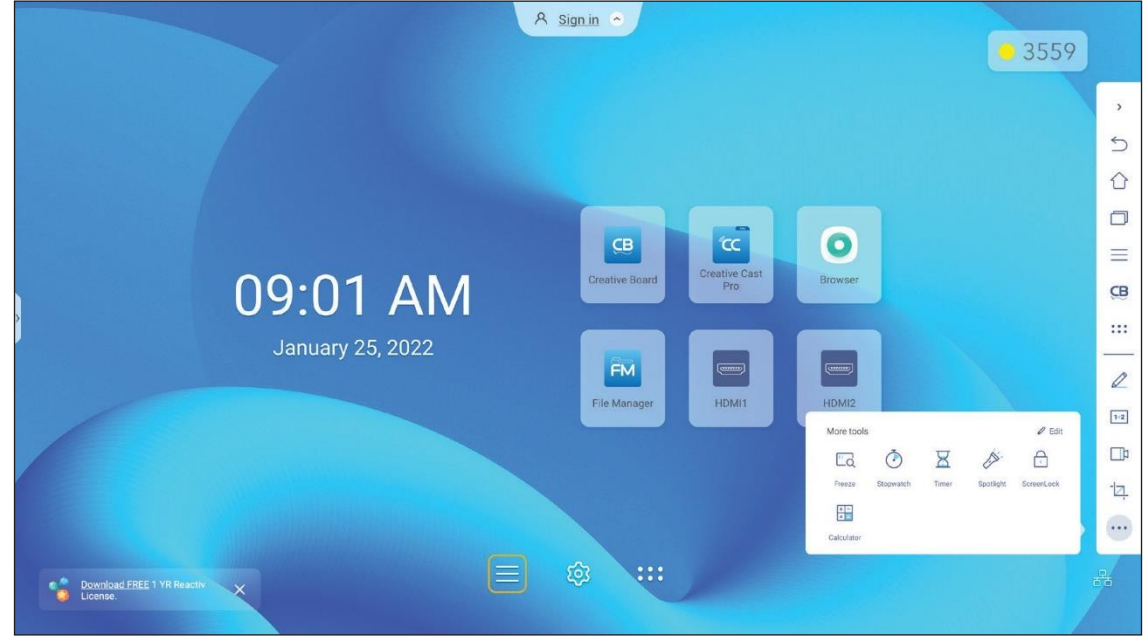

#### Calculator.

- Atingeți *Freeze* a pentru a îngheța ecranul. Apoi atingeți 
   pentru a mări sau atingeți 
   pentru a micșora.
   Pentru a restabili ecranul la dimensiunea inițială, atingeți 
   , în cele din urmă, pentru a ieși din instrument, atingeți
- Atingeți () pentru a folosi Stopwatch.
- Atingeți 🔀 pentru a folosi **Timer**.
- Atingeți pentru a activa Spotlight. Spotlight poate fi folosit pentru a direcționa atenția publicului către o anumită parte a tablei.
- Atingeți pentru a bloca ecranul (**ScreenLock**). Dacă parola de blocare a ecranului nu este setată, vi se solicită să setați parola. Urmați instrucțiunile de pe ecran pentru a finaliza procedura.

| Set password                               |              |
|--------------------------------------------|--------------|
| You have not set the password, set up now? |              |
| Cancel                                     | Set password |

Atingeți 📰 pentru a folosit **Calculator**.
# OPERAȚII DE BAZĂ

Pentru a personaliza pictogramele Mai multe instrumente din bara de instrumente laterală, atingeți  $> \Rightarrow \Rightarrow Edit$ . Apoi atingeți de lângă pictograma pe care doriți să o eliminați din bara de instrumente laterală și atingeți + de lângă pictograma pe care doriți să o adăugați pe bara de instrumente laterală. Puteți adăuga până la 4 pictograme pe bara de instrumente laterală.

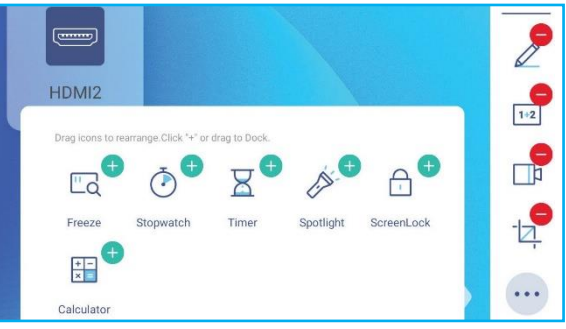

## Bara de instrumente pentru adnotări flotantă

Atingeți și țineți apăsat ecranul cu vârfurile degetelor, la un centimetru unul de celălalt. Se deschide bara de instrumente de adnotare flotantă.

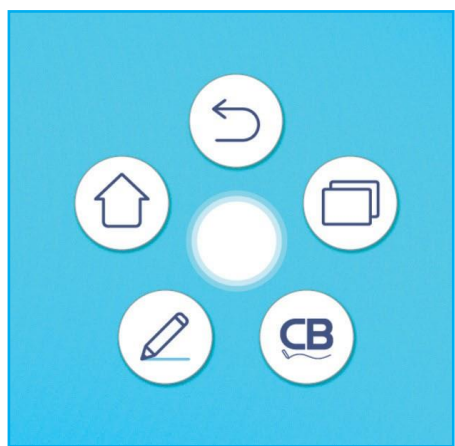

- Atingeți D pentru a vă întoarce la ecranul precedent.
- Atingeți () pentru a vă întoarce la ecranul principal.
- Atingeți (2) pentru a deschide aplicația de adnotare.
- Atingeți 😐 pentru a deschide Creative Board.
- Atingeți D pentru a vizualiza aplicațiile recente. Atingeți aplicația pe care doriți să o treceți la sau atingeți X pentru a închide bara de instrumente de adnotare.

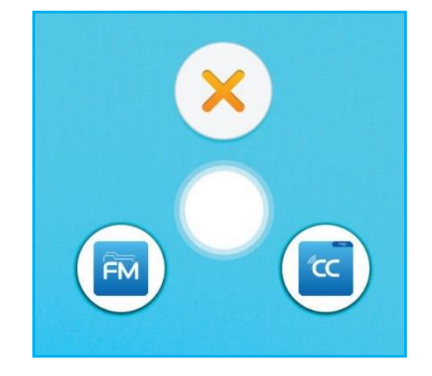

Atingeți și trageți bara de instrumente de adnotare în locația preferată de pe ecran.

Pe ecranul principal, atingeți **:::** pentru a vizualiza lista de aplicații.

Notă: Pentru a instala o aplicație terță parte, trebuie să activați mai întâi setarea **Unknown sources** în meniul Advanced Settings ⇒ Security. Consultați "Configurarea setărilor de securitate" la pagina 45.

Apoi puteți instala fișierul APK (Pachetul Android) descărcat în sistemul dvs.

- **IMPORTANT!** Sistemul de operare Android 9.0 încorporat nu este Android standard. Ca atare, Google Play nu este disponibil în lista de aplicații. Este posibil ca aplicația terță parte instalată să nu funcționeze corect dacă nu este proiectată pentru IFP. Optoma nu va garanta că aceste aplicații autoinstalate funcționează.
- Ecranele interactive cu ecran plat Optoma rulează un sistem de operare Android personalizat și nu acceptă serviciile Google Play. Este posibil ca sistemul de operare să nu fie compatibil cu toate aplicațiile Android terțe. Aplicațiile Android de la terțe părți pot varia în calitate și unele chiar conțin coduri rău intenționate, care ar putea compromite securitatea sistemului și pot invalida garanția produsului. Optoma nu face nicio declarație cu privire la calitatea, securitatea sau adecvarea oricăror aplicații terță parte și compatibilitatea acestora cu ecranul plat interactiv Optoma. Optoma nu își asumă nicio responsabilitate sau răspundere cu privire la orice daune, defecțiuni, pierderi de funcționalitate sau probleme de securitate apărute ca rezultat direct sau indirect al instalării aplicațiilor terță parte pe ecranul plat interactiv. Asistența Optoma pentru remedierea oricărei probleme care ar putea rezulta din instalarea aplicațiilor terță parte va fi taxabilă și poate fi limitată. Informațiile sunt corecte la momentul scrierii și pot fi modificate.

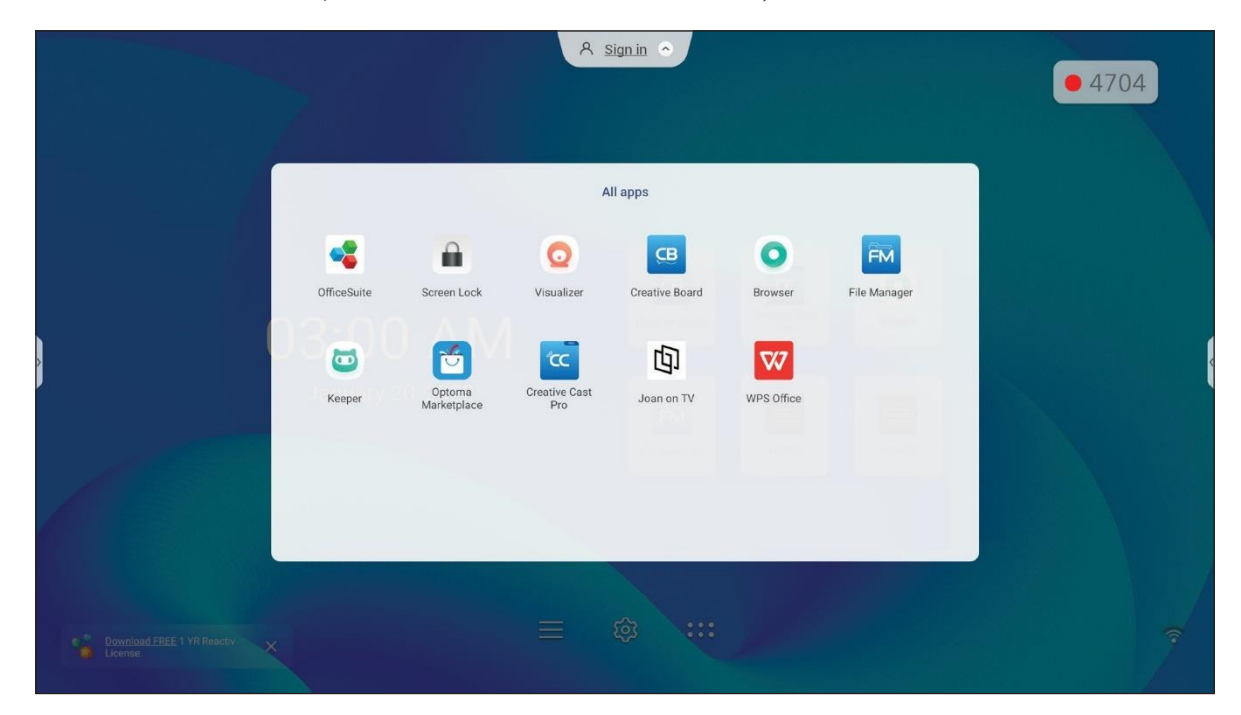

## Creative Cast cc

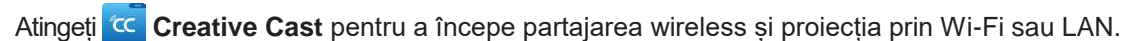

## IMPORTANT!

- IFP și dispozitivul/calculatorul dumneavoastră mobil trebuie să fie conectate la aceeași rețea Wi-Fi sau LAN.
- În timpul utilizării, asigurați-vă că aveți acces la Internet.

#### Sisteme de operare acceptate pentru casting

| Sistem de operare | Versiunea disponibilă                    |
|-------------------|------------------------------------------|
| Windows           | Windows 7, 8, 8.1, 10, 11 și mai recentă |
| 🝏 Mac             | Mac OS X 10.12 și mai recentă            |
| iPhone            | iOS 13 și mai recentă                    |
| 📫 Android         | Android 7.0 și mai recentă               |
| Chrome            | Chromebook OS V74 și mai recentă         |

## Partajare proprietară

| Caracteristici           | Sistemul de operare |
|--------------------------|---------------------|
| Web Sharing (Web Sender) | Chrome Browser      |
| AirPlay Support          | iOS 9 and above     |
| ChromeCast               |                     |

## Dispozitiv mobil

Când apare ecranul ghidului de configurare, scanați codul QR pentru a descărca și instala aplicația Creative Cast pe dispozitivul dvs. mobil.

| WPS-2723 | 3386                       | A Sign i                                                             | n *                                                                                                    |   |
|----------|----------------------------|----------------------------------------------------------------------|----------------------------------------------------------------------------------------------------|---|
|          |                            | Creative                                                             | e Cast                                                                                                    |   |
|          | CC GETTING STARTED         |                                                                      | SET THE APP                                                                                                    |   |
|          | Launch APP http<br>(Switch | Connect by Web<br>://192.168.50.116<br>Wi-Fi to PTSGI-Meeting first) | In your Browser                                                                                                    | = |
|          | Select Device E            | ***8<br>nter Login Code                                              | or or<br>In your Mobile<br>Countries on the<br>Countries on the<br>Countries on the<br>Countries on the<br>Countries of Countries<br>Countries of Countries |   |
|          |                            |                                                                      |                                                                                                    |   |

Pentru a vă conecta la IFP, parcurgeți următorii pași:

Notă: Pașii de conectare sunt descriși pe baza unui dispozitiv iOS.

1. Deschideți aplicația Creative Cast. Selectați dispozitivul și apoi atingeți Start Broadcast.

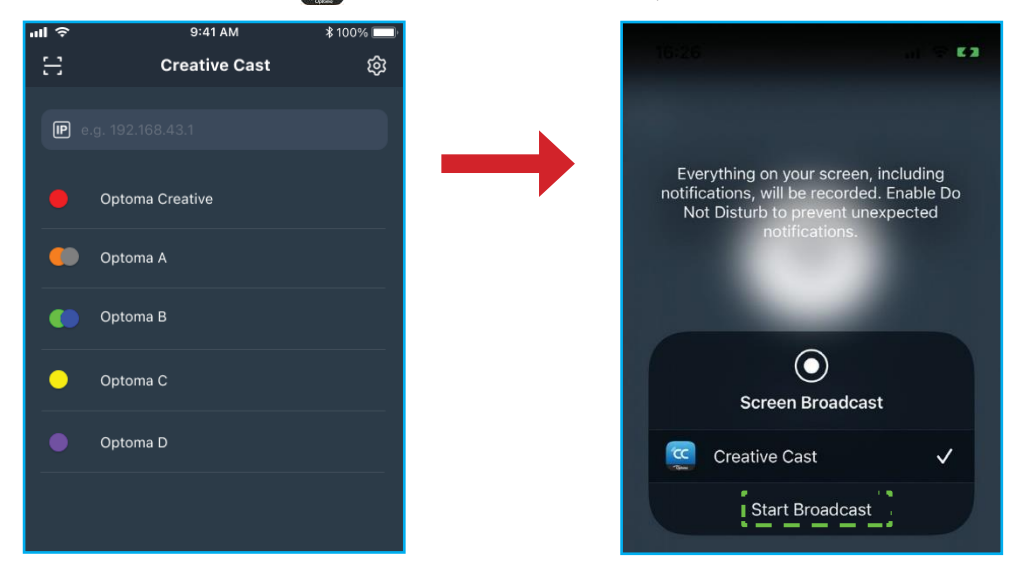

2. Introduceți codul de verificare **Creative Cast** din ecranul de lansare pentru a stabili conexiunea.

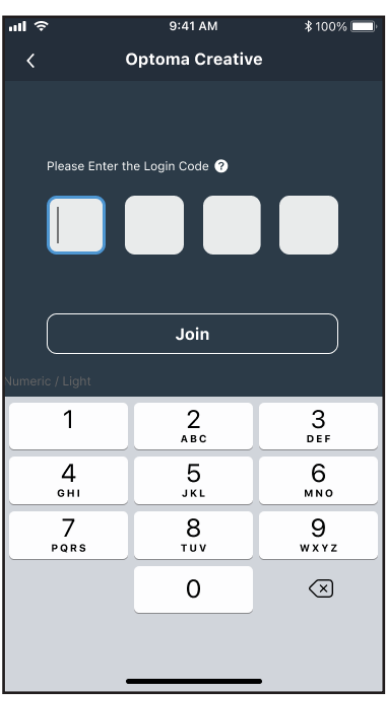

3. Atingeți oricare din următoarele:

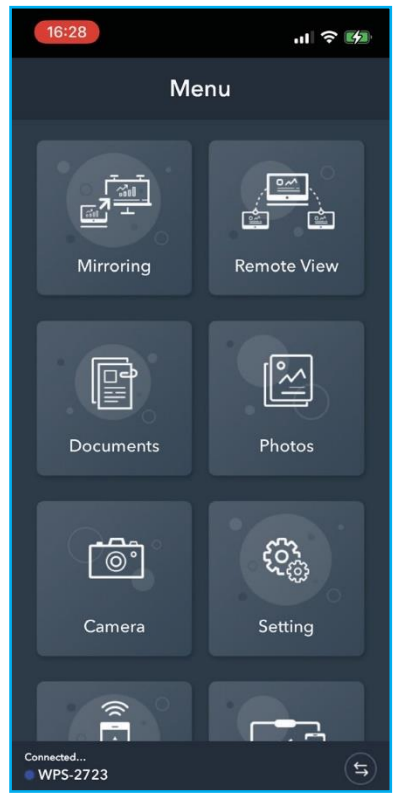

- Mirroring pentru a oglindi ecranul dispozitivului dvs. mobil pe IFP.
- **Remote View** pentru a oglindi ecranul IFP pe dispozitivul dvs. mobil cu funcția de adnotare și salvare a imaginii.
- Document pentru a vizualiza și partaja documente.
- Photo pentru a vizualiza și a partaja fotografii.
- Camera pentru a transmite în flux camera dispozitivului mobil către IFP.
- Settings pentru a modifica numele de utilizator al dispozitivului mobil și pentru a vedea versiunea Creative Cast.
- Smart Control pentru a utiliza dispozitivul mobil ca telecomandă pentru a controla IFP.
- Screen Control pentru a oglindi ecranul IFP pe dispozitivul dvs. mobil. Puteți utiliza dispozitivul mobil pentru a opera IFP.
- Custom Menu pentru a personaliza meniul Creative Cast de pe dispozitivul dvs. mobil.
- 4. Pentru a opri difuzarea pe ecran, atingeți

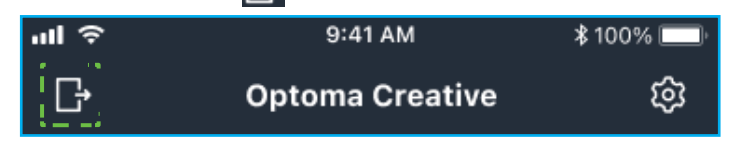

#### Calculator

Puteți oglindi ecranul computerului dvs. prin browserul Chrome sau Creative Cast. Pentru a utiliza oricare dintre aceste opțiuni, deschideți browserul și introduceți în câmpul URL adresa IP care este afișată pe ecranul de lansare. De exemplu, <u>http://10.5.13.83</u>.

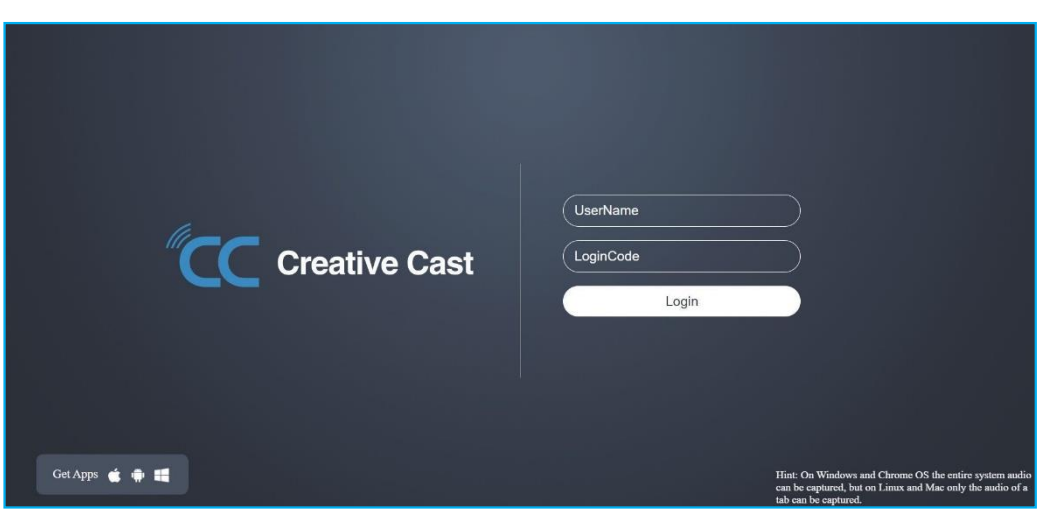

• Pentru a descărca Creative Cast, atingeți pe pictograma sistemului de operare respectiv de lângă link-ul Get Apps.

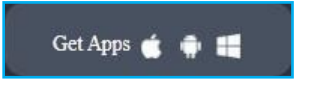

 Pentru a începe proiectarea ecranului din browserul Chrome, introduceți numele de utilizator preferat (UserName), LoginCode (codul de verificare pe ecranul de lansare) și atingeți *Login*. Selectați ceea ce doriți să partajați și apoi faceți clic *Share*.

## Notă:

Dacă doriți să partajați conținut audio în timpul difuzării ecranului, atingeți 📢 pe ecranul de lansare.

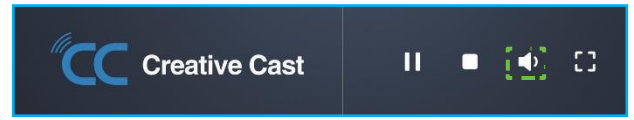

• Numele de utilizator pe care îl introduceți pentru proiectarea ecranului va fi folosit și în modul Moderation.

| Choose what to share 10.5.13.83 wants to share the | e contents of your screen. |               |
|----------------------------------------------------|----------------------------|---------------|
| Entire Screen                                      | Window                     | Chrome Tab    |
| Creative Cast                                      |                            | Creative Cast |
| Share tab audio                                    |                            | Share Cancel  |

Pentru a opri partajarea, faceți una dintre următoarele:

· Faceți click Stop sharing pe browser dvs. sau

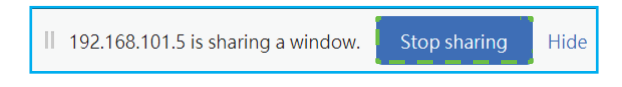

Faceți click pe ecranul de lansare.

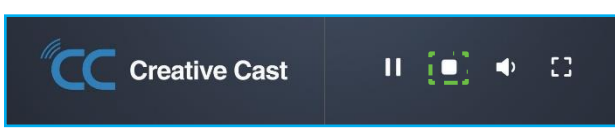

Pentru a începe proiectarea ecranului din aplicația desktop, descărcați Creative Cast pe calculatorul dvs.

- 1. Lansați aplicația și faceți clic pe numele dispozitivului.
  - Dacă IFP nu este vizibil în Lista camerelor, introduceți manual adresa IP a IFP în câmpul Introducere adresă IP. Apăsați *Enter* pentru a începe căutarea dispozitivului.

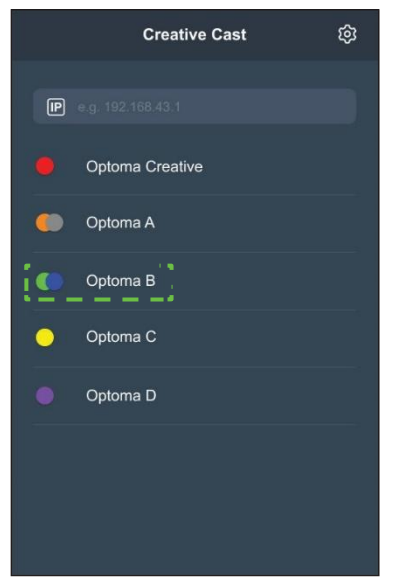

2. Introduceți codul de conectare din ecranul de lansare și atingeți *Join*.

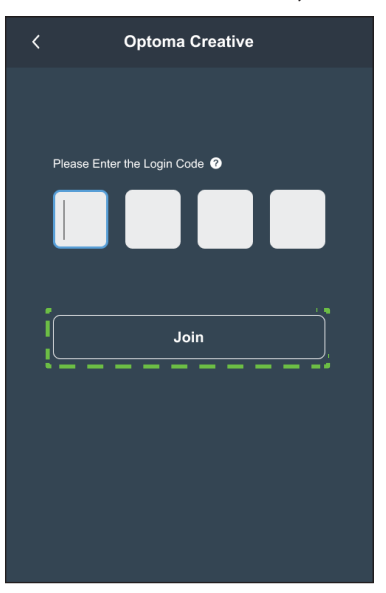

3. Faceți clic pe oricare dintre următoarele:

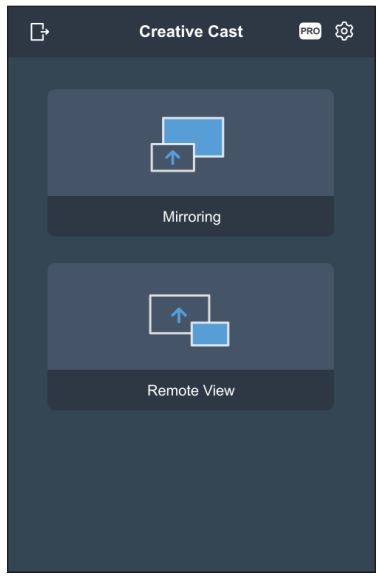

- Mirroring pentru a oglindi ecranul calculatorului pe IFP.
- Remote View pentru a oglindi ecranul IFP pe calculator cu funcția de adnotare și salvare a imaginii.
- PRO (Moderation Mode) pentru a selecta până la 4 ecrane de afișat pe IFP. Introduceți parola și faceți clic pe Start.

Notă: Pentru a modifica parola, consultați "Setări Creative Cast" la pagina 79.

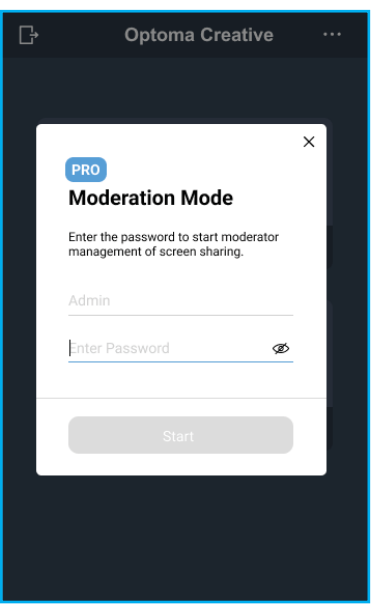

# Selectați ecranele de afișat.

## Setări Creative Cast

4.

Atingeți si aoi atingeți pe oricare dintre următoarele pictograme pentru a configura setările ecranului lansatorului **Creative Cast**:

- Grouping a pentru a partaja ecranul altor dispozitive.
- Settings pentru a gestiona setările de conexiune, vizualizați versiunea Creative Cast și actualizați software-ul, configurați setările codului de conectare, setați parola de administrator pentru utilizatorul Moderator și activați sau dezactivați caracteristica ferestrei plutitoare.

| onnectivity      |                               | Security         |          |
|------------------|-------------------------------|------------------|----------|
| Wi-Fi Hotspot    |                               | Login Code       | Random 🔻 |
| SSID             | WPS-3003                      | Admin Password   | ••••     |
|                  | only valid with WiFi AP is on |                  | Change   |
| Band             | 2.4GHz 🔻                      |                  |          |
|                  | 0.0.0.0                       | Function         |          |
| Wi-Fi Station    |                               |                  |          |
| Wi-Fi connect to | PTSGI-Meeting                 | Floating Window  |          |
|                  | 192.168.50.116                |                  |          |
| Ethernet         |                               | Upgrade          |          |
|                  | 10.0.20.182                   | Upgrade from OTA | Upgrade  |
|                  |                               |                  |          |

• Minimize K bara de meniu.

## File Manager

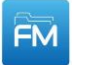

Atingeți File Manager pentru a gestiona fișiere și foldere.

#### Gestionarea fișierelor

| Optoma                                          |                       | A Sign in              | • ·                         |                            |                         | ঞ |
|-------------------------------------------------|-----------------------|------------------------|-----------------------------|----------------------------|-------------------------|---|
| Storage                                         | < Internal Storage /  |                        |                             |                            |                         |   |
| Internal Storage 30.1%<br>22 GB free from 32 GB |                       |                        |                             |                            |                         |   |
| SP UFD U3 0.1%<br>31 GB free from 31 GB         |                       |                        |                             |                            |                         |   |
| Cloud Storage                                   | Alarms<br>Jan 24 2022 | Android<br>Jan 24 2022 | CreativeCast<br>Jan 24 2022 | <b>DCIM</b><br>Jan 24 2022 | Download<br>Jan 24 2022 |   |
| $\downarrow$ Download                           |                       |                        |                             |                            |                         |   |
| Collections                                     |                       |                        |                             |                            |                         |   |
| Images                                          | Logs                  | Movies                 | Music                       | Notes                      | Notifications           |   |
| ▶ Videos                                        | Jan 24 2022           | Jan 24 2022            | Jan 24 2022                 | Jan 24 2022                | Jan 24 2022             |   |
| Document                                        | <pre>File</pre>       | r                      |                             | A state                    |                         |   |
| Music                                           | Pictures              | Podcasts               | Record                      | Ringtones                  |                         |   |
|                                                 | Jan 24 2022           | Jan 24 2022            | Jan 25 2022                 | Jan 24 2022                |                         |   |

Selectați o locație de stocare și căutați un fișier sau folder pe care doriți să îl vizualizați.. Tabelul de mai jos vă va ajuta să navigați **File Manager** și caracteristicile incluse.

| EI           | ement             | Descriere                                                                                            |
|--------------|-------------------|----------------------------------------------------------------------------------------------------|
| .4           | Images            | Afișați numai fișierele imagine în locația de stocare selectată.                                     |
| ٨            | Videos            | Afișează numai fișierele video în locația de stocare selectată.                                      |
|              | Document          | Afișați numai fișierele de document în locația de stocare selectată.                                 |
| Ŀ,           | Music             | Afișați numai fișierele audio în locația de stocare selectată.                                       |
|              | Thumbnail<br>view | Vizualizați fișierele și folderele ca miniaturi.                                                     |
|              | List view         | Vizualizați fișierele și folderele ca o listă.                                                       |
| A ↓          | Sort              | Sortați fișierele și folderele după nume sau după dată, în ordine crescătoare sau<br>descrescătoare. |
| α            | Search            | Căutați fișiere și foldere folosind cuvinte cheie sau nume.                                          |
| (i))<br>(i)) | Software version  | Vizualizați versiunea software și actualizați aplicația (dacă este necesar).                         |
| [+           | New Folder        | Adăugați un folder nou.                                                                              |

| EI         | ement      | Descriere                                                                                                    |
|------------|------------|----------------------------------------------------------------------------------------------------|
|            |            | Selectați fișiere și foldere. Când este selectat, atingeți oricare dintre următoarele:                                                             |
|            |            | ‡ 📁 anulați ultima acțiune.                                                                                                    |
|            |            | ‡ 🗾 bifați/debifați toate elementele.                                                                                                    |
|            |            | ‡ 📈 tăiați și lipiți element(ele).                                                                                                    |
|            |            | ‡ 🗐 tăiați și lipiți element(ele).                                                                                                    |
|            |            | ‡ 🔟 ștergeți element(ele).                                                                                                    |
|            |            | ‡ Az redenumiți un element.                                                                                                    |
|            |            | ‡ < partajați un element cu codul QR.                                                                                                    |
|            | Coloct     | Notă: Pentru partajarea fișierelor cu cod QR, asigurați-vă că dispozitivul dvs. mobil este<br>conectat la aceeasi retea ca IFP.                    |
| 00         | Select     | Share with QR code                                                                                                    |
|            |            | Share with Ensure your device is connected to the same Wi-Fi network, then scan the QR code.                                                       |
|            |            |                                                                                                    |
|            |            |                                                                                                    |
|            |            |                                                                                                    |
|            |            |                                                                                                    |
|            |            | Close                                                                                                    |
|            |            | ‡ 🚺 comprimați element(ele).                                                                                                    |
|            |            | mutați/copiați elementele în altă locație sau vizualizați detaliile elementului.                                                                   |
|            |            | Partajați elemente între IFP și dispozitivul dvs. mobil prin browser web.                                                                          |
|            |            | 11:00 .ull 중 ■                                                                                                    |
|            |            | Optional with the Audress Coptions                                                                                                    |
|            |            | 192.168.0.119:8080                                                                                                    |
|            |            | Ensure your device is connected to the same Wi-Fi network, then open browser on your device and enter the ip address to send files directly. Files |
|            |            | will send to "Download" folder.                                                                                                    |
| $\uparrow$ | Share      | Close                                                                                                    |
|            | element(s) |                                                                                                    |
|            |            |                                                                                                    |
|            |            |                                                                                                    |
|            |            | În mod implicit toate elementele ne care le încăroați în IED sunt salvate în                                                                       |
|            |            | folderul <b>Download</b>                                                                                                    |
|            |            |                                                                                                    |
|            |            | <ul> <li>Pentru încărcarea elementelor, asigurați-vă că dispozitivul mobil este<br/>conectat la aceeași rețea ca IFP.</li> </ul>                   |

## Stocare în cloud

Atingeți *File Manager*  $\bowtie \Rightarrow$  *Cloud Storage*  $\bigcirc$  pentru a crea un cont sau utilizați un cont existent pentru a vă accesa spațiul de stocare în cloud.

| Optoma                                          | A Sign in O                               | • 7582   |
|-------------------------------------------------|-------------------------------------------|----------|
| Storage                                         | < Cloud Storage /                         |          |
| Internal Storage 30.1%<br>22 GB free from 32 GB | Shared Drive                              | P+ Pa Pa |
| Cloud Storage                                   |                                           |          |
| Download                                        |                                           |          |
| Collections                                     |                                           |          |
| Images                                          |                                           |          |
| ▶ Videos                                        | No public cloud connected.<br>Add account |          |
| Document                                        |                                           |          |
| J Music                                         |                                           |          |
|                                                 |                                           |          |
|                                                 |                                           |          |

Pentru a crea un cont:

- 1. Atingeți  $\mathcal{Q}_+$  sau **Add account**.
- 2. Selectați tipul de drive.

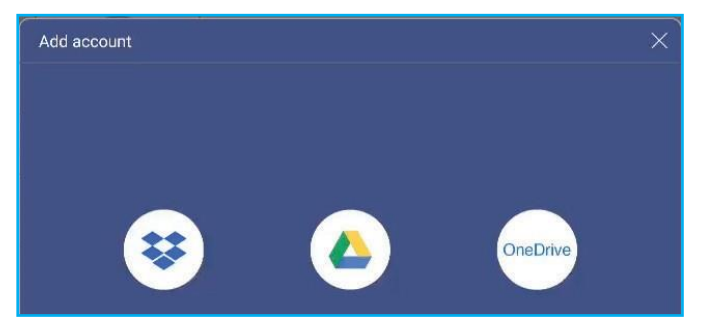

- 3. Urmați instrucțiunile de pe ecran pentru a crea un cont sau conectați-vă la contul dvs. existent.
- 4. După conectarea cu succes, vi se solicită să setați un PIN de securitate. Atingeți **Setup** pentru a seta PIN-ul sau **Skip** pentru a trece mai departe peste acest pas.

| Security PIN                                  |                    |
|-----------------------------------------------|--------------------|
| Set a 4-digit PIN to secure y on this device. | your cloud account |
|                                               |                    |
| Skip                                          | Setup              |

**Notă:** Codul PIN este folosit pentru a proteja stocarea în cloud a utilizatorului împotriva accesării ilegale. Când starea sistemului se schimbă (de exemplu, de la standby la normal, de la iluminare de fundal dezactivată la pornită), un utilizator trebuie să introducă codul PIN configurat pentru verificare pentru ași accesa spațiul de stocare în cloud...

Contul dvs. va fi enumerat în meniul Cloud Storage.

| Optoma                                          | X Signin A        | <b>•</b> 7582 |
|-------------------------------------------------|-------------------|---------------|
| Storage                                         | < Cloud Storage / |               |
| Internal Storage 30.1%<br>22 GB free from 32 GB | Shared Drive      | P+ Pa Po      |
| Cloud Storage ↓ Download Collections            | AMY SMITH         |               |

5.

Pentru a gestiona conturile dvs. de stocare în cloud în File Manager, atingeți oricare din următoarele:

- $\ddagger$   $\mathcal{P}_{+}$  pentru a adăuga un alt cont de stocare în cloud.
- $\ddagger \mathcal{P}_{\bigcirc}$  pentru a bloca contul de stocare în cloud.
- $\ddagger$  pentru a șterge contul de stocare în cloud.

**Notă:** Blocarea și ștergerea contului de stocare în cloud în **File Manager** va împiedica doar să eliminați accesul la acel spațiu de stocare în cloud din **File Manager** și nu va bloca sau șterge stocarea în cloud în locația sa inițială, de exemplu în Google.

## Redarea fișierelor multimedia

#### Formate multimedia acceptate

| Tip de multimedia | Formatul suportat                                                                                                    |
|-------------------|----------------------------------------------------------------------------------------------------|
|                   | Format suport video (codec) până la rezoluția 4K:                                                                       |
|                   | <ul> <li>.avi (MPEG-1, MPEG-2 MP@HL, MPEG-4 SP@L0-3, ASP@L0-5, H.264, MP, HP@Level<br/>4.1,H263, VP6, MJPEG)</li> </ul> |
|                   | <ul> <li>.ts (MPEG-2 MP@HL, MPEG-4 SP@L0-3, ASP@L0-5, H.264 MP, HP@Level 4.1, VC1 AP,<br/>H265)</li> </ul>              |
| Video             | <ul> <li>.mpg, .mpeg (MPEG-1, MPEG-2 MP@HL, H.264 MP, HP@Level 4.1)</li> </ul>                                          |
|                   | <ul> <li>.mp4 (MPEG-4 SP@L0-3, ASP@L0-5, H.264 MP, HP@Level 4.1, H265)</li> </ul>                                       |
|                   | <ul> <li>.mov (MPEG-4 SP@L0-3, ASP@L0-5, MJPEG, H.264 MP, HP@Level 4.1, H265)</li> </ul>                                |
|                   | • .mkv (VP9, H.265)                                                                                                    |
|                   | <ul> <li>3gp (H.264 MP, HP@Level 4.1, H263, MPEG-4 SP@L0-3, ASP@L0-5)</li> </ul>                                        |
|                   | Format suport audio (codec):                                                                                            |
|                   | .wma (WMA/WMAPro: 128Kbps~320Kbps, 8KHz~48KHz sampling rate)                                                            |
|                   | <ul> <li>.mp3 (MPEG Layer 3: 32Kbps~320Kbps, 32KHz~48KHz sampling rate)</li> </ul>                                      |
| Audio             | <ul> <li>.wav (PCM: Max 320Kbps, Max 48kHz sampling rate / ADPCM: 384Kbps, 8KHz ~ 48Khz<br/>sampling rate)</li> </ul>   |
|                   | <ul> <li>.m4a (ACC: 24kbps ~ 384kbps, 16KHz~48KHz sampling rate)</li> </ul>                                             |
|                   | <ul> <li>.ogg (Vorbis: Max 320Kbps, 8KHz~48KHz sampling rate)</li> </ul>                                                |
|                   | Format de imagine acceptat (cu rezoluția maximă):                                                                       |
|                   | • .png (8k*8k)                                                                                                    |
| Image             | <ul> <li>.jpeg (baseline 8k*8k; progressive 4k*4k)</li> </ul>                                                           |
|                   | • .bmp (8k*8k)                                                                                                    |
|                   | • .gif (4k*4k)                                                                                                    |

#### Redarea video

Selectați videoclipul pe care doriți să îl redați și atingeți-l de două ori pentru a începe redarea.

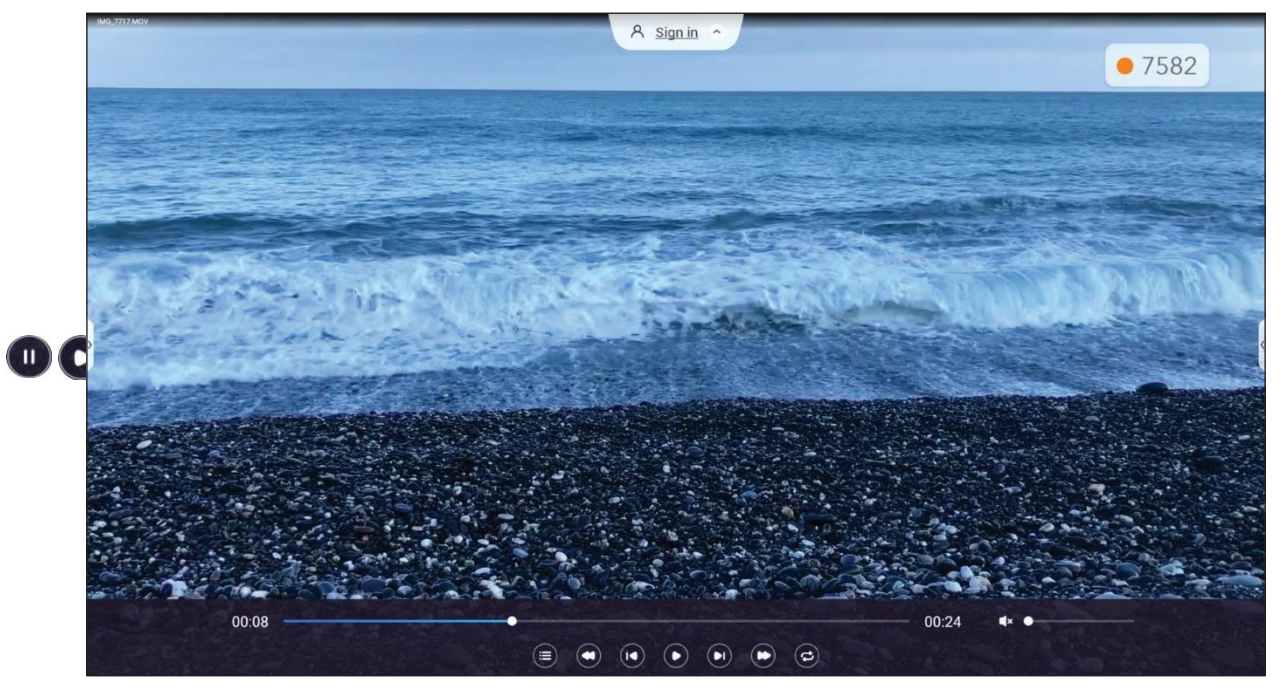

În timpul redării atingeți pe ecran pentru a deschide bara de instrumente de control al redării. Apoi atingeți oricare dintre următoarele:

|     | Element               | Descriere                                                                                                    |
|-----|-----------------------|----------------------------------------------------------------------------------------------------|
|     | List                  | Afişează miniaturi video.                                                                                                    |
| 0   | Rewind                | Derulați înapoi videoclipul.                                                                                                    |
|     | Previous video        | Treci la videoclipul anterior.                                                                                                    |
| /   | Pause/Play toggle     | Atingeți 🕕 pentru a întrerupe redarea. Pentru a relua, atingeți 💽.                                                                                                    |
|     | Next video            | Treci la următorul videoclip                                                                                                    |
| 0   | Fast forward          | Mergeți mai departe în video.                                                                                                    |
| (C) | Loop/Play once toggle | Atingeți 🔁 pentru a reda toate fișierele video într-o buclă sau atingeți 🥏<br>pentru a reda fișierul video curent într-o buclă.<br>Atingeți 😑 pentru a reda toate videoclipurile din listă o dată. |
|     | Volume control        | Reglați nivelul volumului.                                                                                                    |

#### Notă:

Pentru a opri redarea, deschideți bara de instrumente laterală și atingeți 🕤 sau apăsați butonul **Back** pe telecomandă.

## Redarea muzicii

Selectați piesa audio pe care doriți să o redați și atingeți-o de două ori pentru a începe redarea.

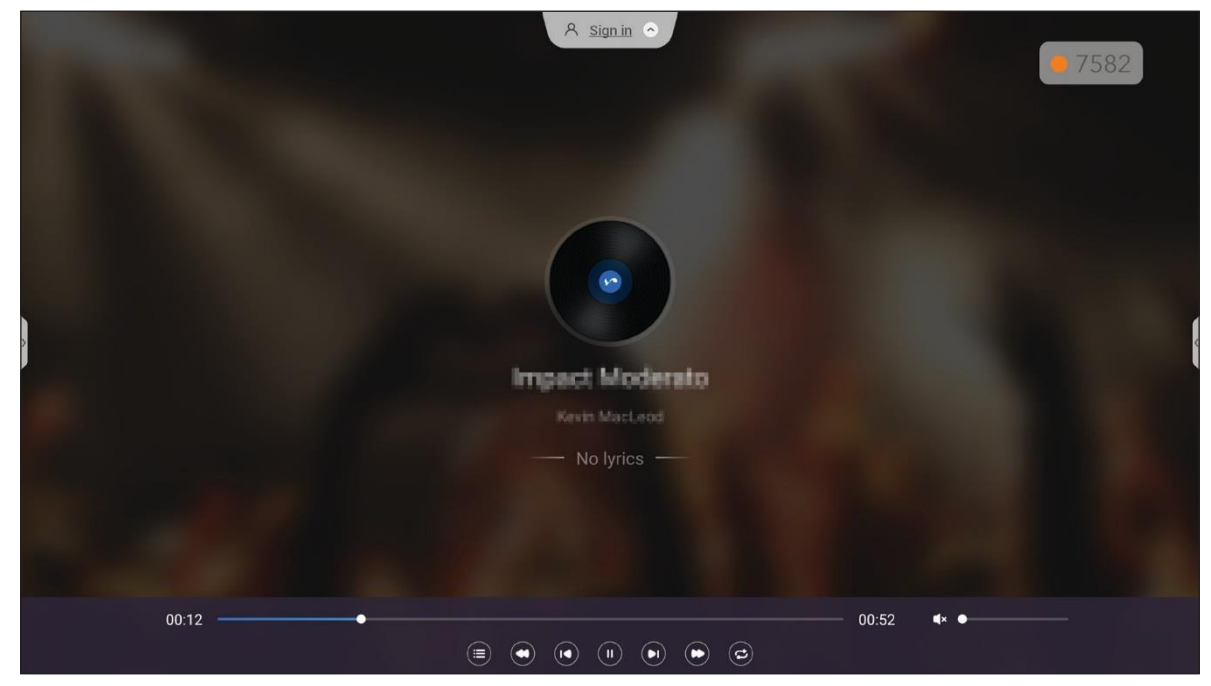

În timpul redării atingeți pe ecran pentru a deschide bara de instrumente de control al redării. Tabelul de mai jos explică funcțiile disponibile pe bara de instrumente de control al redării.

| Element  |                          | Descriere                                                                                                    |  |  |
|----------|--------------------------|----------------------------------------------------------------------------------------------------|--|--|
|          | List                     | Afișează lista de melodii.                                                                                                    |  |  |
| 0        | Rewind                   | Rebobinați pista.                                                                                                    |  |  |
| Ð        | Previous track           | Reveniți la piesa anterioară.                                                                                                    |  |  |
|          | Pause/Play toggle        | Atingeți 🕕 pentru a întrerupe redarea. Pentru a relua, atingeți 💽.                                                                                                    |  |  |
|          | Next track               | Treceți la următoarea piesă.                                                                                                    |  |  |
| 0        | Fast forward             | Treceți mai departe în cadrul piesei.                                                                                                    |  |  |
| ©,©<br>3 | Loop/Play once<br>toggle | Atingeți 📀 pentru a reda toate piesele într-o buclă sau atingeți 🕝 pentru a reda piesa curentă într-o buclă. Atingeți 😑 pentru a reda toate piesele din listă o dată. |  |  |
|          | Volume control           | Reglați nivelul volumului.                                                                                                    |  |  |

Notă:

Pentru a opri redarea, deschideți bara de instrumente laterală și atingeți 📁 sau apăsați butonul **Back** pe telecomandă.

## Vizualizarea imaginilor

Selectați imaginea pe care doriți să o afișați și atingeți de două ori pentru a o deschide pe ecran.

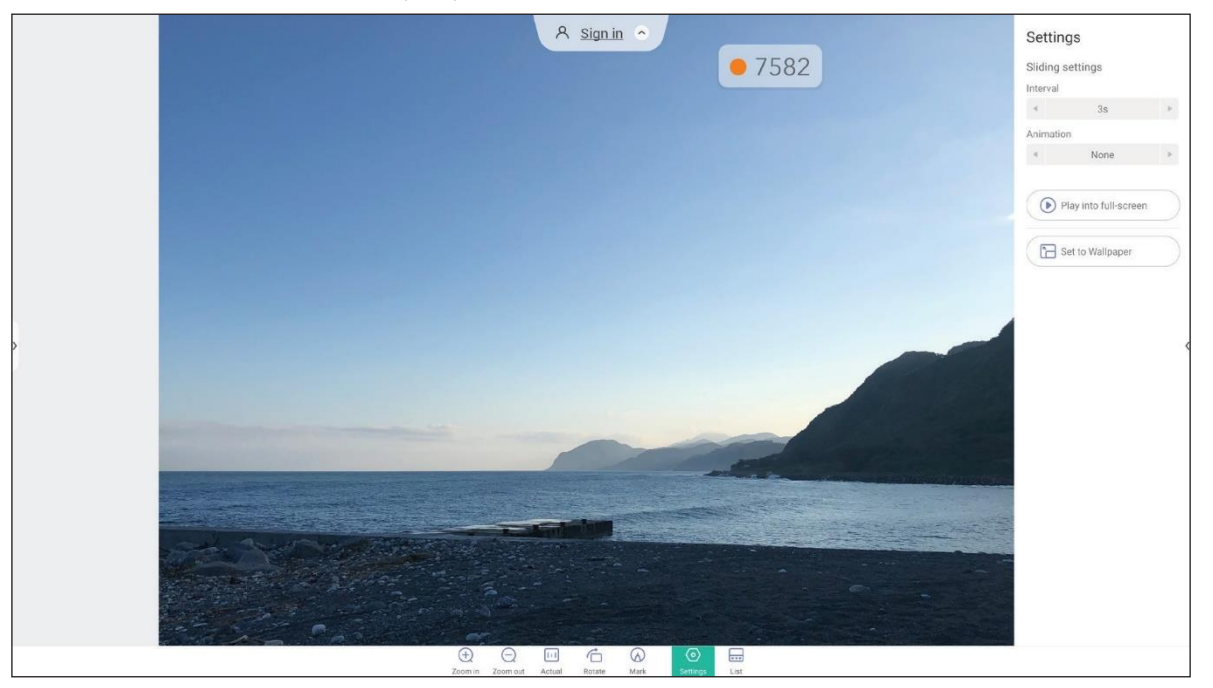

Atingeți pe ecran pentru a deschide bara de instrumente pentru controlul imaginii. Tabelul de mai jos explică funcțiile disponibile în bara de instrumente pentru controlul imaginii.

| Element    |                  | Descriere                                                                                                    |  |  |
|------------|------------------|----------------------------------------------------------------------------------------------------|--|--|
| $\pm$      | Zoom in/Zoom out | <ul> <li>Măriți imaginea sau micșorați imaginea mărită.</li> <li>Ca alternativă, atingeți ecranul cu cele două degete și depărtați-le pentru a mări sau împreună pentru a micșora.</li> </ul>                                                                                                    |  |  |
| :          | Actual           | Afișați imaginea în dimensiunea reală.                                                                                                    |  |  |
|            | Rotate           | Rotiți imaginea în sensul acelor de ceasornic.                                                                                                    |  |  |
| $\bigcirc$ | Mark             | Adnotați imaginea.                                                                                                    |  |  |
| 0          | Settings         | <ul> <li>Configurați setările pentru prezentarea de diapozitive și atingeți <i>Play into</i><br/><i>full-screen</i> pentru a începe prezentarea. Atingeți pentru a opri<br/>prezentarea de diapozitive.</li> <li>Atingeți <i>Set to Wallpaper</i> pentru a seta imaginea ca fundal al dispozitivului</li> </ul> |  |  |
|            | List             | Afișează lista de imagini.                                                                                                    |  |  |

Notă: Pentru a reveni la managerul de fișiere, deschideți bara de instrumente laterală și atingeți ⊃ sau apăsați butonul **Back** pe telecomandă.

## Blocarea ecranului

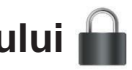

Atingeți Screen Lock pentru a seta codul PIN din 4 cifre. Folosind codul PIN, puteți bloca IFP de la utilizarea neautorizată.

Pentru a seta codul PIN pentru prima dată, lansați aplicația Screen Lock. Apoi atingeți Set password.

| Set password         |                       |  |  |
|----------------------|-----------------------|--|--|
| You have not set the | password, set up now? |  |  |
| Cancel               | Set password          |  |  |

Meniul Advanced Settings  $\Rightarrow$  Security se va deschide. Pentru a seta parola, consultați "Configurarea setărilor de securitate" la pagina 45.

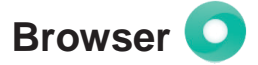

Atingeți Browser pentru a accesa paginile web.

| 🗋 New tab                       | ×                    | A Sign in 🔿                                                                                                    |          |
|---------------------------------|----------------------|----------------------------------------------------------------------------------------------------|----------|
| $\leftrightarrow \rightarrow c$ | ③ Search or type URL |                                                                                                    | • 4704 : |
| ,                               |                      | Google                                                                                                    |          |
|                                 |                      | Facebook     Vou Tube     Amazon.com     Wikipedia       Facebook     YuexX     ESPN.com     Yahoo     EBay     Instagram |          |

## Optoma Marketplace 🏹

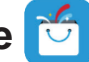

Atingeti Optoma Marketplace pentru a vizita magazinul de aplicatii încorporat si pentru a descărca si instala alte aplicații terță parte în IFP.

Notă: Pentru a instala aplicații terță parte, asigurați-vă că opțiunea Install app from marketplace este activat în sectionea Settings  $\Rightarrow$  Security  $\Rightarrow$  Advanced Setting  $\Rightarrow$  Permissions. Consultati pagina 46.

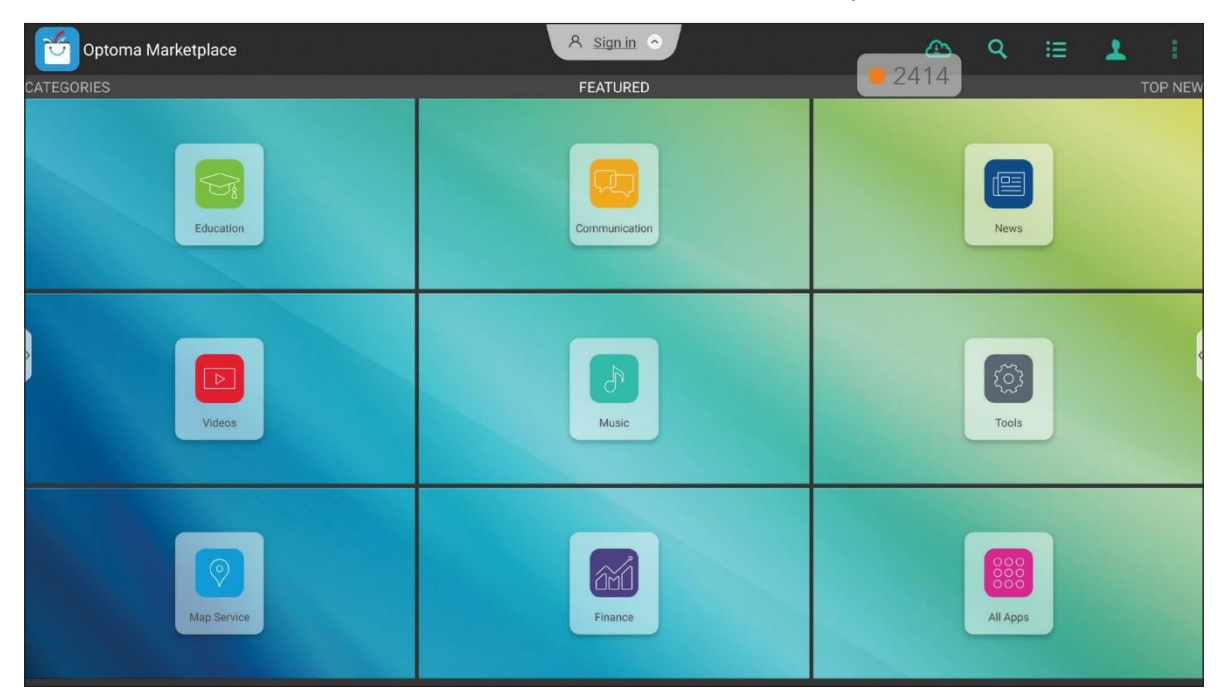

#### Exonerare de răspundere pentru aplicațiile neautorizate de pe ecranele interactive bazate pe Android din gama **Creative Touch**

Pentru securitatea sistemului, afisajele cu ecran plat interactiv Creative Touch de la Optoma rulează pe un sistem de operare Android personalizat. În plus, afisaiele cu ecran plat interactiv Optoma nu acceptă serviciile Google Play. Optoma a optimizat sistemul de operare Android, astfel încât să rămână doar modulele legate de functiile de afisare. Este posibil ca sistemul de operare Android personalizat să nu fie compatibil cu toate aplicatiile Android terte. Aplicatiile Android de la terte părti pot varia în calitate si unele chiar contin coduri rău intenționate, care ar putea compromite securitatea și funcționalitatea sistemului și ar putea invalida garanția produsului.

Optoma nu face nicio declarație cu privire la calitatea, securitatea sau adecvarea oricăror aplicații terță parte și compatibilitatea acestora cu ecranul plat interactiv Optoma. Optoma nu îsi asumă nicio responsabilitate sau răspundere cu privire la orice daune, defectiuni, pierderi de functionalitate sau probleme de securitate apărute ca rezultat direct sau indirect al instalării aplicațiilor terță parte pe ecranul plat interactiv. Asistența Optoma pentru remedierea oricărei probleme care poate rezulta din instalarea aplicatiilor tertă parte va fi taxabilă si poate fi limitată.

## Keeper 🛅

Atingeți *Keeper* pentru a deschide aplicația Keeper și pentru a începe să curățați și să optimizați datele de pe IFP.

- Pentru curățarea automată a memoriei, ștergerea fișierelor temporare și nedorite, atingeți **One Key Optimize**.
- Pentru curățarea manuală a memoriei, atingeți Clean Memory . Pentru ștergerea manuală a fișierelor temporare și nedorite, atingeți Clean Trash

|                 | A sig        | nin 🔹       |  | • 4704 |
|-----------------|--------------|-------------|--|--------|
|                 |              |             |  |        |
|                 | Une Key      | Optimize    |  |        |
|                 | Clean Memory | Clean Trash |  |        |
|                 |              |             |  |        |
| C ()<br>Dati Ma |              |             |  |        |

# Joan on TV

Atingeți Joan on TV pentru a obține numărul PIN de acces necesar pentru a conecta IFP la Portalul Joan.

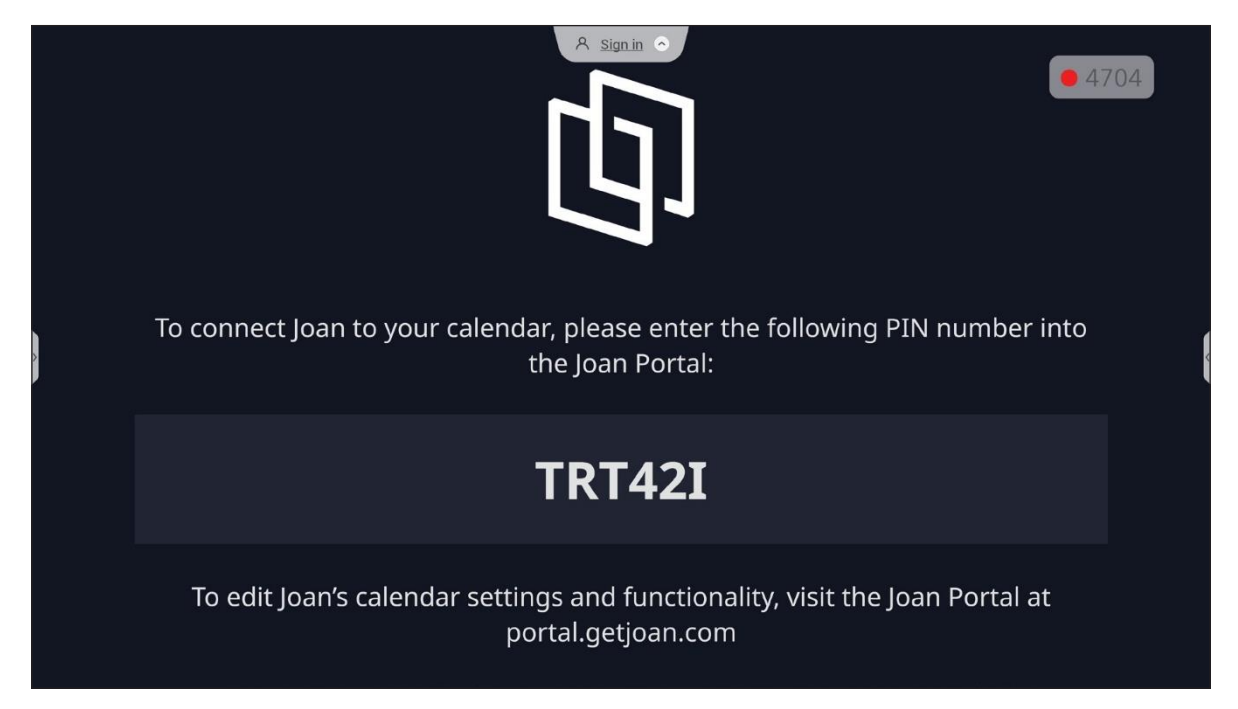

Pentru a conecta IFP la Joan Portal, parcurgeți următorii pași:

 Deschideți browserul web pe computer și introduceți http://portal.getjoan.com în bara de adrese.
 Se va deschide pagina de conectare Joan Portal. Conectați-vă la Joan Portal. Dacă nu v-ați creat încă contul Joan, faceți clic pe *Sign up* pentru a vă crea contul.

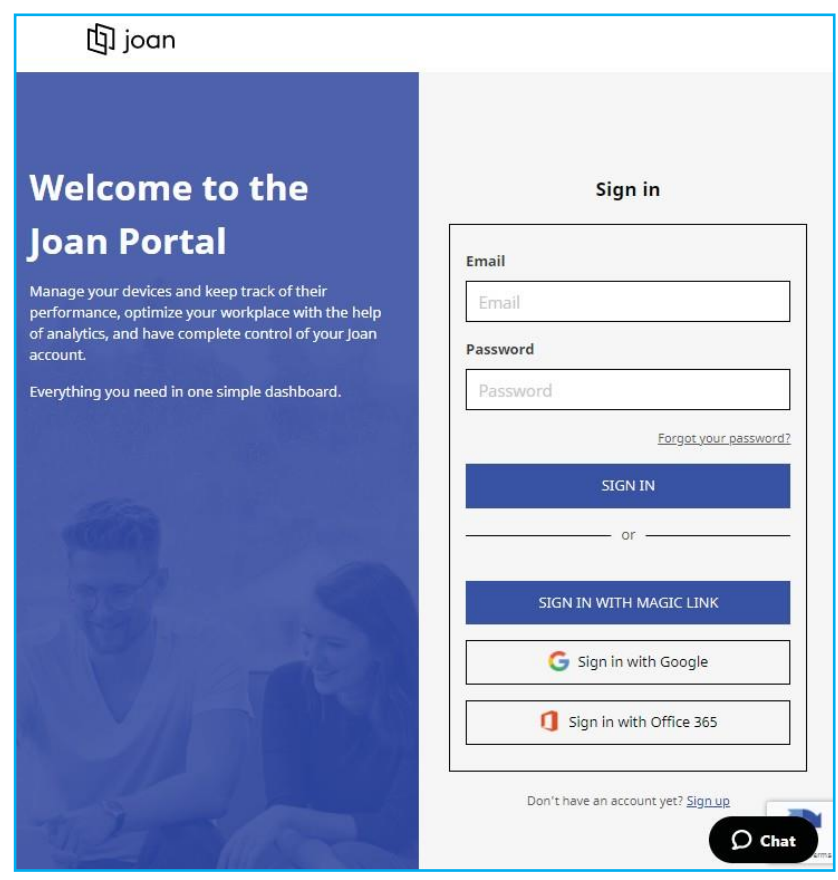

2. Faceți click Pair device now pentru a asocia cu IFP.

| 🔄 joan           | 🛅 Manage 💿 Labs 🛷 Settings 🔘                                                                                                    |
|------------------|----------------------------------------------------------------------------------------------------|
| Devices          |                                                                                                    |
| 🖄 Custom content | See, fiker, and manage all of your connected Joan devices.                                                                                                    |
|                  | You haven't paired any devices yet.                                                                                                    |
|                  | + Pair device now                                                                                                    |
|                  | Follow these instructions to add your Joan devices                                                                                                    |
|                  | <ol> <li>If you just got a brand new Joan device, we need to wake it up first. When<br/>shipped, the devices are in deep sleep mode. You can wake it up by</li> </ol> |

- 3. Sau pe pagina "Let's pair your device", selectați oricare dintre metodele de împerechere. De exemplu, faceți click *PAIR DEVICE* pentru a asocia cu IFP folosind numărul PIN.
- 4. Introduceți numărul PIN care este afișat pe IFP la cerere și faceți clic **PAIR DEVICE**.

| 🗇 Pair a new device                                                                                                    | ×  |
|----------------------------------------------------------------------------------------------------|----|
| Make sure the charging & configuration cable is unplugged. The device will connect to the server and show a pairing PIN. |    |
| Device PIN :                                                                                                    |    |
| 1                                                                                                    |    |
| PIN not showing? Read this support article.                                                                              |    |
|                                                                                                    | _, |
| PAIR DEVIC                                                                                                    | E  |

5. Introduceți numele dispozitivului și selectați calendarul. Faceți clic pe SAVE pentru a salva informațiile.

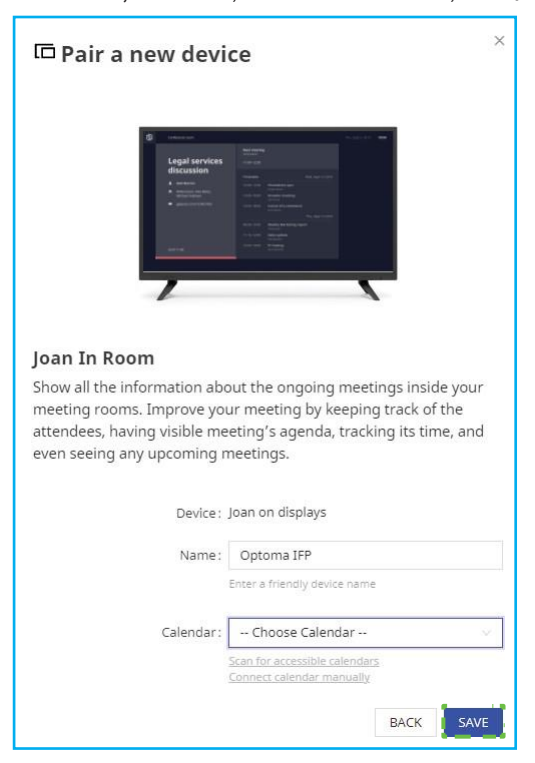

Toate întâlnirile din calendarul selectat vor apărea pe ecranul IFP.

După o conexiune reușită, IFP va afișa programul sălii de ședințe, memento-uri de întâlnire și memento-uri de săli de ședințe care sunt setate în Joan Portal.

| þ | britte.heo@gmail.com          | A sign in 💿                 | Thu, Jan 20, 2022 04:13 |  |  |
|---|-------------------------------|-----------------------------|-------------------------|--|--|
|   | The room is<br>currently free | Booked                      |                         |  |  |
|   |                               | Timetable Thu, Jan 20, 2022 |                         |  |  |
| > |                               | 04:30 - 05:30 <b>Booked</b> |                         |  |  |
|   | Booked                        | Thu, Jan 20, 2022 12:13     |                         |  |  |
|   | Starts in 16 minutes          | File Manager HDMI1 HDMI2    |                         |  |  |

## Visualizer 📀

**Visualizer** este o aplicație de operare pentru o cameră de documente. Dacă conectați un dispozitiv de cameră pentru documente, atingeți *Visualizer* pentru a configura.

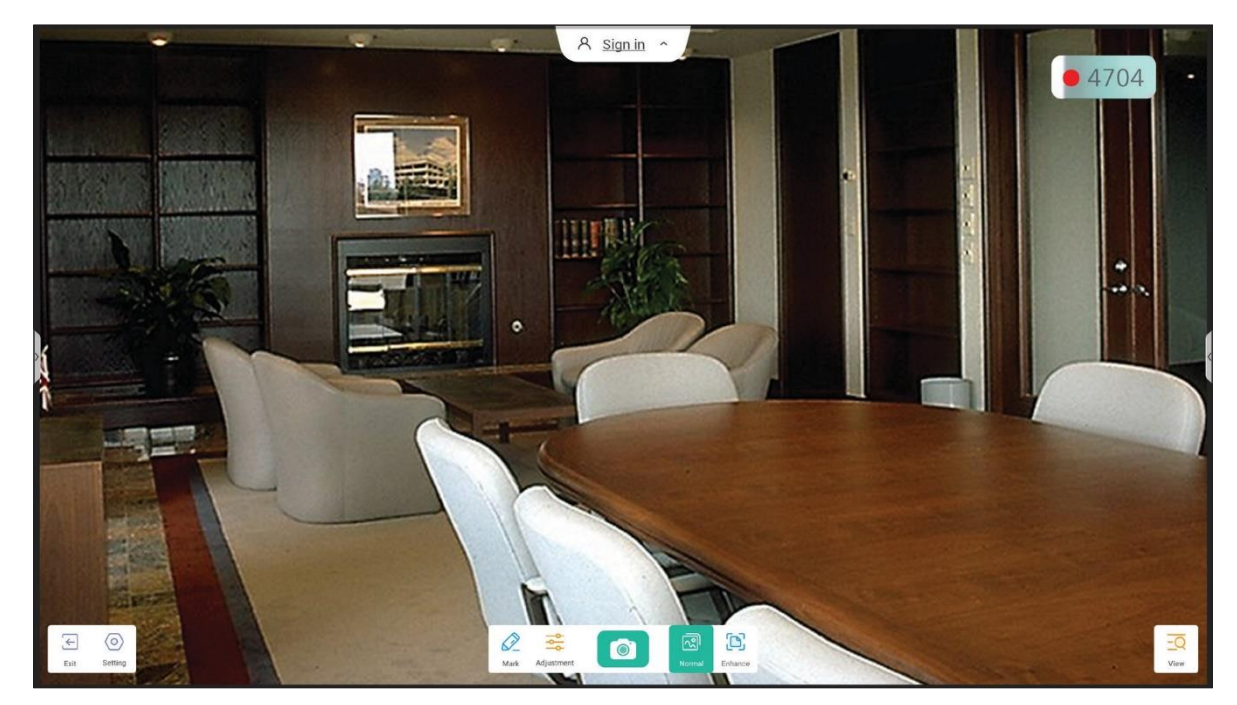

Pentru a folosi Visualizer, parcurgeți următorii pași:

- 1. Conectați o cameră pentru documente USB la un port USB disponibil de pe IFP.
- 2 Lansați aplicația **Visualizer**. Tabelul de mai jos explică diferitele funcții disponibile în aplicația **Visualizer**.

| Element      |                | Descriere                                                                                                    |
|--------------|----------------|----------------------------------------------------------------------------------------------------|
| $\bigcirc$   | Mark           | Scrieți și desenați pe ecran. Pentru mai multe informații, consultați "Aplicația de<br>adnotare" la pagina 62.                                                                                                    |
| 0            | Capture screen | Capturați imaginea de pe ecran.<br>Notă: În mod implicit, imaginile sunt salvate în folderul<br>VideoPresenter/photograph/{current data}.                                                                                                    |
| ন্থি         | Normal mode    | Ciupiți ecranul pentru a mări/micșora, rotiți imaginea video și mutați-o pe ecran.                                                                                                    |
|              | Enhance mode   | Afișează imaginea video pe tot ecranul.                                                                                                    |
| ٩٩           | Adjustment     | <ul> <li>Reglați setările pentru imaginea video:</li> <li>Setări de expoziție: dimensiune, scalare, rotație și tip</li> <li>Opțiuni avansate: luminozitate, contrast, saturație și claritate.</li> <li>Notă: Setările pot fi configurate numai în modul Normal.</li> </ul> |
| <u>-Q</u>    | View           | Afișați și personalizați simultan mai multe fluxuri video sau capturi video.<br>Notă: Caracteristica Vizualizare este disponibilă numai în modul Normal.                                                                                                    |
| $\diamond$   | Setting        | Vizualizați camerele conectate și selectați rezoluția preferată.                                                                                                    |
| $\leftarrow$ | Exit           | leșiți din <b>Visualizer</b> .                                                                                                    |

## Alte software

#### Reactiv Suite SReactiv SUITE

**Reactiv SUITE** este un spațiu de lucru digital în care conținutul multimedia poate fi afișat, organizat, manipulat și adnotat la fel de natural ca hârtia. Prezentați mai multe tipuri de conținut neliniar și captați feedback fără probleme, fără clicuri suplimentare și micro-frustrații ale instrumentelor tradiționale de partajare a ecranului. Chiar și fixați-vă camera și ridicați-vă prezența pentru a ieși în evidență.

O licență de un an pentru **Reactiv SUITE** este inclusă cu achiziționarea IFP. Pentru a afla cum să vă revendicați licența de un an, atingeți link-ul **Download FREE 1 YR Reactiv License** de pe ecranul principal IFP.

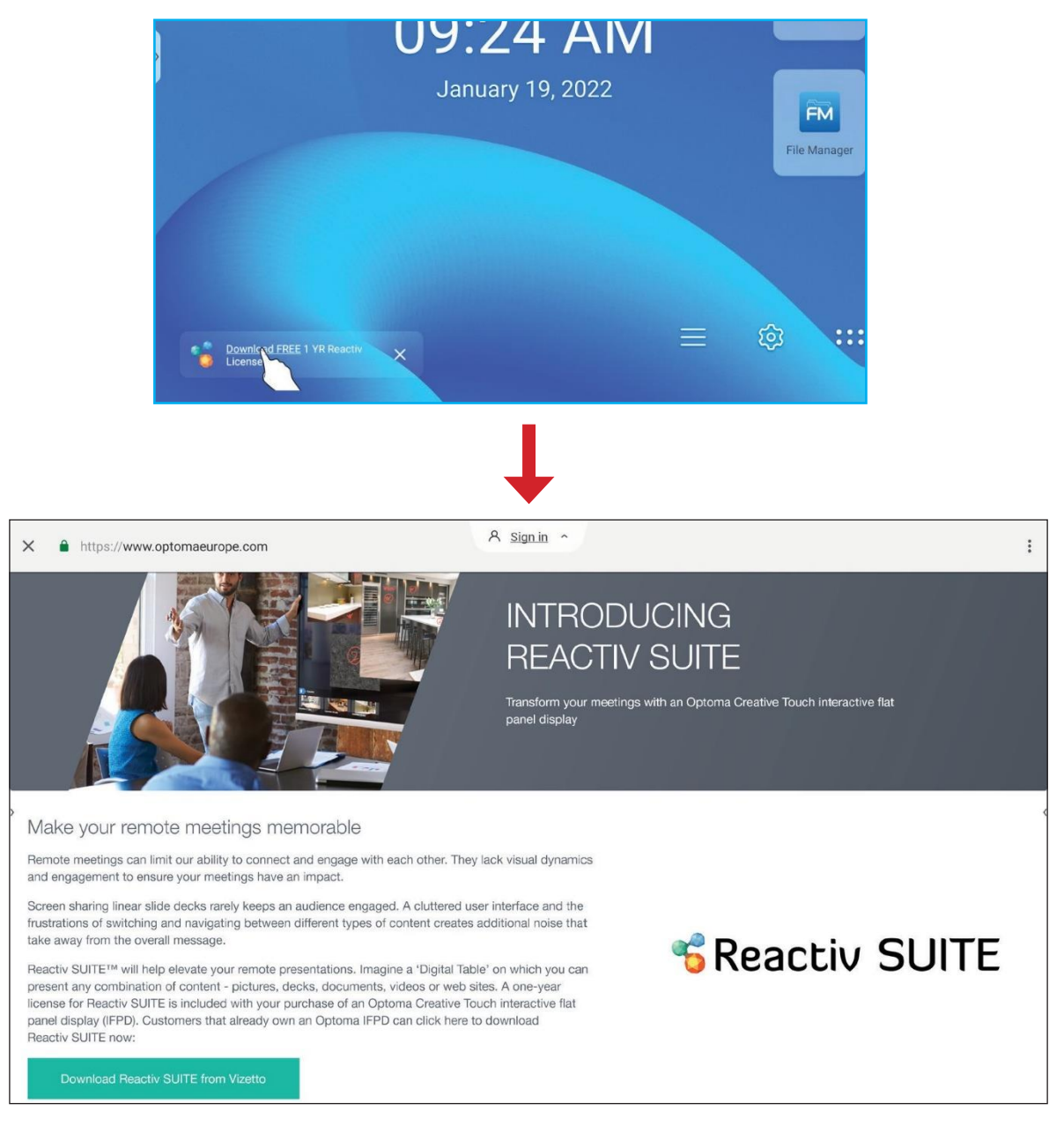

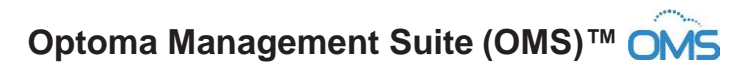

**OMS** este un software de management al afișajului mare care funcționează prin LAN sau prin Internet. Simplifică gestionarea IFP de la distanță.

OMS are următoarele caracteristici:

- Accesibil de oriunde, cu acces la Internet în orice moment (soluție cloud în curând!).
- Monitorizare dispozitiv, alerte, control, programare, difuzare și multe altele.
- Actualizări de firmware over-the-air (soluție cloud în curând!).

Pentru a începe utilizarea OMS cu LAN, parcurgeți următorii pași:

 Conectați IFP și computerul dvs. la aceeași rețea LAN. Deschideți browser-ul și descărcați aplicația OMS app to your PC from the Optoma web page: https://www.optomausa.com/product-details/optoma-management-suite#downloads

| <ul> <li>Optoma Management Suite Advance X</li> <li>+</li> <li>+</li> <li>← → C</li> <li>△ ● optomausa.com/product-details/optoma-management-suite#download</li> </ul> |
|----------------------------------------------------------------------------------------------------|
| Optoma Management Suite Advanced remote management solution for a<br>Features Accessories Gallery Downloads                                                            |
| Downloads Datasheets                                                                                                    |
| • Manuals                                                                                                    |
| • Software<br>OMSL_Installer_v1.0.5.exe                                                                                                    |

- 2. Instalați OMS pe PC-ul dvs..
- Faceți dublu click pe s.
   Pagina OMS control se va deschide.

| Optoma<br>Management Suite | Settings Schedule Log About -                                                                 | - 🗆         | ×      |
|----------------------------|-----------------------------------------------------------------------------------------------|-------------|--------|
| + Add                      | Command Send 🕫 🕐 🕛 🖾 🖃 🥘 🥯                                                                    |             | ¢<br>Š |
|                            |                                                                                               |             |        |
|                            | Device Name Brand Status Protocol IP Address Usage time Mute Status Temperature Fan Status In | nput Source | ٢      |
|                            |                                                                                               |             |        |
|                            |                                                                                               |             |        |
|                            |                                                                                               |             |        |
|                            |                                                                                               |             |        |
|                            |                                                                                               |             |        |
|                            |                                                                                               |             |        |
|                            |                                                                                               |             |        |
|                            |                                                                                               |             |        |
|                            |                                                                                               |             |        |
|                            |                                                                                               | Clear       |        |
| Optoma                     |                                                                                               |             |        |

- 4. Clic pe  $Add \Rightarrow Device$ .
- 5. Selectați *Automatic Search* și faceți click pe *Search* pentru a căuta dispozitivele în mod automat.
  - **Notă:** Dacă dispozitivul nu poate fi găsit automat, faceți clic **Manual Search** pentru a căuta dispozitivul după adresa IP sau faceți clic **Range Search** pentru a căuta dispozitivele în intervalul de adrese IP.
- 6. Selectați dispozitivul și faceți clic pe Add.

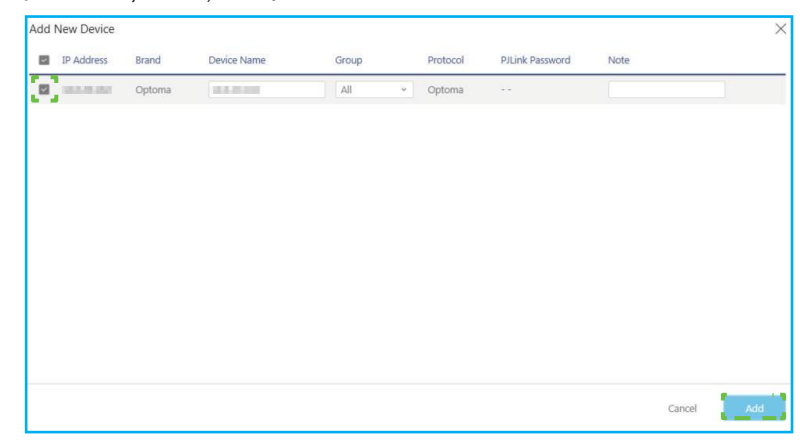

7. Selectați dispozitivul și apoi utilizați comenzile ecranului pentru a afișa un mesaj pe ecranul IFP-ului selectat, porniți/opriți IFP-ul, activați/dezactivați trezirea pe LAN, selectați o sursă de intrare, activați/dezactivați modul AV mute, mute sau dezactivați sunetul IFP, monitorizați starea dispozitivului, timpul de utilizare, starea sunetului, temperatura și multe altele.

| Optoma<br>Management Suite | Settings | Sche    | dule   | Log    | About    |            |            |             |             |            | - 0          | ×   |
|----------------------------|----------|---------|--------|--------|----------|------------|------------|-------------|-------------|------------|--------------|-----|
| + Add                      | Comman   | d       |        |        | Send     |            |            | U           | U 🗖         | Ð 🛛        |              | 4   |
| V 🗄 All                    | -        |         |        |        |          |            |            |             |             |            |              |     |
|                            | Dev      | ce Name | Brand  | Status | Protocol | IP Address | Usage time | Mute Status | Temperature | Fan Status | Input Source | e 🧔 |
|                            |          | 1000    | Optoma | ٠      | Optoma   | 100200     | 423 hrs    | OFF         | •           | N/A        | Android      |     |

**Notă:** Pentru o gestionare îmbunătățită a dispozitivelor, puteți grupa dispozitive similare. Pentru a crea un grup de dispozitive, faceți clic pe **Add**  $\Rightarrow$  **Group**. Apoi adăugați dispozitivele selectate în grup.

## Dimensiuni

## 65-inci

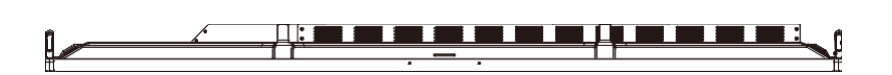

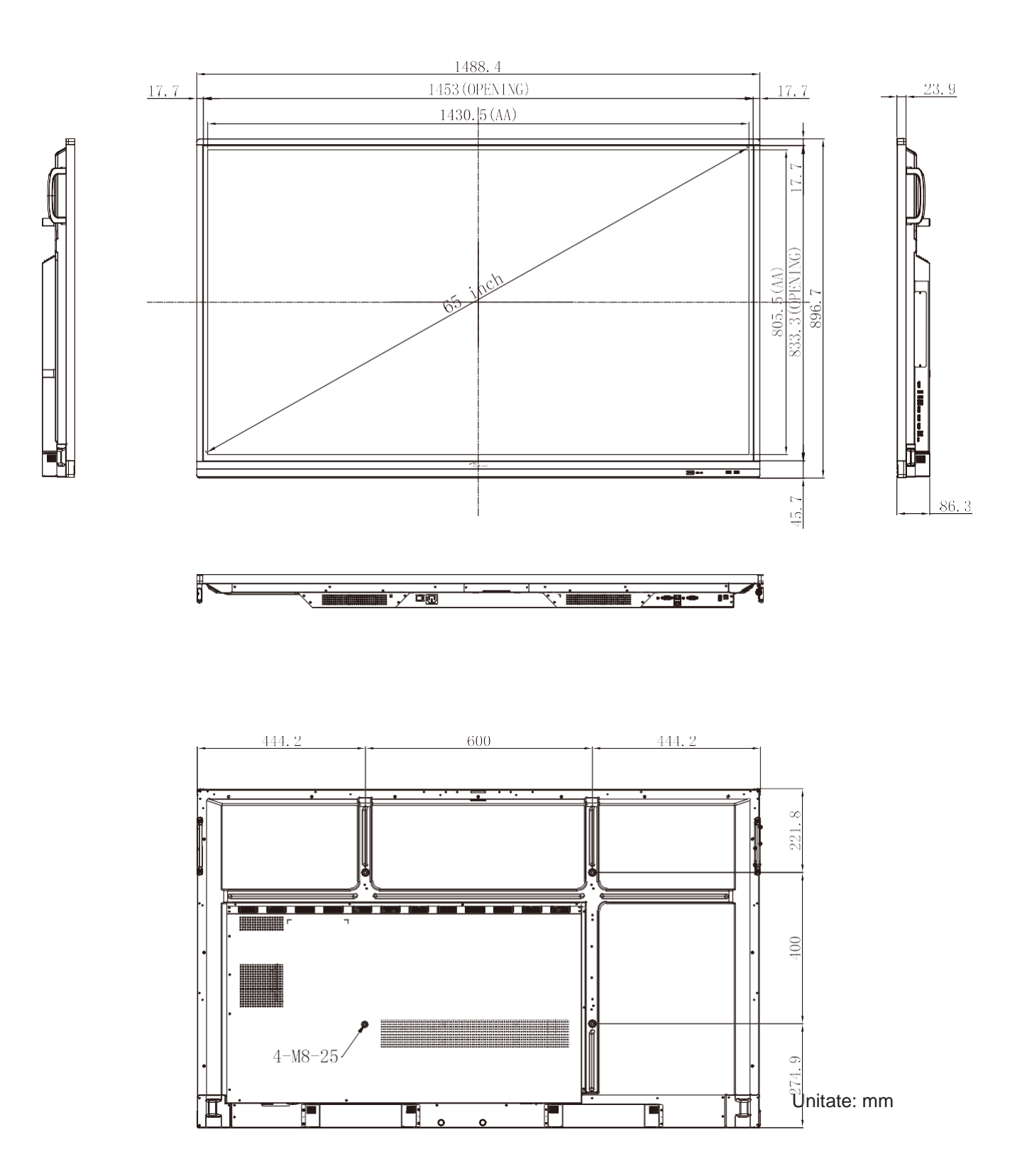

75-inci

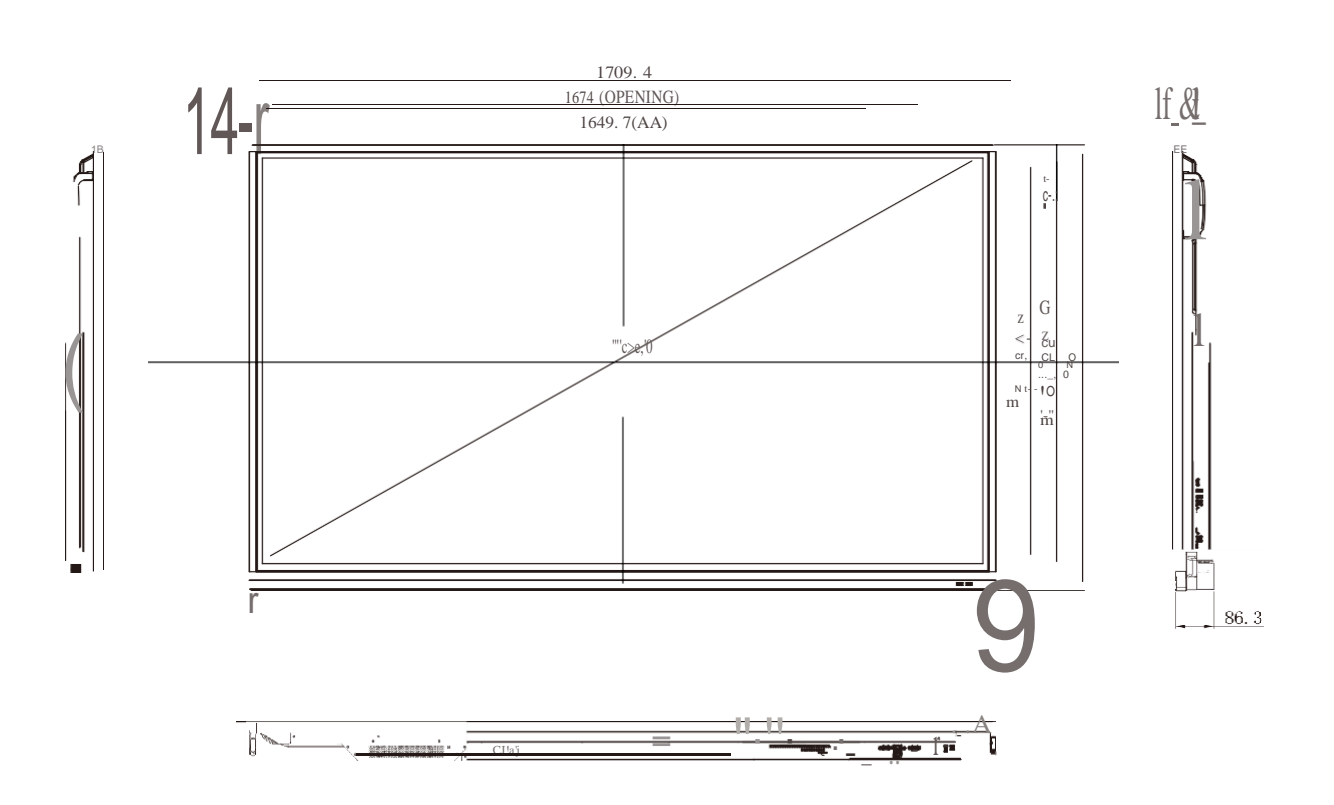

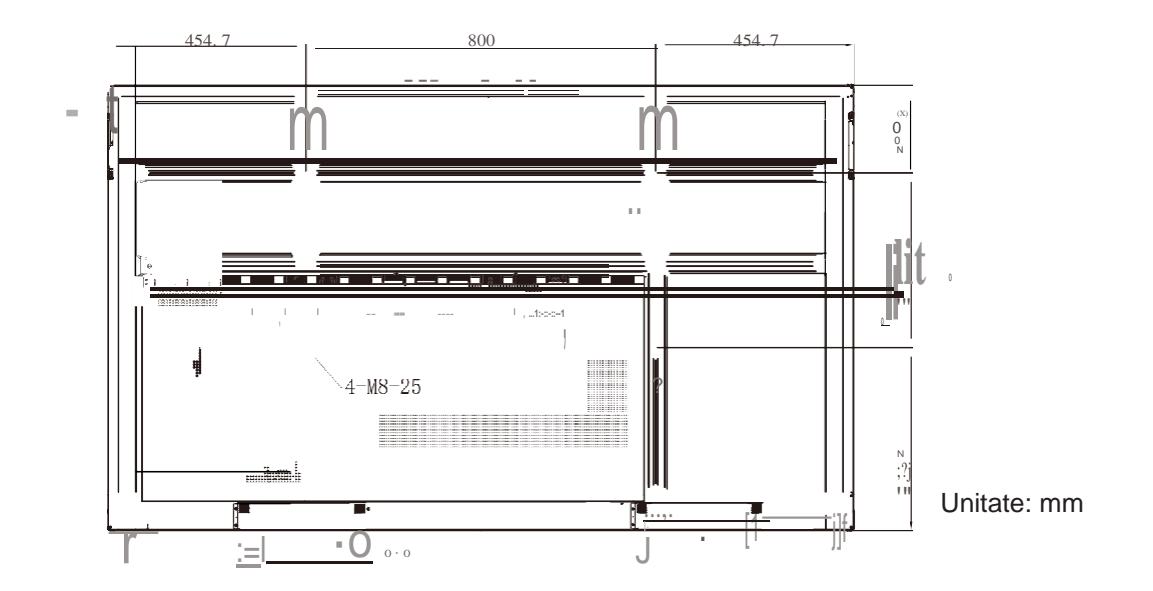

86-inci

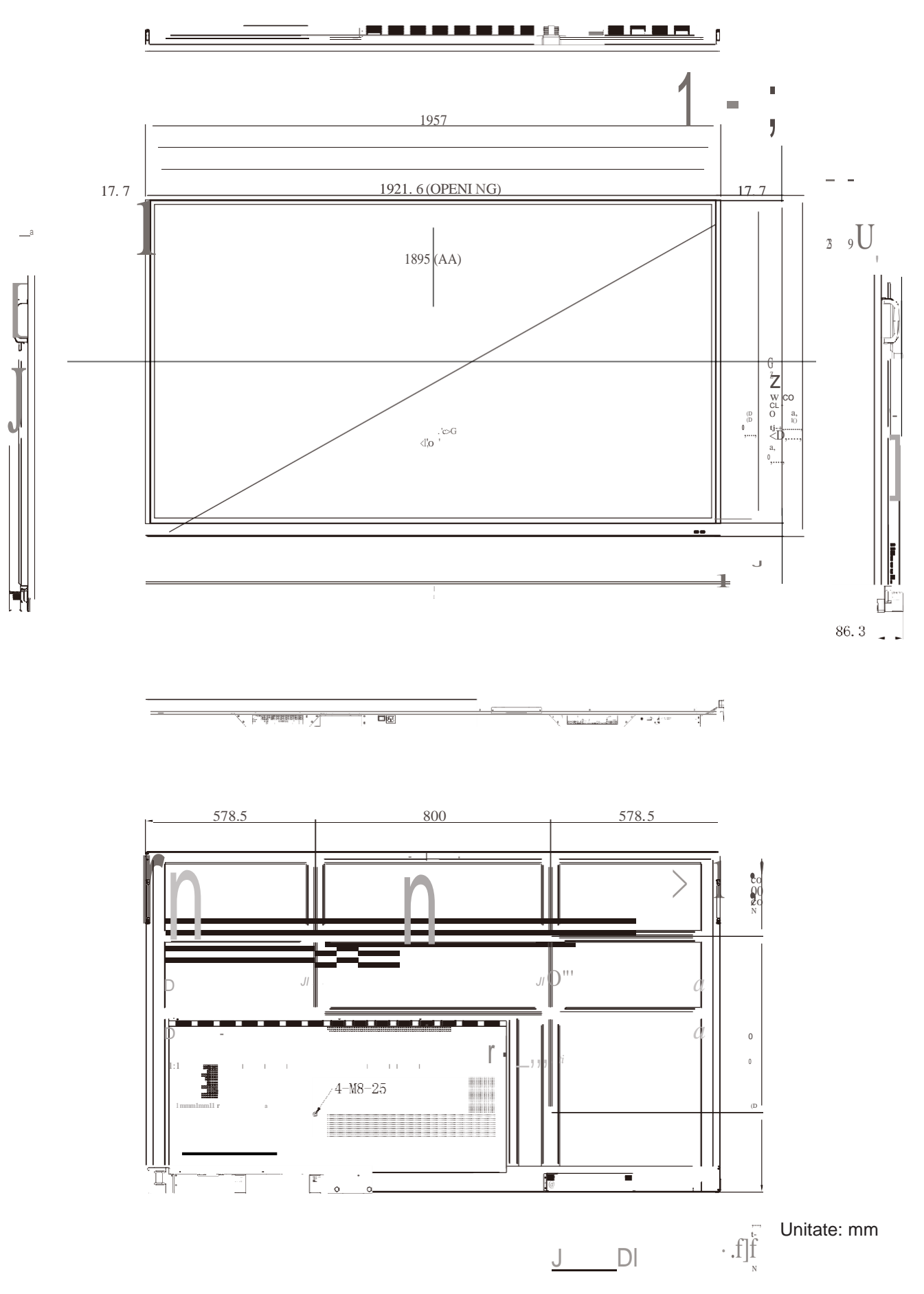

## Listă de sincronizare acceptată

|     |                          |           | Oră    | Hf    | Vf    |     | Sursa de intrar | re    |  |
|-----|--------------------------|-----------|--------|-------|-------|-----|-----------------|-------|--|
| Nr. | Nume sincronizare semnal | Referință | [MHz]  | [KHz] | [Hz]  | VGA | HDMI1/2/3 (2.0) | Тір С |  |
| 1   | 720x400 @70Hz            | IBM       | 28.32  | 31.78 | 70.00 | Y   | /               | Y     |  |
| 2   | 640x480 @60Hz            | VESA      | 25.18  | 37.92 | 59.94 | Y   | Y               | Y     |  |
| 3   | 640x480 @72Hz            | VESA      | 31.50  | 37.86 | 72.81 | Y   | /               | Y     |  |
| 4   | 640x480 @75Hz            | VESA      | 31.50  | 37.50 | 75.00 | Y   | /               | Y     |  |
| 5   | 800x600 @56Hz            | VESA      | 36.00  | 35.15 | 56.25 | Y   | /               | Y     |  |
| 6   | 800x600 @60Hz            | VESA      | 40.00  | 37.87 | 60.31 | Y   | Y               | Y     |  |
| 7   | 800x600 @72Hz            | VESA      | 50.00  | 48.07 | 72.18 | Y   | /               | Y     |  |
| 8   | 800x600 @75Hz            | VESA      | 49.50  | 46.87 | 75.00 | Y   | /               | Y     |  |
| 9   | 832x624 @75Hz            | MAC       | 57.28  | 49.72 | 74.55 | Y   | /               | Y     |  |
| 10  | 1024x768 @60Hz           | VESA      | 65.00  | 48.36 | 60.00 | Y   | Y               | Y     |  |
| 11  | 1024x768 @70Hz           | VESA      | 75.00  | 56.47 | 70.06 | Y   | /               | Y     |  |
| 12  | 1024x768 @75Hz           | VESA      | 78.75  | 60.02 | 75.02 | Y   | /               | Y     |  |
| 13  | 1152x864 @75Hz           | VESA      | 108.00 | 67.50 | 75.00 | Y   | /               | Y     |  |
| 14  | 1280x768 @60Hz(RB)       | CVTRB     | 68.25  | 47.39 | 59.99 | Y   | Y               | Y     |  |
| 15  | 1280x768 @60Hz           | CVT       | 79.50  | 47.77 | 59.87 | Y   | Y               | Y     |  |
| 16  | 1280x720 @60Hz           | CEA-861   | 74.25  | 44.67 | 60.00 | Y   | /               | Y     |  |
| 17  | 1280x800 @60Hz           | CVT       | 83.50  | 49.70 | 59.81 | Y   | Y               | Y     |  |
| 18  | 1280x960 @60.000Hz       | VESA      | 108.00 | 60.00 | 60.00 | Y   | Y               | Y     |  |
| 19  | 1280x1024 @60Hz          | VESA      | 108.00 | 63.98 | 60.00 | Y   | Y               | Y     |  |
| 20  | 1360x768 @60Hz           | VESA      | 85.50  | 47.71 | 60.01 | Y   | Y               | Y     |  |
| 21  | 1440x900 @60Hz(RB)       | CVTRB     | 88.75  | 55.46 | 59.90 | Y   | Y               | Y     |  |
| 22  | 1440x900 @60Hz           | CVT       | 106.50 | 55.93 | 59.88 | Y   | Y               | Y     |  |
| 23  | 1600x1200 @60Hz          | VESA      | 162.00 | 75.00 | 60.00 | Y   | /               | Y     |  |
| 24  | 1680x1050 60Hz           | CVT       | 146.25 | 65.29 | 59.95 | Y   | Y               | Y     |  |
| 25  | 1920x1080 60Hz           | CEA-861   | 148.50 | 67.50 | 60.00 | Y   | Y               | Y     |  |
| 26  | 720(1440)x480i           | CEA-861   | 27.00  | 15.73 | 59.94 | /   | Y               | /     |  |
| 27  | 480p 59Hz                | CEA-861   | 27.00  | 31.46 | 59.94 | /   | Y               | /     |  |
| 28  | 480p 60Hz                | CEA-861   | 27.02  | 31.50 | 60.00 | /   | Y               | /     |  |
| 29  | 720(1440)x576i           | CEA-861   | 27.00  | 15.62 | 50.00 | /   | Y               | /     |  |
| 30  | 576p                     | CEA-861   | 27.00  | 31.25 | 50.00 | /   | Y               | /     |  |
| 31  | 720p 60Hz                | CEA-861   | 74.25  | 45.00 | 60.00 | /   | Y               | /     |  |
| 32  | 720p 59Hz                | CEA-861   | 74.17  | 44.95 | 59.94 | /   | Y               | /     |  |
| 33  | 720p 50Hz                | CEA-861   | 74.25  | 37.50 | 50.00 | /   | Y               | /     |  |
| 34  | 1080i 60Hz               | CEA-861   | 74.25  | 33.75 | 60.00 | /   | Y               | /     |  |

|     |                          |           | Oră    | Hf     | Vf    |     | Sursa de intrar | е     |
|-----|--------------------------|-----------|--------|--------|-------|-----|-----------------|-------|
| Nr. | Nume sincronizare semnal | Referință | [MHz]  | [KHz]  | [Hz]  | VGA | HDMI1/2/3 (2.0) | Тір С |
| 35  | 1080i 59Hz               | CEA-861   | 74.17  | 33.71  | 59.94 | /   | Y               | /     |
| 36  | 1080i 50Hz               | CEA-861   | 74.25  | 28.12  | 50.00 | /   | Y               | /     |
| 37  | 1080p 60Hz               | CEA-861   | 148.25 | 67.50  | 60.00 | /   | Y               | /     |
| 38  | 1080p 59Hz               | CEA-861   | 148.35 | 67.44  | 59.94 | /   | Y               | /     |
| 39  | 1080p 50Hz               | CEA-861   | 148.50 | 56.25  | 50.00 | /   | Y               | /     |
| 40  | 1080p 30Hz               | CEA-861   | 74.25  | 33.75  | 30.00 | /   | Y               | /     |
| 41  | 1080p 29Hz               | CEA-861   | 74.17  | 33.71  | 29.97 | /   | Y               | /     |
| 42  | 1080p 25Hz               | CEA-861   | 74.25  | 28.12  | 25.00 | /   | Y               | /     |
| 43  | 1080p 24Hz               | CEA-861   | 74.25  | 27.00  | 24.00 | /   | Y               | /     |
| 44  | 1080p 23Hz               | CEA-861   | 74.17  | 26.97  | 23.97 | /   | Y               | /     |
| 45  | 3840x2160 60Hz           | CEA-861   | 594.00 | 135.00 | 60.00 | /   | Y               | Y     |
| 46  | 3840x2160 50Hz           | CEA-861   | 594.00 | 112.50 | 50.00 | /   | Y               | Y     |
| 47  | 3840x2160 30Hz           | CEA-861   | 297.00 | 67.50  | 29.97 | /   | Y               | Y     |
| 48  | 3840x2160 25Hz           | CEA-861   | 297.00 | 56.25  | 25.00 | /   | Y               | Y     |
| 49  | 3840x2160 24Hz           | CEA-861   | 297.00 | 54.00  | 23.98 | /   | Y               | Y     |
| 50  | 4096x2160 24Hz           | CEA-861   | 297.00 | 54.00  | 24.00 | /   | Y               | Y     |

## RS232 Lista de funcții de protocol

Notă: IFP acceptă comanda de control RS232 și RJ45 (port 23)..

#### Atribuire PIN RS232

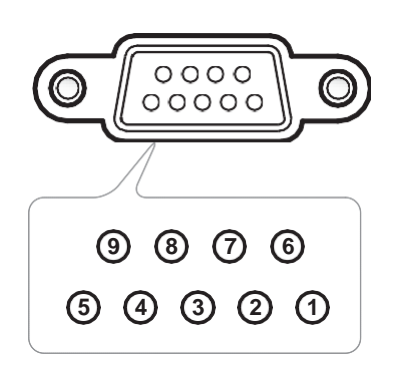

| Nr. Pin | Spec.<br>(de pe partea IFP) |
|---------|-----------------------------|
| 1       | N/A                         |
| 2       | TXD                         |
| 3       | RXD                         |
| 4       | N/A                         |
| 5       | GND                         |
| 6       | N/A                         |
| 7       | N/A                         |
| 8       | N/A                         |

## **RS232 RJ45 Conexiune control**

| Setări RS232        |          |
|---------------------|----------|
| Baud Rate           | 9600     |
| Biți de date        | 8        |
| Paritate            | Niciunul |
| Stop Bits           | 1        |
| Controlul debitului | Niciunul |

| Setări control LAN |           |  |  |  |  |  |
|--------------------|-----------|--|--|--|--|--|
| IP                 | IP maşină |  |  |  |  |  |
| Port               | 23        |  |  |  |  |  |

| ~         | X                           | X  | X      | X  | X      |      | X     | X               | CR |
|-----------|-----------------------------|----|--------|----|--------|------|-------|-----------------|----|
| Lead Code | ID dis<br>(unde 01 arată Di | ID | comano | dă | Spațiu | Vari | abilă | Carriage return |    |

## **Comandă SET**

| Tim        | Cotogorio               | Doromotru   | C1          |         | Cod Hox CMD                                                    | Răsp   | uns   |
|------------|-------------------------|-------------|-------------|---------|----------------------------------------------------------------|--------|-------|
| пр         | Categorie               | Parametru   |             | VID     | Cod Hex CMD                                                    | Succes | Eşuat |
|            |                         | Power off   | ~xx00 n     | n=0     | 7E 30 30 30 30 20 30 0d                                        | Р      | F     |
|            | Alimentare              | Power on    | ~xx00 n     | n=1     | 7E 30 30 30 30 20 31 0d                                        | Р      | F     |
|            |                         | Restart     | ~xx00 n n=3 |         | 7E 30 30 30 30 20 33 0d                                        | Р      | F     |
|            | Mod de                  | Eco.        | ~xx114 n    | n=0     | 7E 30 30 31 31 34 20 30 0d                                     | Р      | F     |
|            | alimentare<br>(standby) | Active      |             | n=1     | 7E 30 30 31 31 34 20 31 0d                                     | Р      | F     |
|            | Treble                  | 0 ~ 100     | ~xx95 n     | n=0-100 | 7E 30 30 39 35 20 30 0d<br>to<br>7E 30 30 39 35 20 31 30 30 0d | Р      | F     |
|            | Bass                    | 0 ~ 100     | ~xx96 n     | n=0-100 | 7E 30 30 39 36 20 30 0d<br>to<br>7E 30 30 39 36 20 31 30 30 0d | Р      | F     |
|            | Echilibru               | 0 ~ 100     | ~xx99 n     | n=0-100 | 7E 30 30 39 39 20 30 0d<br>to<br>7E 30 30 39 39 20 31 30 30 0d | Р      | F     |
|            | Contrast                | 0 ~ 100     | ~xx22 n     | n=0-100 | 7E 30 30 32 32 20 30 0d<br>to<br>7E 30 30 32 32 20 31 30 30 0d | Р      | F     |
|            | Luminozita<br>te        | 0 ~ 100     | ~xx21 n     | n=0-100 | 7E 30 30 32 31 20 30 0d<br>to<br>7E 30 30 32 31 20 31 30 30 0d | Р      | F     |
|            | Mod sunet               | Standard    |             | n=1     | 7E 30 30 32 35 32 20 31 0d                                     | Р      | F     |
| <u>огт</u> |                         | Meeting     |             | n=4     | 7E 30 30 32 35 32 20 34 0d                                     | Р      | F     |
| SET        |                         | User        | ~xx252 n    | n=2     | 7E 30 30 32 35 32 20 32 0d                                     | Р      | F     |
|            |                         | Classroom   | _           | n=3     | 7E 30 30 32 35 32 20 33 0d                                     | Р      | F     |
|            |                         | Movie       |             | n=5     | 7E 30 30 32 35 32 20 35 0d                                     | Р      | F     |
|            | Volum                   | 0 ~ 100     | ~xx81 n     | n=0-100 | 7E 30 30 38 31 20 30 0d<br>to<br>7E 30 30 38 31 20 31 30 30 0d | Р      | F     |
|            | Dozactivara             | Off         | . vv12 n    | n=0     | 7E 30 30 31 33 20 30 0d                                        | Р      | F     |
|            | video                   | On          | ~^^         | n=1     | 7E 30 30 31 33 20 31 0d                                        | Р      | F     |
|            | Surdină                 | Off         | . vv80 n    | n=0     | 7E 30 30 38 30 20 30 0d                                        | Р      | F     |
|            | Suruina                 | On          | ~****       | n=1     | 7E 30 30 38 30 20 31 0d                                        | Р      | F     |
|            |                         | HDMI1       |             | n=1     | 7E 30 30 31 32 20 31 0d                                        | Р      | F     |
|            |                         | HDMI2       |             | n=15    | 7E 30 30 31 32 20 31 35 0d                                     | Р      | F     |
|            |                         | HDMI3       |             | n=16    | 7E 30 30 31 32 20 31 36 0d                                     | Р      | F     |
|            | Sursă intrare           | USB Type C  | ~xx12 n     | n=27    | 7E 30 30 31 32 20 32 37 0d                                     | Р      | F     |
|            |                         | VGA         |             | n=5     | 7E 30 30 31 32 20 35 0d                                        | Р      | F     |
|            |                         | Solot in PC |             | n=25    | 7E 30 30 31 32 20 32 35 0d                                     | Р      | F     |
|            |                         | Android     |             | n=24    | 7E 30 30 31 32 20 32 34 0d                                     | Р      | F     |
|            |                         | 4:3         | _           | n=1     | 7E 30 30 36 30 20 31 0d                                        | Р      | F     |
|            | Aspect Ratio            | 16:9        | ~xx60 n     | n=2     | 7E 30 30 36 30 20 32 0d                                        | Р      | F     |
|            |                         | PTP         |             | n=14    | 7E 30 30 36 30 20 31 34 0d                                     | Р      | F     |
|            | Limbă                   | Engleză     | ~xx70 n     | n=1     | 7E 30 30 37 30 20 31 0d                                        | Р      | F     |
|            |                         | Franceză    |             | n=3     | 7E 30 30 37 30 20 33 0d                                        | Р      | F     |

| Tin | Cotogorio                 | Deremetru               | <b>C</b> 1 |         |                                                                      | Răsp   | uns   |
|-----|---------------------------|-------------------------|------------|---------|----------------------------------------------------------------------|--------|-------|
| пр  | Categorie                 | Parametru               | CI         |         | Cod Hex CMD                                                          | Succes | Eşuat |
|     |                           | Spaniolă                |            | n=5     | 7E 30 30 37 30 20 35 0d                                              | Р      | F     |
|     |                           | Chineză<br>tradițională |            | n=13    | 7E 30 30 37 30 20 31 33 0d                                           | Р      | F     |
|     |                           | Chineză<br>simplificată |            | n=14    | 7E 30 30 37 30 20 31 34 0d                                           | Р      | F     |
|     |                           | Portugheză              |            | n=6     | 7E 30 30 37 30 20 36 0d                                              | Р      | F     |
|     |                           | germană                 |            | n=2     | 7E 30 30 37 30 20 32 0d                                              | Р      | F     |
|     |                           | olandeză                |            | n=8     | 7E 30 30 37 30 20 38 0d                                              | Р      | F     |
|     |                           | Poloneză                |            | n=7     | 7E 30 30 37 30 20 37 0d                                              | Р      | F     |
|     | _                         | Rusă                    |            | n=17    | 7E 30 30 37 30 20 31 37 0d                                           | Р      | F     |
|     | Language                  | cehă                    | ~xx70 n    | n=19    | 7E 30 30 37 30 20 31 39 0d                                           | Р      | F     |
|     |                           | daneză                  |            | n=24    | 7E 30 30 37 30 20 32 34 0d                                           | Р      | F     |
|     |                           | suedeză                 |            | n=9     | 7E 30 30 37 30 20 39 0d                                              | Р      | F     |
|     |                           | Italiană                |            | n=4     | 7E 30 30 37 30 20 34 0d                                              | Р      | F     |
|     |                           | turcă                   |            | n=22    | 7E 30 30 37 30 20 32 32 0d                                           | Р      | F     |
|     |                           | arabă                   |            | n=20    | 7E 30 30 37 30 20 32 30 0d                                           | Р      | F     |
|     |                           | Română                  |            | n=27    | 7E 30 30 37 30 20 32 37 0d                                           | Р      | F     |
|     |                           | maghiară                |            | n=18    | 7E 30 30 37 30 20 31 38 0d                                           | Р      | F     |
|     |                           | finlandeză              |            | n=11    | 7E 30 30 37 30 20 31 31 0d                                           | Р      | F     |
|     |                           | Norvegiană              |            | n=10    | 7E 30 30 37 30 20 31 30 0d                                           | Р      | F     |
|     | Picture Mode              | Presentation            |            | n=1     | 7E 30 30 32 30 20 31 0d                                              | Р      | F     |
| SET |                           | Bright                  |            | n=2     | 7E 30 30 32 30 20 32 0d                                              | Р      | F     |
| 02. |                           | Cinema                  | ~xx20 n    | n=3     | 7E 30 30 32 30 20 33 0d                                              | Р      | F     |
|     |                           | User                    |            | n=5     | 7E 30 30 32 30 20 35 0d                                              | Р      | F     |
|     |                           | HDR                     |            | n=21    | 7E 30 30 32 30 20 32 31 0d                                           | Р      | F     |
|     | Culoare                   | 0 ~ 100                 | ~xx45 n    | n=0-100 | 7E 30 30 34 35 20 30 0d<br>to                                        | Р      | F     |
|     |                           |                         |            |         | 7E 30 30 34 35 20 31 30 30 00                                        |        |       |
|     | Lumină 0 ~ 100<br>fundal  |                         | ~xx251 n   | n=0-100 | 7E 30 30 32 35 31 20 30 00<br>to<br>7E 30 30 32 35 31 20 31 30 30 00 | Р      | F     |
|     |                           | Cool                    |            | n=2     | 7E 30 30 33 36 20 32 0d                                              | Р      | F     |
|     | Temp. culoare             | Standard                | ~xx36 n    | n=1     | 7E 30 30 33 36 20 31 0d                                              | Р      | F     |
|     |                           | Warm                    |            | n=4     | 7E 30 30 33 36 20 34 0d                                              | Р      | F     |
|     | <b>^</b>                  | Unfreeze                |            | n=0     | 7E 30 30 30 34 20 30 0d                                              | Р      | F     |
|     | Inghețare<br>(blocare 2)  | Freeze                  | ~xx04 n    | n=1     | 7E 30 30 30 34 20 31 0d                                              | Р      | F     |
|     |                           | Off                     |            | n=0     | 7E 30 30 32 35 30 20 30 0d                                           | P      | F     |
|     |                           | 2                       |            | n=2     | 7E 30 30 32 35 30 20 32 0d                                           | P      | F     |
|     | Intonual da               | 3                       |            | n=3     | 7E 30 30 32 35 30 20 33 0d                                           | P      | F     |
|     | schimbare                 | 5                       | ~xx250 n   | n=5     | 7E 30 30 32 35 30 20 35 0d                                           | P      | F.    |
|     | a pixelilor               | 30                      |            | n=30    | 7F 30 30 32 35 30 20 33 30 0d                                        | Р      | F     |
|     | (min)                     | 60                      |            | n=60    | 7E 30 30 32 35 30 20 36 30 0d                                        | P      | F     |
|     | Comandă de la<br>distanță | Vol +                   | ~xx140 n   | n=17    | 7E 30 30 31 34 30 20 31 37 0d                                        | P      | F     |
| Tin | Cotogorio                      | Boromotru                     | CMD      |              |                                 | Răspuns |       |
|-----|--------------------------------|-------------------------------|----------|--------------|---------------------------------|---------|-------|
| пр  | Categorie                      | Farametru                     |          |              | Cod Hex CMD                     | Succes  | Eşuat |
|     |                                | Vol -                         |          | n=18         | 7E 30 30 31 34 30 20 31 38 0d   | Р       | F     |
|     |                                | Remote UP                     |          | n=10         | 7E 30 30 31 34 30 20 31 30 0d   | Р       | F     |
|     |                                | Remote DOWN                   |          | n=14         | 7E 30 30 31 34 30 20 31 34 0d   | Р       | F     |
|     |                                | Remote LEFT                   |          | n=11         | 7E 30 30 31 34 30 20 31 31 0d   | Р       | F     |
|     |                                | Remote RIGHT                  |          | n=13         | 7E 30 30 31 34 30 20 31 33 0d   | Р       | F     |
| SET | Comandă de la<br>distanță      | Remote OK                     | ~xx140 n | n=12         | 7E 30 30 31 34 30 20 31 32 0d   | Р       | F     |
|     |                                | Remote Menu<br>Key            |          | n=20         | 7E 30 30 31 34 30 20 32 30 0d   | Р       | F     |
|     |                                | Remote Input<br>source        |          | n=47         | 7E 30 30 31 34 30 20 34 37 0d   | Р       | F     |
|     |                                | Remote Exit                   |          | n=74         | 7E 30 30 31 34 30 20 37 34 0d   | Р       | F     |
|     | Afişează mesajul pe<br>OSD     |                               | ~xx210   | nnn          | 7E 30 30 32 31 30 20 nn…n od    | Р       | F     |
|     | Resetare la valorile implicite |                               | ~xx112   | n=1          | 7E 30 30 31 31 32 20 31 od      | Р       | F     |
|     |                                | OSD lock On<br>with password  | ~xx239   | n=1<br>∼nnnn | 7E 30 30 32 33 39 20 31 20 a 0d | Р       | F     |
|     | USD IOCK                       | OSD lock Off<br>with password | ~xx239   | n=2<br>~nnnn | 7E 30 30 32 33 39 20 32 20 a 0d | Р       | F     |

# Comandă GET

|     |                 | CMD        |            | Cod Hox CMD                   | Răspuns   |            |   |  |
|-----|-----------------|------------|------------|-------------------------------|-----------|------------|---|--|
| Tip | Categorie       |            |            | Succes                        | Parametru | Eşuat      |   |  |
|     | Alian e reterre | w/104 n    | <b>p</b> 1 | 7E 30 30 31 32 34 20          | Ok0       | Power off  | F |  |
|     | Alimentare      | ~XX124 II  | n=1        | 31 0D                         | OK1       | Power on   | F |  |
|     | Contrast        | ~xx126 n   | n=1        | 7E 30 30 31 32 36 20<br>31 0D | OK0-100   | 0-100      | F |  |
|     | Luminozitate    | ~xx125 n   | n=1        | 7E 30 30 31 32 35 20<br>31 0D | OK0-100   | 0-100      | F |  |
|     | Volum           | ~xx120 n   | n=1        | 7E 30 30 31 32 30 20<br>31 0D | OK0-100   | 0-100      | F |  |
|     | Video Mute      | ~xx363 n   | <b>n</b> 1 | 7E 30 30 33 36 33 20<br>31 0D | OK0       | Off        | F |  |
|     |                 |            | 1=1        |                               | OK1       | On         | F |  |
|     | Surdină         | ~xx356 n   | n=1        | 7E 30 30 33 35 36 20<br>31 0D | OK0       | Off        | F |  |
|     |                 |            |            |                               | OK1       | On         | F |  |
| GET | Mod sunet       | ~xx139     | n=1        | 7E 30 30 31 33 39 20<br>31 0D | OK1       | Standard   | F |  |
|     |                 |            |            |                               | OK2       | User       | F |  |
|     |                 |            |            |                               | OK3       | Classroom  | F |  |
|     |                 |            |            |                               | OK4       | Meeting    | F |  |
|     |                 |            |            |                               | OK5       | Movie      | F |  |
|     |                 |            |            |                               | OK7       | HDMI1      | F |  |
|     |                 |            |            |                               | OK8       | HDMI2      | F |  |
|     |                 |            |            | 75 20 20 24 22 24 20          | OK9       | HDMI3      | F |  |
|     | Sursă intrare   | e ~xx121 n | n=1        | 7E 30 30 31 32 31 20<br>31 0D | OK23      | USB Type C | F |  |
|     |                 |            |            |                               | OK2       | VGA        | F |  |
|     |                 |            |            |                               | OK20      | Android    | F |  |
|     |                 |            |            |                               | OK21      | Slot in PC | F |  |

|     |                       | CMD                      |      |                                  | Răspuns                                |                                     |       |  |
|-----|-----------------------|--------------------------|------|----------------------------------|----------------------------------------|-------------------------------------|-------|--|
| Тір | Categorie             |                          |      |                                  | Succes                                 | Parametru                           | Eşuat |  |
|     |                       |                          |      | 75 00 00 04 00 07 00             | OK1                                    | 4:3                                 | F     |  |
|     | Aspect Ratio          | ~xx127 n                 | n=1  | 7E 30 30 31 32 37 20<br>31 0D    | OK2                                    | 16:9                                | F     |  |
|     |                       |                          |      | 0100                             | OK14                                   | PTP                                 | F     |  |
|     |                       |                          |      |                                  | OK1                                    | Presentation                        | F     |  |
|     |                       |                          |      |                                  | OK2                                    | Bright                              | F     |  |
|     | Picture Mode          | . vv122 n                | n_1  | 7E 30 30 31 32 33 20             | OK3                                    | Cinema                              | F     |  |
|     |                       | ~******                  | 11-1 | 31 0D                            | OK5                                    | User                                | F     |  |
|     |                       |                          |      |                                  | OK10                                   | DICOM SIM.                          | F     |  |
|     |                       |                          |      |                                  | OK21                                   | HDR                                 | F     |  |
|     |                       |                          |      | 7E 30 30 31 32 38 20             | OK1                                    | Cool                                | F     |  |
|     | Color Temp            | ~xx128 n                 | n=1  | 31 0D                            | OK0                                    | Standard                            | F     |  |
|     |                       |                          |      |                                  | OK3                                    | Warm                                | F     |  |
|     | Statut WI AN          | ~xx451 n                 | n=1  | 7E 30 30 34 35 31 20             | OK0                                    | Disconnected                        | F     |  |
|     |                       |                          |      | 31 0D                            | OK1                                    | Connected                           | F     |  |
|     | Adresă WLAN<br>Mac    | ~xx555 n                 | n=2  | 7E 30 30 35 35 35 20<br>32 0D    | Oknn:nn:nn:nn:nn:nn                    | Mac Address                         | F     |  |
|     | WLAN IP               | ~xx451 n                 | n=2  | 7E 30 30 34 35 31 20<br>32 0D    | Oknnn:nnn:nnn:nnn                      | IP address                          | F     |  |
|     | Statut LAN            | ~xx87 n                  | n_1  | 7E 30 30 38 37 20 31 0D          | OK0                                    | Disconnected                        | F     |  |
|     |                       |                          | 11-1 |                                  | OK1                                    | Connected                           | F     |  |
|     | Adresă<br>LAN<br>Mac  | ~xx555 n                 | n=1  | 7E 30 30 35 35 35 20<br>31 0D    | Oknn:nn:nn:nn:nn:nn                    | Mac Address                         | F     |  |
| GET | Adresă<br>LAN IP      | ~xx87 n                  | n=3  | 7E 30 30 38 37 20 33 0D          | Oknnn:nnn:nnn:nnn                      | IP address                          | F     |  |
|     | Versiune FW           | ~xx122 n                 | n=1  | 7E 30 30 31 32 32 20<br>31 0D    | Oknnnnnnnnnnnnnnnnnnnnnnnnnnnnnnnnnnnn | FW version                          | F     |  |
|     | Oră utilizare         | ~xx108 n                 | n=1  | 7E 30 30 31 30 38 20<br>31 0D    | Oknnnnn                                | Suage hours                         | F     |  |
|     | Tip dispozitiv        | ~xx149 n                 | n=1  | 7E 30 30 31 34 39 20<br>31 0D    | OK2                                    | Device type =<br>IFP                | F     |  |
|     |                       |                          | n=1  | 7E 30 30 31 35 30 20<br>31 0D    | OKabbbbbccddddee<br>(Note*1)           |                                     | F     |  |
|     |                       |                          | n=2  | 7E 30 30 31 35 30 20<br>32 0D    | Oknnn                                  | Device native<br>resolution         | F     |  |
|     |                       |                          | n=3  | 7E 30 30 31 35 30 20<br>33 0D    | Oknnn (ex. OKHDMI1)                    | Input source                        | F     |  |
|     |                       |                          | n=4  | 7E 30 30 31 35 30 20<br>34 0D    | Oknnn<br>(ex. OK1920x1080)             | Source<br>resolutuion               | F     |  |
|     | Information<br>string | <sup>1</sup> ~xx150 n n= | n=16 | 7E 30 30 31 35 30 20 31<br>36 0D | ОКО                                    | Power mode<br>(standby) =<br>Eco.   | F     |  |
|     |                       |                          |      |                                  | OK1                                    | Power mode<br>(standby) =<br>Active | F     |  |
|     |                       |                          | n=17 | 7E 30 30 31 35 30 20 31<br>37 0D | OK0                                    | DHCP = Off                          | F     |  |
|     |                       |                          |      |                                  | OK1                                    | DHCP = On                           | F     |  |
|     |                       |                          | n=18 | 7E 30 30 31 35 30 20 31<br>38 0D | Oknnn (ex. OK48)                       | System<br>temperature               | F     |  |
|     |                       |                          | n=19 | 7E 30 30 31 35 30 20 31<br>39 0D | Oknnn (ex. OK60Hz)                     | Source refresh<br>rate              | F     |  |

|              |                       | CMI                   |            | Cod Hox CMD                   | Response           |                                                             |       |  |
|--------------|-----------------------|-----------------------|------------|-------------------------------|--------------------|-------------------------------------------------------------|-------|--|
| Тір          | Categorie             | CIVID                 |            |                               | Succes             | Parametru                                                   | Eşuat |  |
| GET          | Requlatory name model | ~xx151 n              | n=3        | 7E 30 30 31 35 31 20<br>33 0d | Oknnn (ex. SLUGRK) | Regulatory<br>name model<br>(will provide<br>when kick off) | F     |  |
|              | Standby Mode          |                       |            |                               | INFO0              |                                                             |       |  |
| System       | Warming up            |                       |            |                               | INFO1              |                                                             |       |  |
| Auto<br>send | Cooling down          |                       |            |                               | INFO2              |                                                             |       |  |
|              | Over<br>temperature   |                       |            |                               | INF07              |                                                             |       |  |
| GET          |                       | OSD lock ~xx229 n n=1 | <b>n</b> 1 | 7E 30 30 32 32 39 20<br>31 0D | OK0                | OSD lock = Off                                              | F     |  |
|              | USD lock              |                       | 11=1       |                               | OK1                | OSD lock = On                                               | F     |  |

### Notă: (\*1)

|   | Alimentare | Perioadă de utilizare       |   | Sursă intrare     | Versiune<br>Firmware |   | Mod de afișare     |
|---|------------|-----------------------------|---|-------------------|----------------------|---|--------------------|
| ‡ | a=0 pornit | Ore de utilizare =<br>nnnnn | ‡ | cc=02 VGA1        | ####                 | ‡ | ee=01 Presentation |
| ‡ | a=1 oprit  |                             | ‡ | cc=08 HDMl2       |                      | ‡ | ee=02 Bright       |
|   |            |                             | ‡ | cc=10 Component   |                      | ‡ | ee=05 User         |
|   |            |                             | ‡ | cc=14 HDMI3       |                      | ‡ | ee=21 HDR          |
|   |            |                             | ‡ | cc=15 DisplayPort |                      | ‡ | ee=03 Cinema       |
|   |            |                             | ‡ | cc=18 Android     |                      | ‡ | ee=10 DICOM SIM.   |
|   |            |                             | ‡ | cc=19 Slot in PC  |                      |   |                    |
|   |            |                             | ‡ | cc=21 USB Type C  |                      |   |                    |

## **Indicator LED**

| Culoare și comportament LED<br>de alimentare | Statut                     |
|----------------------------------------------|----------------------------|
| Solid Red                                    | Mod standby                |
| Solid White                                  | Alimentare                 |
| Flash Red then Blue continuously             | Lumină de<br>fundal oprită |

# Depanare

Dacă întâmpinați o problemă cu dispozitivul dvs., vă rugăm să consultați următoarele informații. Dacă problema persistă, vă rugăm să contactați reseller-ul local sau centrul de service.

#### ?

#### Nicio imagine sau sunet.

- Asigurați-vă că toate conexiunile de semnal și de alimentare sunt conectate corect.
- Asigurați-vă că este selectat modul de intrare corect. Consultați secțiunea "Meniul de comenzi rapide".
- Asigurați-vă că IFP nu este oprit.
- Dezactivați funcția de sunet.
- Asigurați-vă că volumul nu este setat la nivelul minim.

#### ?

?

IFP se oprește automat.

- Verificați dacă există o întrerupere bruscă de curent.
- Asigurați-vă că cablul de alimentare nu este deconectat.
- Semnalul este în afara intervalului
  - Semnalul poate fi incompatibil. Consultați secțiunea "Lista de sincronizare acceptată"..
  - Pentru sursa de intrare VGA, încercați reglarea automată a ecranului sau reglarea setărilor Frequency și Phase în meniul OSD ⇒ Signal.

#### Panoul tactil nu răspunde

- Asigurați-vă că ecranul nu este expus la lumina directă a soarelui sau la altă lumină puternică.
- Pentru conexiunea dispozitivului extern, asigurați-vă că cablul USB este conectat corect la portul USB Touch al IFP.

## Dacă telecomanda nu funcționează

- Verificați dacă unghiul de operare al telecomenzii este îndreptat cu ±30° față de receptorul IR de pe IFP.
- Asigurați-vă că nu există obstacole între telecomandă și IFP. Distanța dintre telecomandă și fereastra senzorului IR nu trebuie să fie mai mare de 8 metri.

• Asigurați-vă că bateriile sunt introduse corect și înlocuiți-le dacă sunt descărcate. Consultați Secțiunea "Instalarea/Înlocuirea bateriilor telecomenzii".

# Mentenanță

Întreținerea de rutină adecvată poate ajuta la detectarea timpurie a defecțiunilor și poate menține IFP-ul să arate ca nou.

**IMPORTANT!** Înainte de a curăța și de a efectua orice activitate de întreținere, asigurați-vă că deconectați cablul de alimentare de la priză pentru a preveni șocurile electrice..

## Curățarea ecranului

- Când ecranul necesită curățare, vă rugăm să deconectați mai întâi cablul de alimentare.
- Vă rugăm să utilizați o cârpă moale, fără praf și uscată pentru a șterge ecranul.
- Nu folosiți apă sau un spray de curățare pentru a curăța IFP.
- Vă rugăm să contactați centrul de service pentru curățarea interioară a IFP.

## Curățați cadrul frontal

Utilizați o cârpă uscată, moale, fără scame pentru a șterge cadrul frontal.

# **Birouri Optoma Global**

Pentru asistență sau service, vă rugăm să contactați biroul local.

47697 Westinghouse Drive, Fremont, CA 94539, USA USA ptomausa.com

### Canada

47697 Westinghouse Drive, Fremont, CA 94539, USA www.optomausa.com

### America Latină

47697 Westinghouse Drive, Fremont, CA 94539, USA www.optomausa.com

### Europa

Unit 1, Network 41, Bourne End Mills Hemel Hempstead, Herts, HP1 2UJ, United Kingdom www.optoma.eu Service Tel: +44 (0)1923 691865

### Benelux BV

Randstad 22-123 1316 BW Almere The Netherlands www.optoma.nl

## Franta

Bâtiment E 81-83 avenue Edouard Vaillant 92100 Boulogne Billancourt, France

### Spania

C/José Hierro, 36 Of. 1C 28522 Rivas VaciaMadrid. Spain

### Deutschland

Wiesenstrasse 21 W D40549 Düsseldorf, Germany

### Scandinavia

Lerpeveien 25 3040 Drammen Norway

PO.BOX 9515 3038 Drammen Norway

### Korea

WOOMI TECH.CO., LTD. +82+2+34430004 4F, Minu Bldg.33-14, Kangnam-Ku, 🛅 +82+2+34430005 Seoul,135-815, KOREA korea.optoma.com

888-289-6786 510-897-8601 services@optoma.com

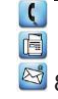

🖾 888-289-6786 510-897-8601 services@optoma.com

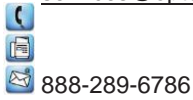

E

(

510-897-8601 services@optoma.com (

#### +44 (0) 1923 691 800 +44 (0) 1923 691 888 service@tsc-europe.com

E +31 (0) 36 820 0252 Fig +31 (0) 36 548 9052

**(()** +33 1 41 46 12 20 +33 1 41 46 94 35 E savoptoma@optoma.fr

+34 91 499 06 06 +34 91 670 08 32

**(** +49 (0) 211 506 6670 +49 (0) 211 506 66799 6 📷 info@optoma.de

| ( | +47 32 98 89 90 |
|---|-----------------|
| R | +47 32 98 89 99 |
| R | info@optoma.no  |

China

Japonia

Taiwan

株式会社オーエス

Taiwan, R.O.C.

Hong Kong

www.optoma.com.tw

79 Wing Hong Street,

Kowloon, Hong Kong

Cheung Sha Wan,

東京都足立区綾瀬3-25-18

コンタクトセンター:0120-380-495

12F., Nr.213, Sec. 3, Beixin Rd.,

Xindian Dist., New Taipei City 231,

Room 2001, 20F, Building 4, Nr. 1398 Kaixuan Road, **Changning District** 

Shanghai, 200052, China

Unit A, 27/F Dragon Centre,

🖾 info@os-worldwide.com www.os-worldwide.com

**(**] +886-2-8911-8600 +886-2-8911-6550 services@optoma.com.tw asia.optoma.com

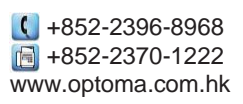

| (  | +86-21-62947376         |
|----|-------------------------|
|    | +86-21-62947375         |
|    | servicecn@optoma.com.cn |
| NW | w.optoma.com.cn         |

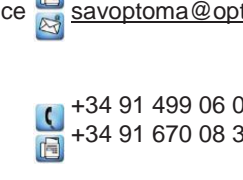